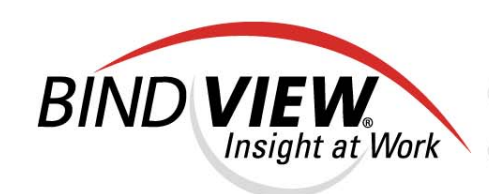

# User Guide

BindView RMS® Console and Information Server

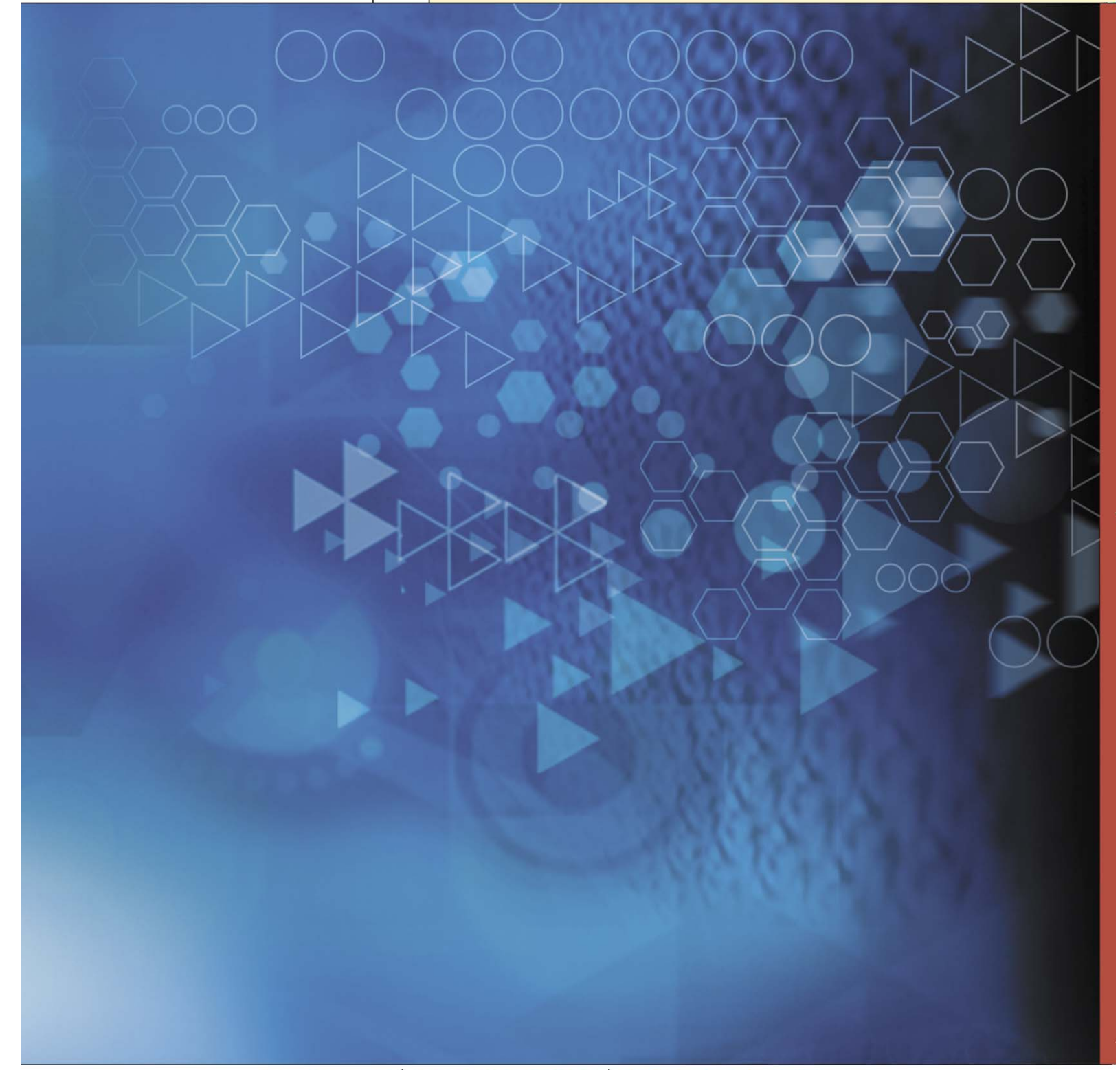

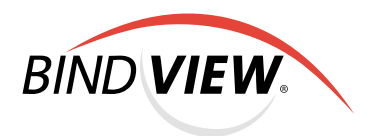

## **BindView RMS** Console and Information Server v8.00

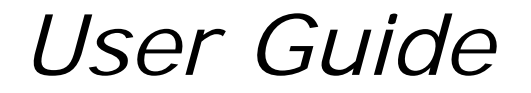

BindView Corporation · 5151 San Felipe, Suite 2500 · Houston, TX 77056

### COPYRIGHT

Copyright © 2000–2004 BindView Corporation. All rights reserved. BindView Corporation is a business name of BindView Development Corporation. Information in this document is subject to change and revision without notice. The software described herein may only be used and copied as outlined in the Software License Agreement. No part of this manual may be reproduced by any means, electronic or mechanical, for any purpose other than the purchaser's personal use, without prior written permission from BindView Corporation. BINDVIEW CORPORATION PROVIDES THIS DOCUMENTATION "AS IS" WITHOUT WARRANTY OF ANY KIND, EITHER EXPRESS OR IMPLIED, INCLUDING BUT NOT LIMITED TO THE IMPLIED WARRANTIES OR CONDITIONS OF MERCHANTABILITY OR FITNESS FOR A PARTICULAR PURPOSE. IN NO EVENT SHALL BINDVIEW CORPORATION BE LIABLE FOR ANY LOSS OF PROFITS, LOSS OF BUSINESS, LOSS OF USE OR DATA, INTERRUPTION OF BUSINESS, OR FOR DAMAGES OF ANY KIND, EVEN IF BINDVIEW CORPORATION HAS BEEN ADVISED OF THE POSSIBILITY OF SUCH DAMAGES ARISING FROM ANY DEFECT OR ERROR IN THIS DOCUMENTATION.

BindView Corporation may revise this publication from time to time without notice. Because some jurisdictions do not allow the exclusion or limitation of liability for consequential or incidental damages, the above limitations may not apply. BindView Corporation's liability for actual damages from any cause whatsoever, and regardless of the form of the action (whether in contract, tort (including negligence), product liability or otherwise) will be limited to \$50.00 U.S.

#### TRADEMARK NOTES

BindView, the BindView logo, and the BindView product names used in this document are trademarks of BindView Corporation and may be registered in one or more jurisdictions.

The names of products of other companies mentioned in this document, if any, may be the registered or unregistered trademarks of the owners of the products.

#### July 2004

#### THIRD-PARTY COPYRIGHTS

This product includes software developed and copyrighted by the Apache Software Foundation (http://www.apache.org/). Copyright © 1999 The Apache Software Foundation. All rights reserved.

THIS SOFTWARE IS PROVIDED ``AS IS'' AND ANY EXPRESSED OR IMPLIED WARRANTIES, INCLUDING, BUT NOT LIMITED TO, THE IMPLIED WARRANTIES OF MERCHANTABILITY AND FITNESS FOR A PARTICULAR PURPOSE ARE DISCLAIMED. IN NO EVENT SHALL THE APACHE SOFTWARE FOUNDATION OR ITS CONTRIBUTORS BE LIABLE FOR ANY DIRECT, INDIRECT, INCIDENTAL, SPECIAL, EXEMPLARY, OR CONSEQUENTIAL DAMAGES (INCLUDING, BUT NOT LIMITED TO, PROCUREMENT OF SUBSTITUTE GOODS OR SERVICES; LOSS OF USE, DATA, OR PROFITS; OR BUSINESS INTERRUPTION) HOWEVER CAUSED AND ON ANY THEORY OF LIABILITY, WHETHER IN CONTRACT, STRICT LIABILITY, OR TORT (INCLUDING NEGLIGENCE OR OTHERWISE) ARISING IN ANY WAY OUT OF THE USE OF THIS SOFTWARE, EVEN IF ADVISED OF THE POSSIBILITY OF SUCH DAMAGE.

### Contents

| Information Resources                                                                                                    |
|----------------------------------------------------------------------------------------------------|
| About BindView Corporation14                                                                                                    |
| Online Documents       14         Using PDF Files       14         User Guides       14         Release Notes       15         Online Help       15                                          |
| Typestyle Conventions                                                                                                    |
| Alert Statements                                                                                                    |
| Contacting BindView16                                                                                                    |
| 1 BindView RMS Console and Information Server Overview17                                                                                                    |
| BindView RMS Suite                                                                                                    |
| The BindView RMS Console in the MMC       18         User Interface Components       19                                                                                                    |
| Console Features                                                                                                    |
| Console Containers23Risk Assessment and Control Folders23Exported Files Container24BindView RMS Configuration Container25Schedules Container25Named Scopes Container25Enterprise Container25 |
| Information Server       25         Task Processing       26         Data Storage       26         Remote Information Servers       26         Default Information Servers       26          |
| User Identification                                                                                                    |
| 2 Installation                                                                                                    |
| System Requirements                                                                                                    |
| Infrastructure Installation       31         Pre-Installation Requirements       32         Types of Installations       32         Installing the Console and Information Server       33   |

| Upgrade Installations                       | 40          |
|---------------------------------------------|-------------|
| Configuring Installed Products              | 42          |
| Changing the Default Information Server     | 48          |
| 3 Console Configuration Options5            | 51          |
| Understanding Console Configuration Options | 52          |
| Console Configuration Options               | 52          |
| bv-Control Products                         | 52          |
| Subfolder Directories                       | 52          |
| Child Windows                               | 53<br>53    |
| Information Server Configuration            | 54          |
| Credential Databases                        | 54          |
| Global Default Report Style Settings        | 57          |
| Product Licenses                            | 57          |
| User Access Rights                          | 58          |
| Scopes                                      | 59          |
|                                             |             |
| 4 Querying                                  | »5<br>, , , |
| Understanding Queries                       | 56          |
|                                             | 56          |
|                                             | 50<br>67    |
| Adding Filters                              | 70          |
| Adding Sorts                                | 72          |
| Adding Scopes                               | 73          |
| Running Queries                             | 75          |
| Locations for Running Queries               | 75          |
| Manitarian the Ctatus of Decenced Overlag   | 70          |
|                                             | 18          |
|                                             | 79          |
| Charts                                      | 81          |
| Reports                                     | 81          |
| Saving Datasets                             | 31          |
| Saving Query Binders                        | 32          |
| Using the Query Binder Shortcut Menu        | 33          |
| Running Queries                             | 84          |
| Printing Historical Datasets                | 84          |
| Viewing Historical Datasets                 | 34<br>QF    |
| Managing Data                               | 35<br>86    |
|                                             |             |

| ScheduleScheduleCreating ShortcutsScheduleExporting Query DefinitionsScheduleManaging Query Binder PropertiesSchedule                            | <br>        | 88<br>89<br>89<br>89 |
|----------------------------------------------------------------------------------------------------|-------------|----------------------|
| Advanced Data Source Queries       BindView ActiveAdmin Session Logs         BindView Internal Data Sources       BindView Internal Data Sources | <br>        | . 91<br>91<br>92     |
| 5 Using ActiveAdmin                                                                                                    |             | 93                   |
| Understanding ActiveAdmin                                                                                                    | <br>        | . 94<br>94<br>94     |
| Deleting Resource Objects                                                                                                    |             | . 94                 |
| Changing Resource Object Attributes                                                                                                    |             | . 95                 |
| Deleting Historical Datasets and Session Logs                                                                                                    |             | . 97                 |
| Monitoring the Status of Processed Tasks                                                                                                    |             | . <mark>9</mark> 8   |
| Using Session Logs                                                                                                    | <br>        | . 98<br>99<br>99     |
| 6 Baselining                                                                                                    | 1           | 01                   |
| Understanding Baselines                                                                                                    | · · · · · · | 102<br>102<br>102    |
| Creating a Delta Dataset                                                                                                    |             | 102                  |
| Monitoring the Status of Processed Baseline Tasks                                                                                                |             | 104                  |
| Creating a Delta Dataset Report                                                                                                    |             | 105                  |
| Exporting a Delta Dataset                                                                                                    |             | 105                  |
| 7 Using Task Lists                                                                                                    | 1           | 07                   |
| Understanding Task Lists                                                                                                    |             | 108                  |
| Creating Task Lists                                                                                                    | · · · · ·   | 108                  |
| Adding Query Tasks from Query Binders                                                                                                    |             | 108                  |
| Adding Post Process Commands for a Query Task                                                                                                    |             | 111                  |
| Applying a Scope for Added Query Tasks                                                                                                    |             | 118                  |
| Adding Post Process Commands for a Baseline Task                                                                                                 |             | 121                  |
| Adding Query and Baseline Tasks from Saved Task Lists                                                                                            |             | 123                  |
| Defining Summary File Properties                                                                                                    |             | 125                  |
| Running Task Lists                                                                                                    | '           | 126                  |
| Using the Command-Line Task List Launcher                                                                                                    |             | 127                  |
| Scheduling a Task List for Automatic Processing                                                                                                  |             | 127                  |

| Monitoring the Status of Processed Task Lists                                                                                                    |
|----------------------------------------------------------------------------------------------------|
| Saving Task Lists                                                                                                    |
| Using Task List Shortcut Menus                                                                                                    |
| 8 Scheduling Queries and Task Lists                                                                                                    |
| Understanding Schedules                                                                                                    |
| Creating Schedules                                                                                                    |
| Running a Schedule Immediately                                                                                                    |
| Modifying Schedules                                                                                                    |
| Using Schedule Shortcut Menus                                                                                                    |
| 9 Charting                                                                                                    |
| Understanding Charts156Chart Styles156Chart Types156Invoking the Chart Builder Wizard156Invoking the Chart Builder Wizard156Creating a Series Chart157Creating a Histogram159Automatic Interval Definitions159User-Defined Intervals163Using Chart Templates163Saving Chart Templates163Applying Chart Templates165Managing Chart Templates166Printing and Exporting Existing Charts166 |
| 10 Reporting                                                                                                    |
| Understanding Reports                                                                                                    |
| Creating a Report                                                                                                    |
| Defining Report Settings                                                                                                    |

| Header and Footer Settings                                                                                                    |
|----------------------------------------------------------------------------------------------------|
| Saving Report Style Settings                                                                                                    |
| Applying Report Style Settings       180         Default Report Style Settings       180         Report Style Settings       180         180       180         180       180         180       180         180       180         180       180         180       180         180       180         180       180         180       180         180       180         180       180         180       180         180       180         180       180         180       180         180       180         180       180         180       180         180       180         180       180         180       180         180       180         180       180         180       180         180       180         180       180         180       180         180       180         180       180         180       180 |
| 11 Exporting                                                                                                    |
| Understanding Exporting       182         Exporting Datasets and Session Logs       182         Exporting Charts       182                                                                                                    |
| Exporting Datasets and Session Logs       183         Export Prerequisites       183         Export File Format Types       183         Export File Destinations       183                                                                                                    |
| Exporting a Chart                                                                                                    |
| Saving Export Settings                                                                                                    |
| Applying Export Settings       190         Default Export Settings       190         File Export Settings Items       190                                                                                                    |
| 12 Uninstalling                                                                                                    |
| Uninstalling the Console and Information Server                                                                                                    |
| Appendix A DSC Data                                                                                                    |
| Introduction                                                                                                    |
| Appendix B User Provisioning                                                                                                    |
| Adding Users                                                                                                    |
| Index                                                                                                    |

### **Information Resources**

| In This Section | About BindView Corporation | 14 |
|-----------------|----------------------------|----|
|                 | Online Documents           | 14 |
|                 | Typestyle Conventions      | 15 |
|                 | Alert Statements           | 15 |
|                 | Contacting BindView        | 16 |
|                 | 5                          |    |

| About BindView<br>Corporation | BindView Corporation is a leading provider of proactive business<br>policy, IT security and directory management software worldwide.<br>BindView solutions and services enable customers to centralize and<br>automate policy compliance, vulnerability management, directory<br>administration and migration across the entire organization. With<br>BindView insight at work <sup>™</sup> , customers benefit from reduced risk<br>and improved operational efficiencies with a verifiable return on<br>investment. More than 20 million licenses have shipped to 5,000<br>companies worldwide, spanning all major business segments and<br>the public sector. |
|-------------------------------|----------------------------------------------------------------------------------------------------|
| Online Documents              | Documentation is provided in the following electronic formats on the BindView product CD:                                                                                                    |
|                               | <ul> <li>Adobe@Acrobat@PDF files</li> <li>HTML Release Notes files</li> <li>Online help</li> </ul>                                                                                                    |
| Using PDF Files               | With Adobe Acrobat PDF files, you can navigate through a document<br>quickly and perform full-text searches. In addition, the PDF files can<br>be viewed online, distributed to multiple users electronically, or<br>printed.                                                                                                    |
|                               | You must have Adobe® Reader® installed to read the PDF files.                                                                                                    |
|                               | To view PDF files, double-click PDF files to open them, and then<br>move through the document by clicking topic headings in the left<br>pane or green hypertext links in the text. To print copies, click <b>Print</b><br>from the <b>File</b> menu.                                                                                                    |
| Installing Adobe Reader       | Adobe Reader installation programs for common operating systems are available for a free download from the Adobe Web site at <i>www.adobe.com</i> .                                                                                                    |
| User Guides                   | The Docs directory on the BindView product CD contains copies of the user guides and other documentation in the PDF format.                                                                                                    |
|                               | The <i>BindView RMS Console and Information Server User Guide</i> contains information about the BindView RMS Console and Information Server v8.00. If you upgrade the BindView RMS Console and Information Server, the <i>BindView RMS Console and Information Server User Guide</i> included with the update will contain information about the new version of the Console.                                                                                                    |

| Release Notes            | If the autorun function is enabled, a Readme HTML file for your<br>BindView product is accessible under the Documentation menu of<br>the BindView setup menu when you insert your CD. You also can<br>select to view this file after the installation is completed, or by<br>browsing to the Release Notes directory in the root directory for<br>your program:<br>C:\Program Files\BindView\RMS\Release Notes                                                     |
|--------------------------|----------------------------------------------------------------------------------------------------|
| Online Help              | Comprehensive help is available from the Help menu on the<br>BindView RMS Console and the BindView RMS Web Console.<br>Additionally, you can access help by clicking the <b>Help</b> button in<br>any dialog, by right-clicking an item and selecting <b>Help</b> from the<br>action menu, or by pressing <b>F1</b> in any dialog.                                                                                                    |
| Typestyle<br>Conventions | <ul> <li>The following conventions are observed throughout this guide:</li> <li>Bold text is used to designate file and folder names, dialog titles, names of buttons, icons, and menus, and terms that are objects of a user selection.</li> <li><i>Italic</i> text is used for word emphasis, defined terms, and manual titles.</li> <li>Monospace text (Courier) is used to show literal text as you would enter it, or as it would appear onscreen.</li> </ul> |
| Alert Statements         | The alerting statements are Notes, Cautions, and Warnings. These statements are formatted in the following style:<br><i>Note:</i> Information that is incidental to the main text flow, or to an important point or tip provided in addition to the previous statement or instruction.                                                                                                    |
|                          | <i>Caution:</i> Advises of machine or data error that could occur should the user fail to take or avoid a specified action.                                                                                                    |
|                          | <i>Warning:</i> Requires immediate action by the user to prevent actual loss of data or where an action is irreversible, or when physical damage to the machine or devices is possible.                                                                                                    |

# Contacting<br/>BindViewBindView has sales and support offices around the world. For<br/>information on contacting BindView, please refer to the information<br/>below or to the BindView Web site: <a href="http://www.bindview.com">www.bindview.com</a>

For Technical Support: *www.bindview.com/support* 

Technical Support is available Monday through Friday from 7:00 a.m. to 7:00 p.m. Central Time. Normal working hours for all other departments are 9:00 a.m. to 6:00 p.m.

| Phone                         |                    |                                                  |
|-------------------------------|--------------------|--------------------------------------------------|
| Sales and Customer<br>Service | U.S. and Canada    | 800-813-5869                                     |
|                               | Outside N. America | 713-561-4000                                     |
| Technical Support             | U.S. and Canada    | 800-813-5867                                     |
|                               | Outside N. America | 713-561-4000                                     |
| Training/Professional         | U.S. and Canada    | 800-749-8439                                     |
| Service                       | Outside N. America | 713-561-4000                                     |
|                               |                    |                                                  |
| Fax                           | All Areas          | 713-561-1000                                     |
|                               |                    |                                                  |
| E-mail                        |                    |                                                  |
| Sales                         | sales              | s@bindview.com                                   |
| Training                      | edu                | u@bindview.com                                   |
| Documentation                 | docs               | s@bindview.com                                   |
| Other                         |                    |                                                  |
| FTP Site                      | ftp://f            | tp.bindview.com                                  |
| Internet                      | WW                 | w.bindview.com                                   |
| Postal Mail                   | 5151 San Fe<br>Hou | BindView<br>elipe, Suite 2500<br>uston, TX 77056 |

## 1 BindView RMS Console and Information Server Overview

| In This Chapter | BindView RMS Suite                  |  |
|-----------------|-------------------------------------|--|
|                 | The BindView RMS Console in the MMC |  |
|                 | Console Features                    |  |
|                 | Console Containers                  |  |
|                 | Information Server                  |  |
|                 | User Identification                 |  |
|                 |                                     |  |

1: BindView RMS Console and Information Server Overview 17

| BindView RMS<br>Suite                     | The BindView RMS® suite helps you secure your Enterprise and simplify the management and administration of network operating systems, directories, and related applications. The BindView RMS suite consists of the following products:                                                                                                    |
|-------------------------------------------|----------------------------------------------------------------------------------------------------|
|                                           | Bindview RMS Console     Bindview RMS Web Console                                                                                                    |
|                                           | BindView RMS Decision Support Center                                                                                                    |
|                                           | <ul> <li>bv-Control® products</li> </ul>                                                                                                    |
|                                           | The BindView RMS Console and Information Server are the principal components of the BindView RMS product family infrastructure. The BindView RMS Console is the primary user interface for bv-Control products. The BindView RMS Console provides query, ActiveAdmin®, baseline, task list, schedule, chart, report, export, and print features. The Information Server is used for all BindView RMS product query processing and data storage.             |
|                                           | The BindView RMS Web Console (Web Console) is a Web-based user interface that provides query, baseline, scope manager, task status monitoring, enterprise browser, and real-time monitoring services.                                                                                                    |
|                                           | The BindView RMS Decision Support Center provides threshold-<br>based notification and automated actions for pre-defined conditions<br>that threaten the integrity of your business Enterprise.                                                                                                    |
|                                           | The bv-Control products allow you to query, manage, and administer specific areas of your Enterprise.                                                                                                    |
|                                           | This version of the <i>BindView RMS Console and Information Server</i><br><i>User Guide</i> describes features available in version 8.00 of the<br>BindView RMS Console and Information Server. If you upgrade to a<br>later version of the BindView RMS Console and Information Server,<br>you should consult the <i>BindView RMS Console and Information</i><br><i>Server User Guide</i> that comes with that version to learn about its<br>new features. |
|                                           |                                                                                                    |
| The BindView RMS<br>Console in the<br>MMC | The BindView RMS Console is the MMC-based user interface of the<br>BindView RMS product family. Since the BindView RMS Console is<br>an infrastructure component, it does not provide any query,<br>management, or administrative capabilities until you add an<br>installed bv-Control product to it.                                                                                                    |
|                                           | The BindView RMS Console installs as a Snap-in to the Microsoft<br>Management Console (MMC). The MMC is a host application that<br>provides a common interface for management Snap-ins, such as<br>the BindView RMS Console. The MMC is included with Windows<br>2000, Windows XP, and Windows Server 2003.                                                                                                    |
|                                           | For detailed information on using and configuring an MMC, consult<br>Help Topics from the MMC Help menu, or consult the Microsoft<br>home page at http://www.microsoft.com.                                                                                                    |

User Interface<br/>ComponentsYou can operate the BindView RMS Console from the following<br/>views: standard (or normal, depending on the version of the MMC<br/>you have installed) and taskpad. The standard view gives access to<br/>all Console features. The taskpad view provides shortcuts to<br/>Console features grouped by task, and to the BindView Web site.

Standard view includes access to all BindView RMS containers and features. The standard view is shown in Fig. 1.

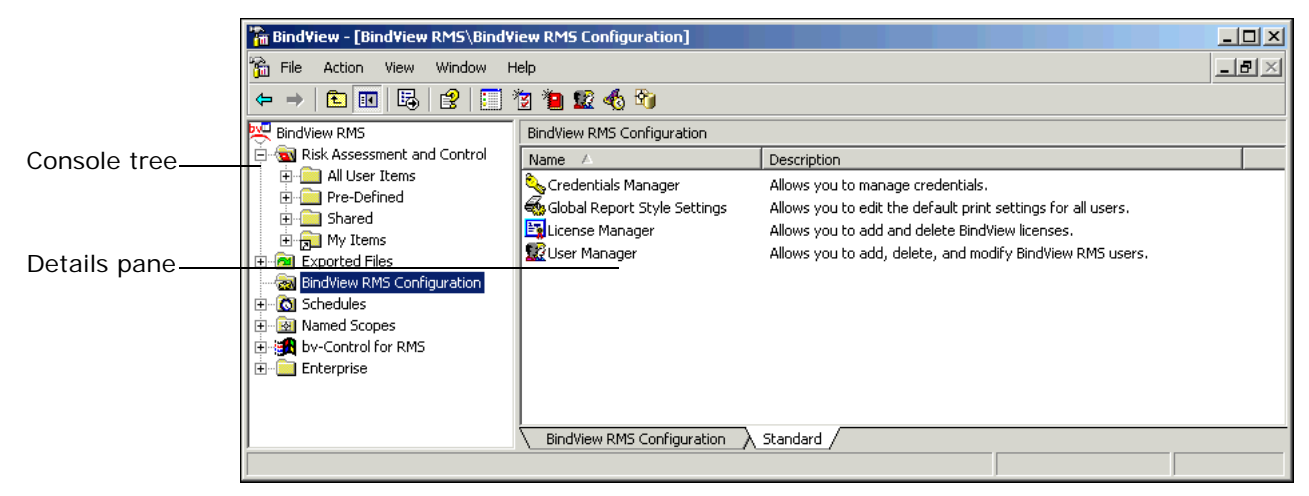

Fig. 1 Standard View User Interface Components

Taskpad View

Standard View

The Console taskpad views provide shortcuts to task-related features, containers in the details pane, and the BindView Web site. The Console provides taskpad views for the BindView RMS, Risk Assessment and Control, and BindView RMS Configuration containers.

Certain Console features cannot be accessed from the taskpad views. Fig. 2 shows the Taskpad view for the BindView RMS Configuration Container. This is the taskpad view of the same container shown in the standard view in Fig. 1.

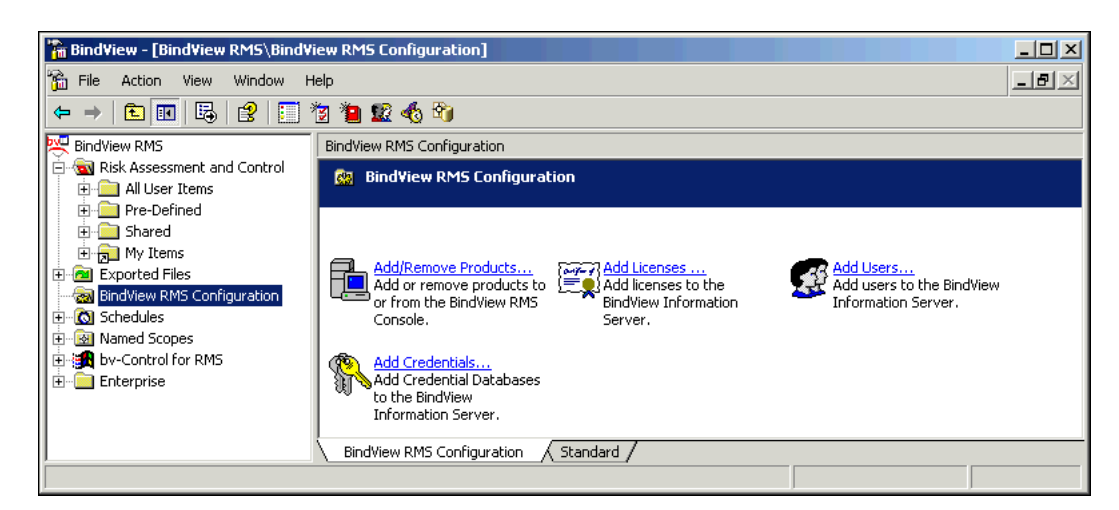

Fig. 2 BindView RMS Taskpad View

1: BindView RMS Console and Information Server Overview 19

| Console Features                  | The Console provides the following types of features:                                                                                                    |
|-----------------------------------|----------------------------------------------------------------------------------------------------|
|                                   | Administrative                                                                                                    |
|                                   | Query-related                                                                                                    |
|                                   | Some bv-Control products do not use all of the features provided by<br>the Console. Refer to your bv-Control product user guide to learn<br>which features the product uses.                                                           |
| Administrative                    | The Console provides the following administrative features:                                                                                                    |
| Features                          | Credential database management                                                                                                    |
|                                   | License management                                                                                                    |
|                                   | User management                                                                                                    |
|                                   | Scope management                                                                                                    |
| Credential Database<br>Management | A <i>credential database</i> is a collection of information that gives assigned users the right to query resource objects. You use the credential database feature to perform the following credential database management activities: |
|                                   | Create credential databases                                                                                                    |
|                                   | Remove credential databases                                                                                                    |
|                                   | <ul> <li>Manage the names, passwords, and credentials of credential<br/>databases</li> </ul>                                                                                                    |
|                                   | The credential database feature is described in detail in "Credential Databases" on page 54.                                                                                                    |
| License Management                | <i>Licenses</i> are required for you to use installed BindView RMS products and the ActiveAdmin feature. You use the license management feature to perform the following license management activities:                                |
|                                   | View stored licenses                                                                                                    |
|                                   | Add licenses                                                                                                    |
|                                   | Remove licenses                                                                                                    |
|                                   | The license management feature is described in detail in "Product Licenses" on page 57.                                                                                                    |
| User Management                   | You use the user management feature to perform the following user management activities:                                                                                                    |
|                                   | <ul> <li>Add users to an Information Server</li> </ul>                                                                                                    |
|                                   | <ul> <li>Assign user properties (general, query-related, and product-<br/>related)</li> </ul>                                                                                                    |
|                                   | <ul> <li>Assign credential databases to users</li> </ul>                                                                                                    |
|                                   | The user management feature is described in detail in "User Access Rights" on page 58, and "User Properties" on page 59.                                                                                                    |
| Scope Management                  | The scope management feature enables you to create and manage named and default scopes. A <i>named scope</i> is a group of saved                                                                                                    |

| scope items stored on the Information Server. A scope item is a            |
|----------------------------------------------------------------------------|
| single resource object or a container that holds several resource          |
| objects. A <i>default scope</i> is a user-selected named scope that can be |
| easily applied to specific query definitions.                              |

The scope management feature is described in detail in "Scopes" on page 59.

| Query-Related       | The Console provides the following query-related features:                                                                                                    |
|---------------------|----------------------------------------------------------------------------------------------------|
| Features            | • Query                                                                                                    |
|                     | ActiveAdmin                                                                                                    |
|                     | Baseline                                                                                                    |
|                     | Task list                                                                                                    |
|                     | Schedules                                                                                                    |
|                     | • Grid                                                                                                    |
|                     | Chart                                                                                                    |
|                     | Report                                                                                                    |
|                     | • Export                                                                                                    |
| Query Feature       | You use the query feature to define and run queries, and to manage query-related information. <i>Queries</i> are questions you ask to gain information about resource objects in your Enterprise.                                                                                                    |
|                     | When creating a query, you define a specific set of criteria that are<br>used to examine the specified resource objects. When you run a<br>query, the Information Server gathers a dataset of resource object<br>records that match the query definition criteria. You view datasets<br>in the following view types: grids, charts, and reports.                                             |
|                     | The query feature is described in Chapter 4 on page 65.                                                                                                    |
| ActiveAdmin Feature | You use the ActiveAdmin feature to edit or delete the following items:                                                                                                    |
|                     | Resource objects in your Enterprise                                                                                                    |
|                     | Historical datasets stored on the Information Server                                                                                                    |
|                     | <ul> <li>Session logs stored on the Information Server</li> </ul>                                                                                                    |
|                     | The ActiveAdmin feature is described in detail in Chapter 5 on page 93.                                                                                                    |
| Baseline Feature    | The baseline feature enables you to perform a one-to-one<br>comparison of two historical datasets. A <i>historical dataset</i> is a saved<br>dataset that is linked to a query binder. You can determine how<br>many recent datasets are stored in a query binder and select a<br>single dataset to never delete. Baselining helps you detect changes<br>in your resource objects over time. |
|                     | The baseline feature is described in detail in Chapter 6 on page 101.                                                                                                    |
| Task List Feature   | You use the task list feature to create, run, and manage task lists. A <i>task list</i> is a collection of multiple tasks in a single object.                                                                                                    |

1: BindView RMS Console and Information Server Overview 21

|                  | When creating a task list, you add query tasks, baseline tasks, and<br>post process commands. When you run a task list, the Information<br>Server processes all tasks and performs all post process commands<br>included in the task list.                                                                                                    |
|------------------|----------------------------------------------------------------------------------------------------|
|                  | The task list feature is described in detail in Chapter 7 on page 107.                                                                                                    |
| Schedule Feature | You use the schedule feature to set up queries and task lists to automatically execute at a time you specify or on a regular basis without needing to be logged in to the Console.                                                                                                    |
|                  | The schedule feature is described in detail in Chapter 8 on page 131.                                                                                                    |
| Grid Feature     | The grid feature displays data sets collected by the queries in a spreadsheet-style grid on the screen. You can review the data collected by the query, change its sort method, or perform ActiveAdmin changes to the data.                                                                                                    |
| Chart Feature    | The chart feature enables you to graphically display datasets. You can create the following types of BindView charts:                                                                                                    |
|                  | Series                                                                                                    |
|                  | Histogram                                                                                                    |
|                  | The chart feature is described in detail in Chapter 9 on page 155.                                                                                                    |
| Report Feature   | You use the report feature to preview and print a dataset as a report, and to save report settings. A <i>report</i> is a customized, formatted version of a dataset.                                                                                                    |
|                  | The report feature is described in detail in Chapter 10 on page 167.                                                                                                    |
| Export Feature   | You use the export feature to create and send export files of datasets, session logs, or graphic images of charts. You can determine the format of the exported data. You can export to several popular file formats to a file on the disk or to a user via email. An <i>export file</i> contains formatted data that can be read by another application. |
|                  | The export feature is described in detail in Chapter 11 on page 181.                                                                                                    |

| Console<br>Containers                  | <ul> <li>You use these BindView RMS containers in the console tree (Fig. 1) to configure and use the Console and installed bv-Control products:</li> <li>Risk Assessment and Control</li> <li>Exported Files</li> <li>BindView RMS Configuration</li> <li>Schedules</li> <li>Named Scopes</li> <li>Enterprise</li> </ul>                                                                                                    |
|----------------------------------------|----------------------------------------------------------------------------------------------------|
| Risk Assessment and<br>Control Folders | The <b>Risk Assessment and Control</b> folder contains BindView RMS<br>query binders, task list items, and shortcuts in the following storage<br>folders:<br>• All User Items<br>• Pre-Defined<br>• Shared<br>• My Items<br><b>Risk Assessment and Control</b> folders store saved BindView query<br>binders, task lists, and settings items. <b>Risk Assessment and</b><br><b>Control</b> folders are views of data stored in the BindView database<br>on the Information Server. The BindView RMS Information Server<br>manages the database automatically, without the need for manual<br>maintenance. |
| All User Items Folder                  | The <b>All User Items</b> folder contains a folder for every defined user<br>of the BindView RMS Console. By default, queries, task lists, and<br>settings items the user creates are saved in their folder in the <b>All<br/>User Items</b> folder. By default, only BindView Administrators can<br>access folders belonging to other users.<br>When a user is deleted, their folder in the <b>All User Items</b> folder is<br>not deleted. BindView Administrators can copy or move the<br>contents of deleted users' folders to another location.                                                      |

### Pre-Defined Folder

The **Pre-Defined** folder contains pre-defined query binders and task lists for bv-Control query-based products added to the Console.

| BindView - [BindView RMS\Risk Assessme | nt and Control\Pre-Defined\bv-Cont                                                                                                    | rol for Windows]                                                                                                    |             |         |
|----------------------------------------|----------------------------------------------------------------------------------------------------|----------------------------------------------------------------------------------------------------|-------------|---------|
| Action View ← → € II =                 | S 🖸 🖪 😫 📗 🛅 🐮 🛍 🕱                                                                                                    | € 3                                                                                                    |             |         |
| Tree                                   | bv-Control for Windows Content of "Pr                                                                                                    | e-Defined\bv-Control fo                                                                                                 | r Windows\' |         |
|                                        | Name<br>Configuration Management<br>Documentation & Disaster Recovery<br>Getting Started<br>Historical Datasets and Internal Fields<br>Security Best Practices<br>Storage Analysis | Type<br>Report Items Folder<br>Report Items Folder<br>Report Items Folder<br>Report Items Folder<br>Report Items Folder | Date        | Version |
|                                        | ,                                                                                                    |                                                                                                    |             |         |

Fig. 3 BindView RMS Console User Query Folders

Each added bv-Control query-based product has its own subfolder under the **Pre-Defined** folder. These subfolders contain folders that classify pre-defined queries and task lists into categories.

The **Pre-Defined** folder is a public folder. All users of the Information Server can access the query binders and task lists stored in the **Pre-Defined** folder.

Since the **Pre-Defined** folder is public, you should copy any predefined query or task list that you want to modify to your **My I tems** folder. Use the BindView RMS Console copy feature to copy query binders and task lists.

Shared FolderThe Shared folder allows users of the Information Server to share<br/>query binders and task lists. All users of the Information Server can<br/>access the query binders and task lists stored in the Shared folder.

My Items FolderThe My Items folder is the default folder for your saved query<br/>binders and task lists. The My Items folder is linked to the current<br/>Console user. By default, users who are not BindView<br/>Administrators cannot access or manage query binders or task lists<br/>in another user's My Items folder. The My Items folder is a<br/>shortcut to the current user's folder in the All User Items folder.

Exported FilesThe Exported Files container is the default storage location for<br/>files you export from the BindView RMS Console. There are two<br/>folders in the Exported Files container. They are the Shared and<br/>Personal folders. Both the Shared and Personal folders are linked<br/>to directories on the hard disk of the machine hosting the BindView

|                                            | Information Server. In addition to the BindView RMS Console, you can use the Windows Explorer to access their contents.                                                                                                    |
|--------------------------------------------|----------------------------------------------------------------------------------------------------|
| Shared Folder                              | The <b>Shared</b> folder allows users of the Information Server to share exported files. All users of the Information Server can access the exported files stored in the <b>Shared</b> folder.                                                                                                    |
| Personal Folder                            | The <b>Personal</b> folder is the default folder for exported files. The <b>Personal</b> folder is linked to the current Console user. By default, users who are not BindView Administrators cannot access exported files in another user's <b>Personal</b> folder.                                                                                                    |
| BindView RMS<br>Configuration<br>Container | The <b>BindView RMS Configuration</b> container applies to all<br>BindView RMS products. The <b>BindView RMS Configuration</b><br>container populates the details pane with objects that launch<br>configuration dialogs.                                                                                                    |
| Schedules Container                        | The <b>Schedules</b> container stores schedules you have created. A schedule automatically runs one or more query items or one or more task lists at a time, or at an interval you specify. The BindView RMS Console does not need to be running to process scheduled items.                                                                                                    |
|                                            | By default, users who are not BindView Administrators can only access schedules they have created. BindView Administrators can access schedules created by all users.                                                                                                    |
| Named Scopes<br>Container                  | The <b>Named Scopes</b> container provides access to the Named Scope Manager for viewing and managing named scopes stored on the Information Server.                                                                                                    |
| Enterprise Container                       | You use the <b>Enterprise</b> container to quickly browse specific areas<br>of your Enterprise. The <b>Enterprise</b> container appears in the console<br>tree when you add a bv-Control product to the Console that<br>supports the Enterprise browser. The shortcut menu for specific<br>objects in the <b>Enterprise</b> container has a Filter command that you<br>use to query an associated resource object in your Enterprise. Some<br>bv-Control products add other commands to this shortcut menu.<br>Refer to your specific bv-Control product user guide to learn how<br>the product uses the <b>Enterprise</b> container. |
| Information<br>Server                      | <ul> <li>The Information Server is the primary server used by all BindView RMS products. The Information Server performs the following services for the Console and all bv-Control products added to it:</li> <li>Task processing</li> <li>Data storage</li> </ul>                                                                                                    |

|                                | Your Enterprise can contain two types of Information Servers: local<br>and remote. A <i>local Information Server</i> exists on the same machine<br>as the Console you are using. A <i>remote Information Server</i> exists<br>on a different machine than the one where your Console resides.                                                                                                    |
|--------------------------------|----------------------------------------------------------------------------------------------------|
| Task Processing                | When you operate a bv-Control product from the Console, the selected Information Server performs all task processing. The types of tasks processed by the Information Server are queries, ActiveAdmin tasks, baselines, task lists, and scheduled items.                                                                                                    |
|                                | Since the Information Server is a behind-the-scenes component, task processing can continue after you quit the Console.                                                                                                    |
| Data Storage                   | The Information Server stores the following types of data:                                                                                                    |
|                                | <ul> <li>Licenses</li> <li>Credential databases</li> <li>User properties</li> <li>Queries and Task Lists</li> <li>Query Datasets</li> <li>Schedules</li> </ul>                                                                                                    |
|                                | <ul> <li>Scopes</li> <li>Clobal report style and expert settings</li> </ul>                                                                                                    |
|                                | Licenses, credential databases, user properties, schedules, scopes<br>and settings items stored on one Information Server cannot be<br>accessed by, or shared with, another Information Server. You<br>cannot copy query binders or task lists from one Information Server<br>to another unless you use the BindView Information Server<br>Migration Wizard. If you need to copy query binders or task lists<br>from one Risk Assessment and Control folder to another on the<br>same Information Server, use the MMC copy features. |
| Remote Information<br>Servers  | A remote Information Server allows multiple Console users to<br>centralize task processing and data storage on a single machine. By<br>centralizing data storage on one remote Information Server, users<br>and BindView Administrators can more easily share, manage, and<br>maintain their data items.                                                                                                    |
| Default Information<br>Servers | Each user has a <i>default Information Server</i> that is automatically<br>used when they open the Console. Initially, a user's default<br>Information Server is the one that was installed with the Console<br>they use, or that was connected to the Console when the Console<br>was installed. A user can use the Information Server Selector to<br>select a new default Information Server for their task processing<br>and data storage (see "Changing the Default Information Server"<br>on page 48).                          |

| User Identification | Console and Information Server users are identified by their<br>Windows® accounts. A BindView Administrator can only assign a<br>user access rights to Consoles and Information Servers that reside<br>in domains or workgroups where the user has a valid Windows<br>account with the appropriate rights.                                                                                     |
|---------------------|----------------------------------------------------------------------------------------------------|
|                     | If a Console exists in a different domain than a remote Information<br>Server, the Console can only connect to the Information Server if<br>the domain which contains the Information Server trusts the<br>domain which hosts the Console User accounts.                                                                                                    |
|                     | If the remote Information Server exists in a Windows workgroup, a<br>BindView Administrator must create local Windows user name and<br>password accounts on the remote Information Server machine for<br>all Console users that will remotely connect to it. They must check<br>that each user account name and password is the same on the<br>Console and remote Information Server machines. |
|                     | Windows Administrators can use the Windows® 2000, Windows XP®, or Windows Server™ 2003 Computer Management MMC Snap-<br>in to add users for the Console and Information Server (see Appendix B on page 199).                                                                                                    |

User Identification

## 2 Installation

### In This Chapter

| System Requirements                     |  |
|-----------------------------------------|--|
| Infrastructure Installation             |  |
| Configuring Installed Products          |  |
| Changing the Default Information Server |  |

| System<br>Requirements | Before you install the BindView RMS <b>Console</b> , make sure that your workstation and network environment meet the following minimum requirements:                                                                                                    |
|------------------------|----------------------------------------------------------------------------------------------------|
|                        | Pentium® II 450 MHz                                                                                                    |
|                        | • 256 MB RAM                                                                                                    |
|                        | 300 MB of free disk space                                                                                                    |
|                        | <ul> <li>SVGA monitor that supports 256 colors with the display set to<br/>800 x 600 pixels or greater</li> </ul>                                                                                                    |
|                        | <ul> <li>Microsoft® Windows® 2000 SP3 (server or workstation), Windows<br/>XP® Professional SP1, or Windows Server™ 2003 or later</li> </ul>                                                                                                    |
|                        | <ul> <li>Microsoft Internet Explorer v5.5 SP1 or later</li> </ul>                                                                                                    |
|                        | <ul> <li>Microsoft® Outlook® 2000, Novell® GroupWise® v5.5, Lotus<br/>Notes® v5.0 or Lotus Domino (only required for e-mailing export<br/>files)</li> </ul>                                                                                                    |
|                        | <ul> <li>Microsoft® Excel (required for Excel (using OLE) export files)</li> <li>Client for Microsoft® Networks</li> </ul>                                                                                                    |
|                        | Before you install the BindView RMS <b>Information Server</b> , make sure that your workstation and network environment meet the following minimum requirements:                                                                                                    |
|                        | Pentium III 800 MHz                                                                                                    |
|                        | • 512 MB RAM                                                                                                    |
|                        | 500 MB of free disk space                                                                                                    |
|                        | <ul> <li>Microsoft Windows 2000 SP3 (server or workstation), Windows XP<br/>Professional SP1, or Windows Server 2003 or later</li> </ul>                                                                                                    |
|                        | <ul> <li>Microsoft SQL Server v7.0 or 2000, or Microsoft SQL Server<br/>Desktop Engine (MSDE) v1.0 or 2000</li> </ul>                                                                                                    |
|                        | <ul> <li>Microsoft Internet Explorer v5.5 SP1 or later</li> </ul>                                                                                                    |
|                        | <ul> <li>Microsoft Outlook 2000, Novell GroupWise v5.5, Lotus Notes v5.0<br/>or Lotus Domino (only required for e-mailing export files)</li> </ul>                                                                                                    |
|                        | <ul> <li>Microsoft Excel (required for Excel (using OLE) export files)</li> </ul>                                                                                                    |
|                        | Client for Microsoft Networks                                                                                                    |
|                        | If you install a Console and Information Server on the same machine, the machine must meet all of the listed system requirements.                                                                                                    |
|                        | Version 8.00 of the BindView RMS Console and Information Server<br>requires v8.00 or later bv-Control snap-in modules. You cannot use<br>bv-Control snap-in modules with versions earlier than 8.00 with<br>v8.00 of the BindView RMS Console and Information Server. If you<br>have an earlier version of a bv-Control product, please contact your<br>BindView representative for information about upgrading to a later<br>version. |
|                        |                                                                                                    |

| MSDE Installation              | Your BindView RMS Console and Information Server CD includes a<br>Microsoft installer for the Microsoft SQL Server 2000 Desktop<br>Engine (MSDE 2000). If the BindView RMS Console and Information<br>Server setup program determines that you need to install MSDE, a<br>warning message will appear. Click the <b>3rd Party Applications</b><br>button in the <b>Install</b> panel and then the <b>MSDE 2000</b> button to<br>start the MSDE installer. |
|--------------------------------|----------------------------------------------------------------------------------------------------|
| Infrastructure<br>Installation | Use the BindView RMS Console v8.0 CD to install the Console and<br>Information Server. All Consoles require an Information Server to<br>function. Most bv-Control products require a Console and<br>Information Server to function.                                                                                                    |
|                                | Before you install the BindView RMS Console and Information<br>Server and any other BindView products, we recommend that you<br>read the <i>BindView RMS Planning and Deployment Guide</i> . Use the<br><b>Documentation</b> panel in the BindView RMS Setup program to open<br>the <i>BindView RMS Planning and Deployment Guide</i> .                                                                                                    |
|                                | During installation, you must select the Information Server for the<br>Console you are installing. You can choose to install a local<br>Information Server, or you can connect the Console to an existing<br>Information Server. The Information Server you install or connect<br>to is the default Information Server for the Console.                                                                                                    |
|                                | After you install your infrastructure products, you use your bv-<br>Control product CD to install the bv-Control products on the Console<br>and Information Server machines. Refer to your bv-Control product<br>user guide for information on installing your bv-Control product.                                                                                                    |

| Pre-Installation<br>Requirements | Before you install a Console or Information Server on a machine,<br>you should make sure that the machine where you will install a<br>Console or Information Server meets the minimum system<br>requirements (see "System Requirements" on page 30).                                                                                                    |
|----------------------------------|----------------------------------------------------------------------------------------------------|
|                                  | <i>Caution:</i> If the selected machine does not meet the minimum requirements, the installation may fail.                                                                                                    |
|                                  | In addition, ensure that:                                                                                                    |
|                                  | <ul> <li>You are a Windows Administrator of the machine where you will<br/>install a Console or Information Server.</li> </ul>                                                                                                    |
|                                  | <ul> <li>You have Windows NT rights to the Microsoft SQL Server<br/>database if you want to install an Information Server on a<br/>machine that has a Microsoft SQL Server database installed on it.</li> </ul>                                                                                                    |
|                                  | <ul> <li>If you are installing a connecting Console in a Windows<br/>workgroup, you have an authentic user account on the machine<br/>where you want to install the Console and on the remote<br/>Information Server machine you will connect to. Your user<br/>account for both machines must have the same user name and<br/>password. If your user name and password is different for the<br/>Console and the Information Server machines, you cannot<br/>successfully install the Console.</li> </ul>                                         |
|                                  | Before you install your infrastructure, we recommend that you<br>review the Release Notes files for the Console and Information<br>Server and the bv-Control products. The Release Notes item on the<br>Documentation menu of the product CD <b>Install</b> panel provides<br>access to the product Release Notes.                                                                                                    |
| Types of Installations           | The BindView RMS Console v8.00 CD Setup program provides the following installation options:                                                                                                    |
|                                  | <ul> <li>BindView RMS Console with local Information Server</li> </ul>                                                                                                    |
|                                  | <ul> <li>BindView RMS Console only (connecting to an existing v8.00<br/>Information Server)</li> </ul>                                                                                                    |
|                                  | • BindView RMS Web Console (see the <i>BindView RMS Web Console User Guide</i> for more information)                                                                                                    |
|                                  | When you install the Console with a local Information Server, both products are installed on the machine you are currently using. Users of other Consoles can remotely connect to the Information Server you install if they have access rights (see "Changing the Default Information Server" on page 48).                                                                                                    |
|                                  | When you install only a Console, you must select an existing remote<br>Information Server that the Console will use. If your BindView RMS<br>network has a dedicated remote Information Server for Enterprise-<br>wide querying, or a remote Information Server for area-specific<br>querying, you can use this option to install your connecting<br>Consoles. For detailed information on dedicated and area-specific<br>Information Servers and connecting Consoles, refer to the <i>BindView</i><br><i>RMS Planning and Deployment Guide</i> . |

### and Information Server

**Installing the Console** After you have reviewed the pre-installation requirements (see page 32), you can use the Install panel to install your infrastructure products. The Install panel automatically appears when you insert the BindView RMS Console v8.00 CD.

> Before you install your infrastructure, we recommend that you review the Release Notes files for the Console and Information Server and the by-Control products. The Release Notes item on the Documentation menu of the product CD Install panel provides access to the product Release Notes.

You can use Windows 2000 Terminal Services or Windows XP Remote Desktop to install the BindView RMS Console and Information Server on a remote machine. If you do so, the BindView RMS Console installer cannot be on a mapped drive.

- To install BindView RMS infrastructure products
  - Insert your BindView RMS Console v8.00 CD into the CD-ROM 1 drive for your machine. The **BindView RMS Console** panel appears.

| GBack BindView RM                       | 1S° Console                                                                                                    |
|-----------------------------------------|----------------------------------------------------------------------------------------------------|
|                                         | Version 8.00                                                                                                    |
| Install                                 | Welcome to the installation program for BindView RMS<br>Console.                                                                                                    |
| Browse CD                               | Select a link on the left to continue.                                                                                                    |
| Documentation                           |                                                                                                    |
| Contact Us                              | and the second second                                                                                                    |
| Other Products                          | State of the state of the state |
|                                         | A State A State A Stat |
|                                         | Copyright® 2004 Bind Vew Corporation. All rights reserved.                                                                                                    |
| Policy Compliance Vulnerability Managem | ent Directory Administration & Migration                                                                                                    |

BindView RMS Console Panel Fig. 4

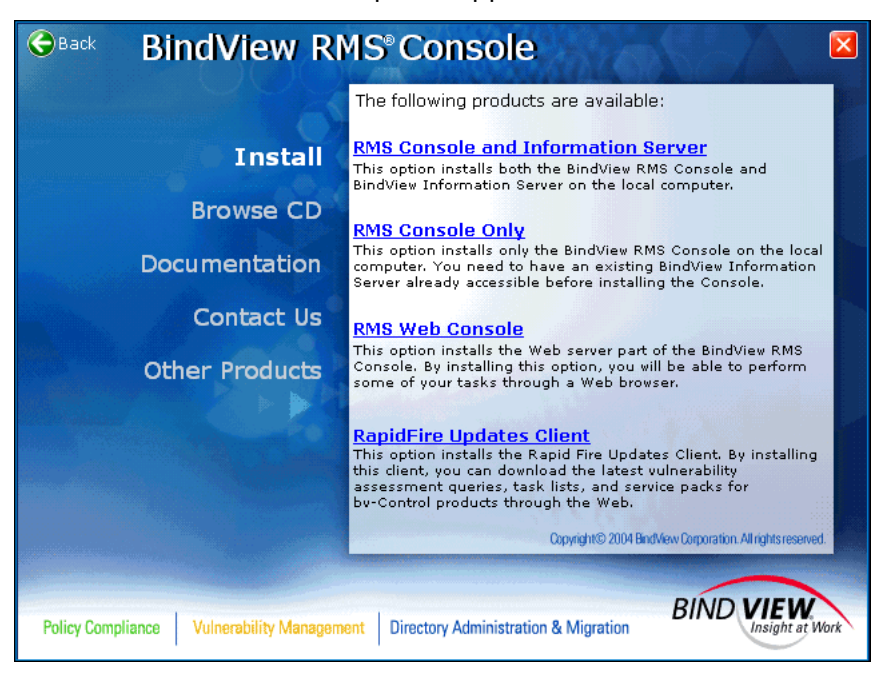

2 Click Install. The Install panel appears.

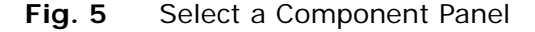

**3** Select the desired option.

Select **RMS Console and Information Server** to install the Console and a local Information Server on the machine where the **Install** panel is running.

Use this option to add a local BindView Information Server to a computer which already has a BindView RMS Console-only installation.

Select **RMS Console only** if you want to only install the BindView RMS Console on your machine. We recommend using this option to add Consoles to your BindView RMS network that will connect to a remote Information Server. You can only use this option if you have already installed the remote Information Server that this Console will connect to.

Select **RMS Web Console** to install the BindView RMS Web Console. Please see the *BindView RMS Web Console User Guide* on the BindView RMS Infrastructure CD for information on installing and configuring the BindView RMS Web Console.

Select **RapidFire Updates Client** to download and install the BindView RapidFire Updates Client. The RapidFire Updates client helps you keep your BindView RMS Console and bv-Control snap-in modules up to date. Please see the information on the link for information on installing and configuring the RapidFire Updates Client.

If your machine does not have a local or remotely mounted CD-ROM drive, contact BindView Technical Support for assistance (see "Contacting BindView" on page 16).

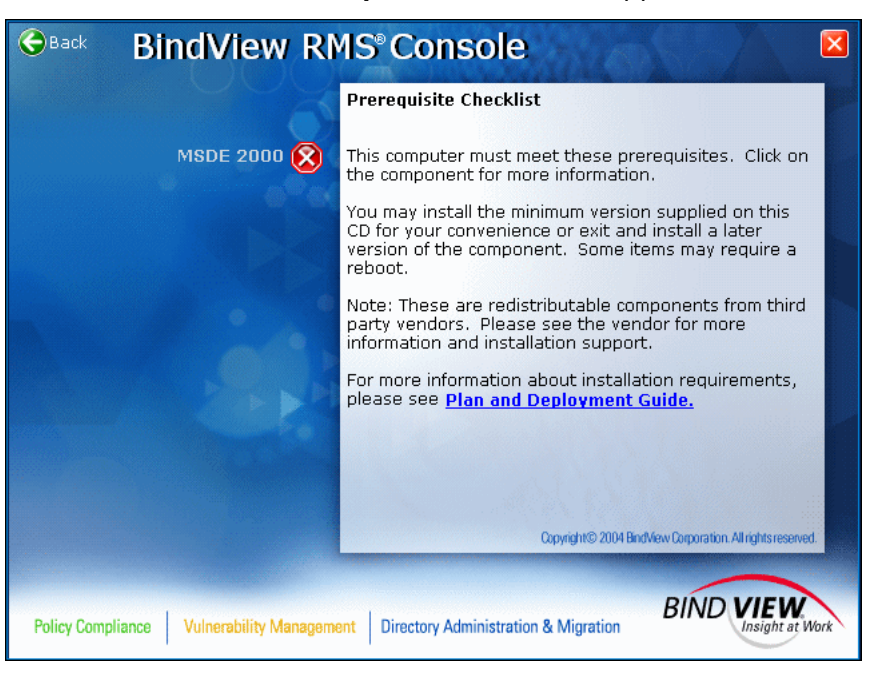

The RMS Console Prerequisite Checklist appears.

Fig. 6 RMS Console Prerequisite Checklist

4 Verify that you have the required prerequisites installed. If you do not have a prerequisite installed, click the name of the prerequisite to install it. When you are certain that your computer meets the prerequisites, click I have satisfied all installation prerequisites and want to continue.

The **Preparing to Install** panel of the **Setup installation** wizard appears. When installation is ready to begin, the **Welcome** panel of the **Setup installation** wizard appears.

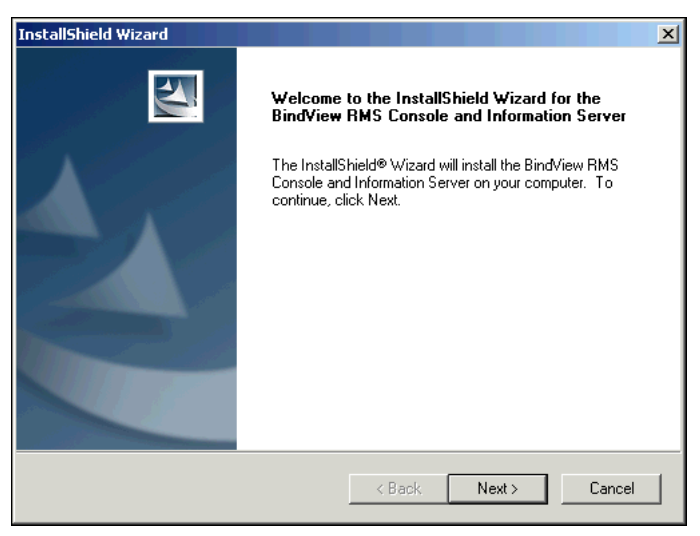

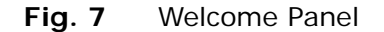

5 Read the information on the panel and click **Next**.

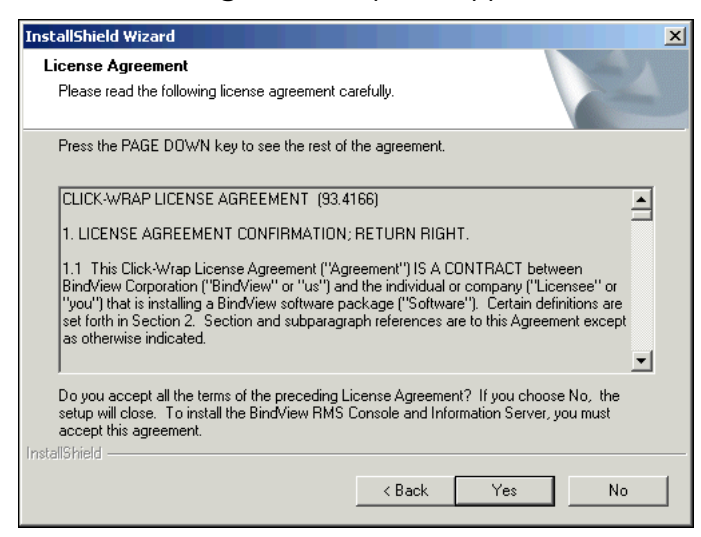

The License Agreement panel appears.

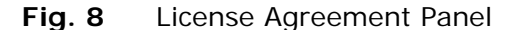

6 Read the license agreement and click **Yes** to accept the terms of the agreement.

The Setup Type panel appears.

| InstallShield Wi           | zard                                                                                                    |
|----------------------------|----------------------------------------------------------------------------------------------------|
| Setup Type<br>Choose the s | etup type that best suits your needs.                                                                                                    |
| Please select              | a setup type.                                                                                                    |
| C Typical                  | Program files will be installed to 'C:\Program Files\BindView\RMS'<br>with the default settings.<br>Choose which program features and settings you want installed.<br>Recommended for advanced users. |
| InstallShield ——           | < Back Next > Cancel                                                                                                    |

Fig. 9 Setup Type Panel

- 7 Select the setup type to use. To install using the default settings to C:\Program Files\BindView\RMS, select Typical. To customize where the files should be installed, select Custom.
- 8 Click Next.

If you chose the **Typical** setup, the **Start Copying Files** panel appears (Fig. 13 on page 38). Proceed to Step 12. If you chose
the **Custom** setup type, the **Choose Destination Location** panel appears.

| InstallShield Wizard                                                         |                                                | X |
|------------------------------------------------------------------------------|------------------------------------------------|---|
| Choose Destination Location<br>Select folder where Setup will install files. |                                                |   |
| Setup will install the BindView RMS Console ar                               | nd Information Server in the following folder. |   |
| To install to this folder, click Next. To install to a another folder.       | a different folder, click Browse and select    |   |
| ⊂ Destination Folder<br>C:\Program Files\BindView\RMS\                       | Browse                                         | J |
| nstallShield                                                                 |                                                |   |
|                                                                              | < Back Next > Cance                            | ! |

Fig. 10 Choose Destination Location Panel

**9** Keep the default **Destination Folder** location, or select a different directory, and click **Next**.

The Select Program Folder panel appears.

| InstallShield Wizard                                                                                                    |                                                          | ×                     |
|----------------------------------------------------------------------------------------------------|----------------------------------------------------------|-----------------------|
| Select Program Folder                                                                                                    |                                                          | and the second second |
| Please select a program folder.                                                                                                    |                                                          |                       |
| Setup will add program icons to the Program F<br>name, or select one from the existing folders lis                                                                                                    | older listed below. You m<br>st. Click Next to continue. | ay type a new folder  |
| Program Folders:                                                                                                    |                                                          |                       |
| BindView RMS                                                                                                    |                                                          |                       |
| Existing Folders:                                                                                                    |                                                          |                       |
| Accessories<br>Administrative Tools<br>BindView bx-Admin for Windows Migration<br>Codeforge<br>Games<br>Java Web Start<br>Microsoft Office Tools<br>Powertoys for Windows XP<br>PrintMe Internet Printing |                                                          |                       |
| nstallShield                                                                                                    | < Back Nex                                               | t > Cancel            |

Fig. 11 Select Program Folder Panel

**10** Keep the default **Program Folders** location, or select a different folder, and click **Next**.

If you are installing a local Information Server with the Console, the **Start Copying Files** panel appears. Proceed to Step 12.

If you are installing a Console only, the **Select Information Server** panel appears (Fig. 12). You use this panel to select the machine where the remote Information Server is installed. This will be the default Information Server that the Console you are installing will use.

| Insta    | llShield Wizard                                                                                                    | × |
|----------|----------------------------------------------------------------------------------------------------|---|
| Se       | lect Information Server                                                                                                    |   |
| Ρ        | lease Select the BindView Information Server                                                                                                    |   |
| P        | lease select the BindView Information Server you would like to connect to.                                                                                               |   |
| T        | he drop down box displays all the Information Servers that were found in Active Directory. You<br>ay select another Information Server by selecting the "Browse" option. |   |
| 1        | - Select Information Server-                                                                                                    | 1 |
|          | Computer:                                                                                                    |   |
|          | Active Directory Servers:                                                                                                    |   |
|          |                                                                                                    |   |
|          | Browse                                                                                                    |   |
|          |                                                                                                    |   |
| Install  | Shield                                                                                                    | 1 |
| 1119(0)) | <back next=""> Cancel</back>                                                                                                    |   |

Fig. 12 Select Information Server Panel

**11** Enter the desired **Computer** name or select an Active Directory® server and click **Next**.

The Start Copying Files panel appears.

| Review settings before copying files.<br>Setup has enough information to start copying the change any settings, click Back. If you are satis copying files.<br>Current Settings:<br>Install Product(s): | he program files.<br>isfied with the se | If you want to<br>ttings, click Ne | review or<br>xt to begin |
|----------------------------------------------------------------------------------------------------|-----------------------------------------|------------------------------------|--------------------------|
| Setup has enough information to start copying the<br>change any settings, click Back. If you are satis<br>copying files.<br>Current Settings:<br>Install Product(s):                                    | he program files.<br>isfied with the se | If you want to<br>ttings, click Ne | review or<br>xt to begin |
| Current Settings:<br>Install Product(s):                                                                                                    |                                         |                                    |                          |
| Install Product(s):                                                                                                    |                                         |                                    |                          |
| BindView RMS Console and Information                                                                                                    | on Server                               |                                    | <u> </u>                 |
| Destination Directory:<br>C:\Program Files\BindView\RMS\                                                                                                    |                                         |                                    |                          |
| Program Folder:<br>BindView RMS<br>Information Server:<br>GRAINNDOCCOBNAWXP                                                                                                    |                                         |                                    |                          |
|                                                                                                    |                                         |                                    | ▼<br>                    |
| allShield                                                                                                    |                                         |                                    |                          |

Fig. 13 Start Copying Files Panel

**12** Review the **Current Settings** information and click **Next** to begin the installation of your infrastructure products.

If the MSDE or Microsoft SQL Server installation that will be used by the Information Server is not properly secured, **BindView Security Alert** dialogs appear (see "Securing the MSDE or SQL Server", next).

38 BindView RMS Console and Information Server User Guide

The **BindView RMS Console** panel appears at the end of the infrastructure installation.

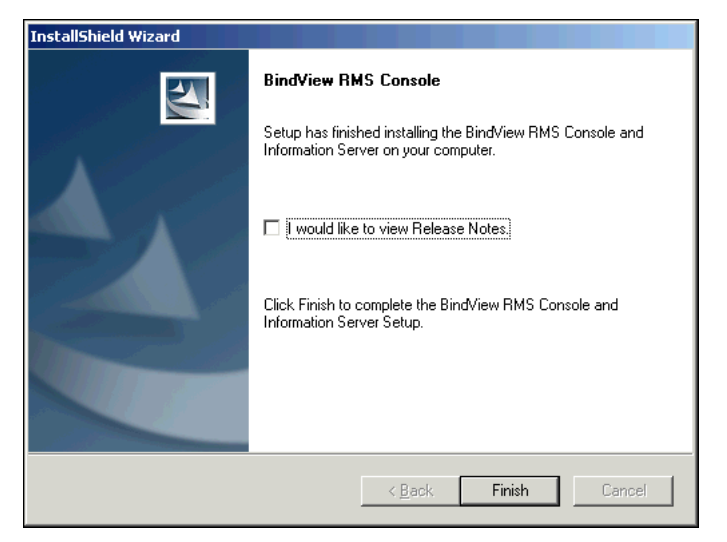

Fig. 14 BindView RMS Console Panel

**13** Select I would like to view Release Notes, if desired, and click Finish.

You must now install at least one bv-Control product on your Console and Information Server machines in order to use BindView RMS to query your Enterprise. Refer to your bv-Control product user guide for detailed installation information.

Securing the MSDE orBindView RMS products require MSDE or Microsoft SQL Server onSQL Serverthe Information Server machine to function.

If the machine where you are installing an Information Server has an improperly secured MSDE or Microsoft SQL Server installed on it, **BindView Security Alert** dialogs appear during installation. These dialogs explain the following steps we strongly recommend that you perform to properly secure your Microsoft SQL Server:

- Set the login mode for your database server to **Integrated Security**.
- Set the **Everyone** group rights to **Read & Execute** for the MSDE or Microsoft SQL Server installation directory.
- Remove the system stored procedure xp\_cmdshell from your master database.
- Use the **SQL Server Password Setup** dialog that appears during installation to set a password for the database server. You can

select **Generate random password** to have a password created for you, or you can clear this option and enter a password.

| Currently the SQL Serv<br>'sa' account. | er is installed with NULL password for th |
|-----------------------------------------|-------------------------------------------|
| It is strongly recommen                 | nded that an alphanumeric password be     |
| set with at least 8 char                | acters for the 'sa' account.              |
| User name                               | sa                                        |
| Password                                | *******                                   |
| с с р                                   | 1                                         |
| Confirm Password                        |                                           |
|                                         | Generate random password                  |

Fig. 15 SQL Server Password Setup Dialog

| BindView RMS<br>Installation Log File | The first time that you install a Console or Information Server, a log file is created on the Console or Information Server machine. The log file, bvInstall.log is located in the Temp directory on your machine. The log file is created even if the installation was unsuccessful.                        |
|---------------------------------------|----------------------------------------------------------------------------------------------------|
|                                       | The log file contains install-related information such as error messages, events that occurred during installation, and user input to the installation dialogs.                                                                                                    |
|                                       | Each Console or Information Server machine has only one<br>bvInstall.log file. Each time you upgrade a Console or<br>Information Server, the upgrade installation information is<br>appended to the existing log file.                                                                                       |
| Upgrade Installations                 | After you review the pre-installation requirements (see page 32), you can use the Install panel to upgrade your infrastructure products.                                                                                                    |
|                                       | Before you upgrade your BindView infrastructure, we recommend<br>that you review the Release Notes file for the Console and<br>Information Server. The <b>Release Notes</b> command on the<br><b>Documentation</b> menu of the product CD <b>Install</b> panel provides<br>access to the Release Notes file. |
|                                       | Use the <b>BindView RMS Console and Information Server</b><br>installation option (Fig. 5) to upgrade a Console and local<br>Information Server simultaneously.                                                                                                    |
|                                       | If your Enterprise contains v7.3 Consoles that connect to a remote<br>Information Server, you must upgrade the Consoles and remote<br>Information Server according to the specific sequence defined in<br>"To upgrade a remote Information Server and connecting<br>Consoles", next.                         |
|                                       | <i>Warning:</i> Before upgrading a remote Information Server, make sure that all Consoles that connect to it are closed. Do not start any                                                                                                    |

of the connecting Consoles while the remote Information Server is

being upgraded. This could cause the upgrade to fail, and datasets created by the BindView RMS Console could be lost.

BindView RMS v8.00 *does not* provide an Information Server-only option for installing or upgrading. If you installed a v7.1 remote Information Server on a machine that does not have a Console installed, you must use the **BindView RMS Console and Information Server** option to upgrade. The upgrade installation will upgrade the Information Server and install the BindView RMS Console on the machine. We recommend that you restrict the use of the BindView RMS Console to BindView Administrators for the occasional configuration of the Information Server.

### To upgrade a remote Information Server and connecting Consoles

 Insert your BindView RMS Console v8.00 CD into the CD-ROM drive for your Information Server machine and select
 BindView RMS Console and Information Server from the Install panel (Fig. 5 on page 34).

If your machine does not have a local or remotely mounted CD-ROM drive, contact BindView Technical Support for assistance (see "Contacting BindView" on page 16).

The **Welcome** panel of the upgrade wizard appears (Fig. 7 on page 35).

You can use Windows 2000 Terminal Services or Windows XP Remote Desktop to install the BindView RMS Console and Information Server on a remote machine. If you install remotely, the BindView RMS Console installer cannot be on a mapped drive.

2 Read the information on the panel and click **Next**.

The License Agreement panel appears (Fig. 8 on page 36).

**3** Read the license agreement and click **Yes** to accept the terms of the agreement.

The Start Copying Files panel appears (Fig. 13 on page 38).

4 Review the **Current Settings** information and click **Next** to begin the upgrade of your Information Server.

If the MSDE or Microsoft SQL Server that will be used by the Information Server is not properly secured, **BindView Security Alert** dialogs appear (see "Securing the MSDE or SQL Server" on page 39).

The **BindView RMS Console** panel appears at the end of the upgrade (Fig. 14 on page 39).

5 Click Finish.

Your remote Information Server is now upgraded to v8.00. Your machine now has a v8.00 BindView RMS Console installed on it.

**6** Upgrade each Console that connects to the remote Information Server (see "To upgrade a connecting Console" on page 42).

7 On your upgraded v8.00 remote Information Server machine, upgrade any installed bv-Control products.

These are the bv-Control products that are added to, and operated from, each of your connecting Consoles.

Your BindView RMS infrastructure is now properly upgraded to v8.00.

### • To upgrade a connecting Console

If you are installing only the BindView RMS Console on a machine, the Windows Remote Registry Service must be running on the BindView Information Server machine.

 Insert your BindView RMS Console v8.00 CD into the CD-ROM drive for your connecting Console machine and select BindView RMS Console Only from the Install panel (Fig. 5 on page 34).

If your machine does not have a local or remotely mounted CD-ROM drive, contact BindView Technical Support for assistance (see "Contacting BindView" on page 16).

You can use Windows 2000 Terminal Services or Windows XP Remote Desktop to install the BindView RMS Console and Information Server on a remote machine. If you install remotely, the BindView RMS Console installer cannot be on a mapped drive.

The **Welcome** panel of the infrastructure Setup upgrade wizard appears (Fig. 7 on page 35).

2 Read the information on the panel and click **Next**.

The License Agreement panel appears (Fig. 8 on page 36).

**3** Read the license agreement and click **Yes** to accept the terms of the agreement.

The Start Copying Files panel appears (Fig. 13 on page 38).

4 Review the **Current Settings** information and click **Next** to begin the upgrade of your Console.

The **BindView RMS Console** panel appears at the end of the upgrade (Fig. 14 on page 39).

5 Click Finish.

The Console is now upgraded to v8.00.

### Configuring Installed Products

The first time a user opens the Console after it is installed or upgraded, or after a bv-Control product is installed on the Console machine, the **BindView RMS Console Configuration Wizard** appears. This wizard allows you to perform the minimum configuration required by the Console and Information Server.

42 BindView RMS Console and Information Server User Guide

You use the **BindView RMS Console Configuration Wizard** to configure the Console and Information Server with the following items:

- Installed bv-Control products
- BindView RMS licenses
- User access rights and properties

You can also access the **BindView RMS Console Configuration Wizard** from the **BindView RMS Configuration** container shortcut menu. This shortcut menu also provides access to individual configuration wizards for specific items.

- To configure the Console and Information Server using the BindView RMS Console Configuration Wizard
  - 1 When the **BindView RMS Console Configuration Wizard** appears, click **Next** on the **Welcome** panel.

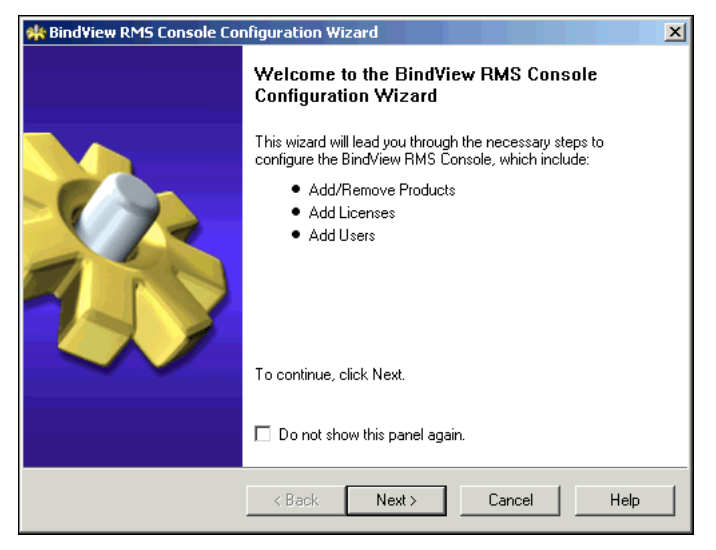

Fig. 16 BindView RMS Console Configuration Wizard -Welcome Panel

The **Add/Remove Products** panel appears (Fig. 17). All bv-Control products installed on both the Console and the Information Server machines appear in the **Installed product list**.

| BindView RMS Console Configuration Wizard - Add/<br>Add/Remove Products<br>Add a product by selecting the box beside the product r<br>deselecting the box. Click Next to add/remove selected | Remove Products<br>name; remove a product by<br>products.          | ×         |
|----------------------------------------------------------------------------------------------------|--------------------------------------------------------------------|-----------|
| Installed Product List           bv-Control for Windows                                                                                                    | Pro<br>Description Wir<br>Client Version 8.0<br>Server Version 8.0 | duct Info |
| < Back Next >                                                                                                    | Cancel                                                             | Help      |

Fig. 17 Add/Remove Products Panel

2 Select the bv-Control products you want to appear on the Console, or deselect those that you do not want to appear, and click **Next**.

| 🌟 BindView RMS Console Configuration Wiz                                                                                                    | ard - Add Lice                         | nses                 | ×         |
|----------------------------------------------------------------------------------------------------|----------------------------------------|----------------------|-----------|
| Add Licenses<br>You must add licenses to the BindView Info<br>BindView RMS products and features. Click                                                                   | ormation Server E<br>k Next to continu | iefore you ca<br>ie. | n use 👔   |
| Add licenses by: • Type license keys in the text box and click Add, or<br>• Click Browse and select a license file, or<br>• Drag a license file to the license type list. |                                        |                      |           |
| License Type                                                                                                    | Version                                | Total                | Available |
|                                                                                                    |                                        |                      |           |
|                                                                                                    |                                        |                      |           |
|                                                                                                    |                                        |                      |           |
|                                                                                                    |                                        |                      |           |
|                                                                                                    |                                        |                      |           |
| <u> </u>                                                                                                    |                                        |                      |           |
| Add                                                                                                    | R                                      | emove                | Browse    |
| < Back                                                                                                    | Next>                                  | Cancel               | Help      |

The Add Licenses panel appears (Fig. 18).

Fig. 18 Add Licenses Panel

3 Add your BindView RMS product and ActiveAdmin licenses and click **Next**.

The License Summary panel appears.

| 🍀 BindView RMS Console Configuration Wizard - Add Licenses                                                             | ×              |
|----------------------------------------------------------------------------------------------------|----------------|
| License Summary<br>Click each product to view its licenses. Click Next to add the lice<br>BindView Information Server. | nses to the    |
| X Missing licenses Added licenses                                                                                      |                |
| Products Licenses                                                                                                    |                |
| BindView RMS Console BindView RMS Consol                                                                               | e Licenses     |
| ✓ bv-Control for Windows     ✓ BindView RMS Active                                                                     | Admin Licenses |
|                                                                                                    |                |
|                                                                                                    |                |
|                                                                                                    |                |
|                                                                                                    |                |
|                                                                                                    |                |
|                                                                                                    |                |
|                                                                                                    |                |
|                                                                                                    |                |
| < Back Next >                                                                                                    | Cancel Help    |
|                                                                                                    |                |

Fig. 19 License Summary Panel

If the Information Server is still missing licenses required for specific products or features, a caution message appears.

4 Review the license summary information and click **Next**.

If you are still missing licenses, click **Back** to return to the **Add Licenses** panel and add the missing licenses.

The Add Licenses Completed panel appears.

| s BindView RM5 Console Configuration Wizard - Add Licenses                                                                                                    | ×    |
|----------------------------------------------------------------------------------------------------|------|
| Add Licenses Completed<br>The following license updates have been successfully stored on the BindView<br>Information Server. Click Next to continue.                                                                                                    |      |
| Licenses Added<br>BindView RMS Console Licenses<br>bv-Control for Web Services Licenses<br>BindView RMS ActiveAdmin Licenses<br>bv-Control for Windows Ever Licenses<br>bv-Control for Windows User Licenses<br>bv-Control for Windows Workstation Licenses | *    |
| <pre></pre>                                                                                                    | Help |

Fig. 20 Add Licenses Completed Panel

5 Review the information on the panel and click **Next**.

If the panel contains a caution message for missing licenses, click **Back** to return to the **Add Licenses** panel and add the missing licenses.

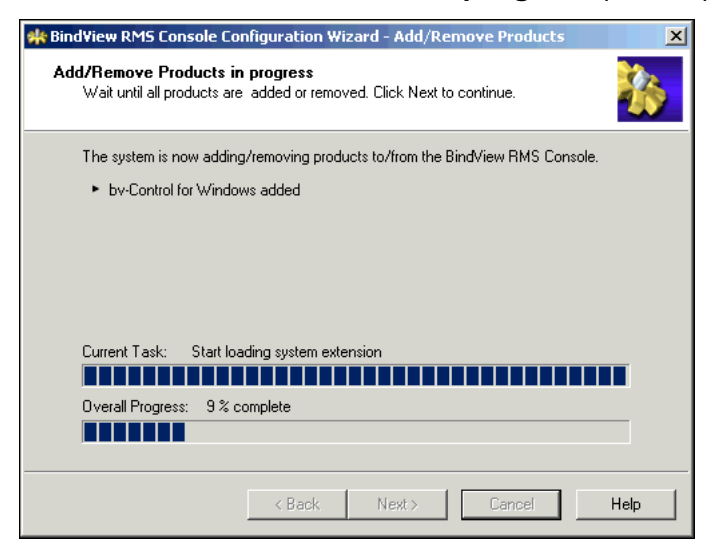

The Add/Remove Products in progress panel appears.

Fig. 21 Add/Remove Products in Progress Panel

**6** Observe the progress bars and click **Next** after the products are added to or removed from the Console.

Adding or removing a bv-Control product to or from the Console automatically updates the .msc file (the MMC configuration file).

Each time you open the Console, the added bv-Control products appear in the console tree.

Clicking **Cancel** after the progress bar has completed does not cancel the add or remove selections you made. You must use the **Add/Remove Products Wizard** from the **BindView RMS Configuration** container shortcut menu or taskpad to make any further Add or Remove product changes.

The Add Users panel appears.

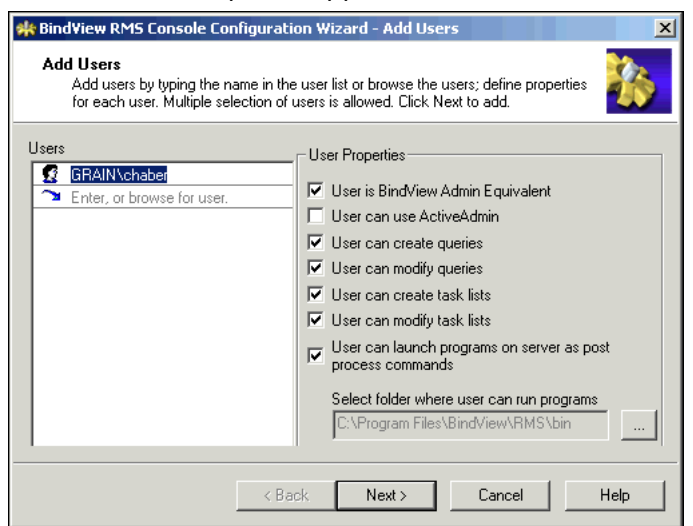

Fig. 22 Add Users Panel

7 Add users of the Information Server by typing their fully qualified path in the **Users** frame, or by using the browse (...) button to open a dialog for selecting the desired user.

Added users have access rights to the Information Server.

8 Assign the desired user properties for each added user and click **Next**.

The **User can use ActiveAdmin** option only appears if an ActiveAdmin license is stored on the Information Server.

Use **Select folder where user can run programs** to set the folder where the user can set a program to run in a baseline or query task list. For information on task lists, refer to Chapter 7, "Using Task Lists," on page 107.

The default folder location for **Run a Program** executables is the BindView\RMS\bin folder in the BindView\RMS directory on the Information Server. Only BindView Administrators can add programs to this directory.

Although you can select any folder location residing on the same machine as the Information Server, we recommend using the bin folder since it has restricted access for non-BindView Administrators.

User properties are stored on the Information Server you just upgraded or installed.

| sindView RM5 Console Configuration Wizard - Add Users                                                                                                    | ×        |
|----------------------------------------------------------------------------------------------------|----------|
| Add Users Summary<br>The following users and their properties have been modified and saved in the<br>BindView Information Server. Click Next to continue. |          |
| Added Users                                                                                                    | <u>^</u> |
|                                                                                                    |          |
|                                                                                                    | -        |
|                                                                                                    |          |
| < Back Next > Cancel                                                                                                    | Help     |

The Add Users Summary panel appears.

Fig. 23 Add Users Summary Panel

9 Review the summary information for the added users and click **Next**.

The You have successfully completed the BindView RMS Console Configuration Wizard panel appears (Fig. 24).

| 🗰 BindView RMS Console Configuration Wizard |                                                                                      |
|---------------------------------------------|--------------------------------------------------------------------------------------|
|                                             | You have successfully completed the<br>BindView RMS Console Configuration<br>Wizard. |
|                                             | Summary of tasks completed:<br>✓ Add/Remove Products<br>✓ Add Users                  |
|                                             | To close this wizard, click Finish.                                                  |
|                                             | < Back Finish Cancel Help                                                            |

Fig. 24 You have successfully completed the BindView RMS Console Configuration Wizard Panel

### 10 Click Finish.

The Console and Information Server are configured with the items you selected in the **BindView RMS Console Configuration Wizard**.

Since the configuration wizard only contains the minimum required configuration items, you should also configure your Information Server with additional feature-specific items (see Chapter 3, "User Properties," on page 59).

| Changing the<br>Default<br>Information<br>Server | The first time you open the Console, the Information Server that was installed with the Console or the Information Server you chose to connect the Console to during installation is automatically selected and used. This is your <i>default Information Server</i> . |
|--------------------------------------------------|----------------------------------------------------------------------------------------------------|
|                                                  | You can use the <b>Information Server Selector</b> to select a new default Information Server for the Console that you use. When you select a new default Information Server, it is automatically used each time you open the Console.                                 |
|                                                  | The default location for the <b>Information Server Selector</b> is<br>Programs\BindView RMS on your Windows Start menu.                                                                                                    |
|                                                  | You cannot use the Information Server Selector if you are currently running any BindView RMS products.                                                                                                    |
|                                                  | You can select any local or remote Information Server as your default if you have access rights to it.                                                                                                    |
|                                                  | For information on using the <b>Information Server Selector</b> to choose a new Information Server, see the <b>Information Server Selector</b> Help.                                                                                                    |

48 BindView RMS Console and Information Server User Guide

In order to select an Information Server, these conditions must be met:

- You must have access rights to the local or remote Information Server.
- The Console and the Information Server are compatible versions (v8.00 Consoles can only connect to v8.00 Information Servers).
- If a machine running the Console also hosts an Information Server, the local Console must be connected to the local Information Server for remote users to connect their Consoles to the Information Server.
- No more than 15 Console users are connected to an Information Server at any one time.

*Caution:* When you select and use a remote Information Server with the Console, the local Information Server installed with the Console cannot be used by any remote Console users.

Changing the Default Information Server

# 3 Console Configuration Options

| In This Chapter | Understanding Console Configuration Options | 52 |
|-----------------|---------------------------------------------|----|
|                 | Console Configuration Options               | 52 |
|                 | Information Server Configuration            | 54 |

| Understanding<br>Console<br>Configuration<br>Options | The Console and Information Server must be configured properly<br>before you can use them. You use the <b>BindView RMS Console</b><br><b>Configuration Wizard</b> to configure these products with required<br>items (see "Configuring Installed Products" on page 42).                                                                                                    |
|------------------------------------------------------|----------------------------------------------------------------------------------------------------|
|                                                      | You can also use the Console features to customize the Console and<br>the Information Server you are currently using to meet your specific<br>needs.                                                                                                    |
|                                                      | Most bv-Control products require additional configuration before<br>you can use them with the Console. Refer to your bv-Control<br>product user guide for detailed information on product-specific<br>configuration.                                                                                                    |
|                                                      | Version 8.00 of the BindView RMS Console and Information Server<br>requires v8.00 or later bv-Control snap-in modules. You cannot use<br>bv-Control snap-in modules with versions earlier than 8.00 with<br>v8.00 of the BindView RMS Console and Information Server. If you<br>have an earlier version of a bv-Control product, please contact your<br>BindView representative for information about upgrading to a later<br>version. |
| Console<br>Configuration                             | You use specific BindView RMS container shortcut menus to configure the Console with the following items:                                                                                                    |
| Options                                              | bv-Control products                                                                                                    |
|                                                      | Subfolder directories                                                                                                    |
|                                                      | Windows Explorer Access                                                                                                    |
|                                                      | Child windows                                                                                                    |
| bv-Control Products                                  | The <b>Add/Remove Products</b> command on the BindView RMS<br>Configuration container shortcut menu opens the <b>Add/Remove</b><br><b>Products</b> Wizard. This wizard is also part of the <b>BindView RMS</b><br><b>Console Configuration</b> Wizard (see page 42). You use this wizard<br>to add or remove installed bv-Control products to or from the<br>Console.                                                                  |
|                                                      | To operate a bv-Control product from the Console, you must<br>manually add the product to the Console. If you do not add a bv-<br>Control product to the Console immediately after installing the<br>product, use the <b>Add/Remove Products</b> Wizard to add it later.                                                                                                    |
|                                                      | When you remove a bv-Control product from the Console, it is not<br>removed from the hard drive. For detailed information on removing<br>a bv-Control product from the hard drive, refer to the bv-Control<br>product user guide.                                                                                                    |
| Subfolder Directories                                | Use the <b>Create Subfolder</b> command on a file folder shortcut menu (Fig. 25) to create subfolders under the <b>Risk Assessment and Control</b> folders to store and organize queries and task lists.                                                                                                    |

52 BindView RMS Console and Information Server User Guide

Any files stored in a user-created subfolder of the **Pre-Defined** and **Shared** folders can be accessed by all users of the Information Server. Any files stored in a user-created subfolder of a **My Items** folder remain private.

You use the **Delete Subfolder** command to remove the selected subfolder from the console tree. If the selected subfolder is usercreated, the subfolder and any query items, task lists, or settings items it contains are deleted from the Information Server.

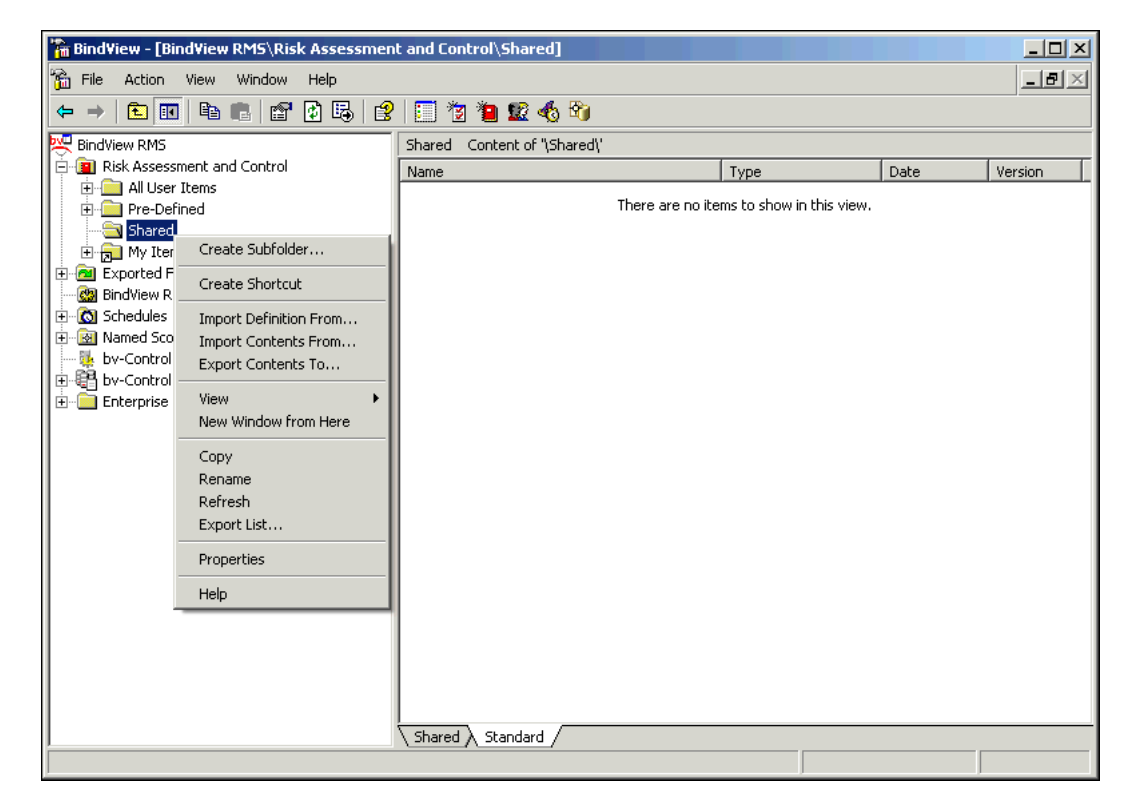

Fig. 25 File Folder Shortcut Menu

| Windows Explorer<br>Access | The shortcut menu for the subfolders of the <b>Exported Files</b> folder contains an <b>Explore From Here</b> command (Fig. 25). You use this command to invoke Windows Explorer and perform advanced file management activities.  |
|----------------------------|----------------------------------------------------------------------------------------------------|
| Child Windows              | The shortcut menus for all BindView RMS product containers and folders contain a <b>New Window from Here</b> command (Fig. 25). You use this command to create a child window that only displays the selected container or folder. |

| Information<br>Server<br>Configuration | Use the <b>BindView RMS Configuration</b> container objects in Standard view to open dialogs for configuring the Information Server:                                                                                                    |
|----------------------------------------|----------------------------------------------------------------------------------------------------|
|                                        | • Credentials Manager 🔍                                                                                                    |
|                                        | • Global Report Style Settings 🚭                                                                                                    |
|                                        | • License Manager 🔤                                                                                                    |
|                                        | • User Manager 🕵                                                                                                    |
|                                        | Use the <b>Assign Default Scopes</b> button <b>(a)</b> on the bv-Control product toolbar and the <b>Named Scopes</b> container in the console tree to configure the Information Server with scopes.                                                                                                    |
| Credential Databases                   | Most bv-Control query-based products require you to configure the<br>Information Server with credential databases and assign them to<br>users. The credentials stored in a credential database allow users to<br>retrieve information about the resource objects they query. Refer to<br>your specific bv-Control product user guide to learn if the product<br>requires credential databases. |
|                                        | All users can manage credential databases if they know the credential database password.                                                                                                    |
|                                        | <i>Caution:</i> If a user changes a credential database password, all user assignments to the credential database must be updated with the new password. If the password is not updated in all user assignments, users cannot successfully query resource objects.                                                                                                    |

- To configure an Information Server with credential databases
  - 1 Open the Credentials Manager dialog from the Credentials Manager object a in the details pane (Standard view).

| 🔍 Credentials Ma | anager                                                          |                  | ×             |
|------------------|-----------------------------------------------------------------|------------------|---------------|
| Hy Crede         | ntial Database<br>WHEAT-W2KS<br>al Query Credentiak<br>Nochaber | 8                | Close<br>Help |
| Credential Opera | tions                                                           | C Database Opera | tions         |
| Add              | Delete                                                          | Add              | Delete        |
| Modify           | Refresh                                                         | Modify           | Refresh       |

Fig. 26 Credentials Manager Dialog

Click Add in the Database Operations area. 2

The Create New Database dialog appears.

Enter a name for the credential database, assign and verify a 3 password for it, and click OK.

The credential database password you assign is required for all credential database modifications and user assignments.

The credential database you created appears on the Credentials Manager dialog. The credential database is stored on the Information Server you are currently using.

4 Select the credential database you created and click Add in the Credential Operations area.

The **Add Credentials** dialog appears. The dialog contains tabs for each by-Control product that requires a credential database.

5 Add the desired resource objects to the Selected Item(s) list.

A bv-Control product-specific Credentials dialog appears each time you add a resource object. Use this dialog to provide credentials for the resource object. Click Help for information on using the dialog.

Click OK on the Add Credentials dialog. 6

The Credentials Manager dialog reappears with the resource objects associated with the credentials you added listed under the credential database.

The icon beside the resource object name indicates the credential state: valid 🖳, invalid 🖳, or unknown 🕌. You can

55

only successfully query resource objects that have valid credentials in the credential database.

7 Assign a credential database to each by-Control product user.

Use the **Credential Databases** tab on a user's **Properties** dialog to assign a credential database to the user. To open a user's **Properties** dialog, open the **User Manager** dialog, select the user and click **Modify**.

To open the the **User Manager** dialog, use the **User Manager** object in the details pane (Standard view) or in the bv-Control product toolbar **m** button.

| \MSumner Propertie                | 25                |                               | 1 |
|-----------------------------------|-------------------|-------------------------------|---|
| General Credential Datab          | Task List<br>ases | Query Info<br>Export Settings |   |
| Credential Database:<br>Password: | [None]            | <b>•</b>                      | _ |
|                                   |                   |                               |   |
|                                   |                   |                               |   |
|                                   |                   |                               |   |
|                                   |                   |                               |   |

Fig. 27 Properties Dialog - Credential Databases Tab

To change a credentials database password, click **Modify** in the **Database Operations** area. To delete a credentials database, select it and click **Delete**.

**Refreshing Credentials** The **Refresh** buttons on the **Credentials Manager** dialog (Fig. 26 on page 55) updates the credentials in the credential database.

The type of credential information that is updated by the refresh feature is specific to each bv-Control product. Some bv-Control products do not support the refresh feature. Refer to your bv-Control product user guide to learn more about how the product uses the refresh feature.

When you refresh credentials, the **Invalid Credentials** dialog appears if any of your credentials are invalid. You can use the dialog

| Delete? | Credentials | State   | Details                                  |
|---------|-------------|---------|------------------------------------------|
|         | 🔜 CRANE     | Invalid | Error in finding SID for o. No mapping . |
|         |             |         |                                          |
|         |             |         |                                          |
|         |             |         |                                          |
|         |             |         |                                          |
|         |             |         |                                          |
|         |             |         |                                          |
|         |             |         |                                          |
|         |             |         |                                          |

to remove the resource object associated with the invalid credentials from the credential database.

Fig. 28 Invalid Credentials Dialog

| Global Default Report<br>Style Settings | Global default report style settings automatically configure the <b>Report Settings</b> dialog with saved settings. Only BindView Administrators can create global default report style settings for users of the Information Server.                                                                                          |
|-----------------------------------------|----------------------------------------------------------------------------------------------------|
|                                         | BindView Administrators use the <b>Global Report Style Settings</b><br>object in the details pane (Standard view) to define default report<br>style settings for all users. For information on using this dialog,<br>refer to "Defining Report Settings" on page 169.                                                          |
|                                         | An Information Server stores only one group of global default report<br>style settings at a time. When a BindView Administrator saves new<br>global default report style settings, the old settings are<br>automatically deleted.                                                                                              |
|                                         | Information Servers cannot share global default report style settings.                                                                                                    |
| Product Licenses                        | Before you can access or use any installed BindView RMS product or<br>the ActiveAdmin feature, the associated licenses must be stored on<br>the selected Information Server.                                                                                                    |
|                                         | The License Manager object is (Standard view) in the BindView RMS Configuration container opens the License Manager dialog (Fig. 29). The License Manager object is available for all BindView products and users. Since only BindView Administrators can add licenses to or remove licenses from the Information Server, most |

**License Manager** dialog functionality is not available for non-BindView Administrator users.

| BindView RMS Licenses     Serial     Version     BindView RMS Console Lice     BindView RMS ActiveAdmin     bv-Control for Web Services     bv-Control for Windows Serv     bv-Control for Windows Work     bv-Control for Windows User     BindView RMS Grace Licens | Total<br>1 | Available<br>1 |
|----------------------------------------------------------------------------------------------------|------------|----------------|
| BindView RMS Console Lice:     Ex08807     BindView RMS ActiveAdmin     bv-Control for Web Services     bv-Control for Windows Serv     bv-Control for Windows Work     bv-Control for Windows User     BindView RMS Grace Licens                                     | 1          | 1              |
|                                                                                                    |            |                |
|                                                                                                    |            |                |

Fig. 29 License Manager Dialog

Each bv-Control product has several types of license pools. License pools contain a limited number of licenses. BindView provides extra licenses, called *grace licenses*, for each bv-Control product license pool.

When you select a license, information about its properties appears in the **License Properties** area at the top of the dialog.

| User Access Rights | Before a user can open the Console and use query-related features,<br>they must have access rights stored on the default Information<br>Server. Only a BindView Administrator can assign access rights. |
|--------------------|----------------------------------------------------------------------------------------------------|
|                    | BindView Administrators can use the <b>Add</b> button in the <b>User</b><br>Manager dialog create BindView users.                                                                                       |
|                    | Open the User Manager dialog by clicking the User Manager                                                                                                    |
|                    | object 💇 in the details pane (Standard view) or the <b>User Manager</b> button on the bv-Control product toolbar. The <b>User Manager</b> dialog appears (Fig. 30).                                     |

| serivame         | Display Name     |
|------------------|------------------|
| 3INDVIEW/msumner | BINDVIEW/msumner |
| NTDEV/Builder    | Build Department |
| NTDEV/testuser   | Test User        |
|                  |                  |
|                  |                  |
|                  |                  |
|                  |                  |
|                  |                  |
|                  |                  |
|                  |                  |
|                  |                  |
|                  |                  |
|                  |                  |

Fig. 30 User Manager Dialog

Using the **Delete** button to remove a user's access to the Information Server does not delete their exported files from the Information Server. Use the Windows Explorer to delete any exported files. For information on deleting queries and task lists, refer to "Removing User-created Files" on page 195.

BindView Administrators who are also Windows Administrators can use the Windows 2000, Windows XP, or Windows Server 2003 computer management tools to add users for the Console and Information Server (see Appendix B on page 199).

| User Properties | User properties define the following items:                                                                                                    |
|-----------------|----------------------------------------------------------------------------------------------------|
|                 | <ul><li>Access rights to query-related features</li><li>Default settings</li></ul>                                                                                                    |
|                 | Only BindView Administrators can assign access rights.                                                                                                    |
|                 | A user can define their own default settings, or a BindView<br>Administrator can define the settings for the user.                                                                                                    |
|                 | All user properties are stored on the Information Server the user is currently connected to.                                                                                                    |
|                 | You use the <b>Properties</b> dialog to define user properties. You use the <b>Modify</b> button on the <b>User Manager</b> dialog (Fig. 30) to open the <b>Properties</b> dialog for the selected user.                                                                                                    |
|                 | The <b>Properties</b> dialog has five standard tabs for defining general, task list, query, credential database, and export settings properties. Some bv-Control products provide additional tabs. Refer to your specific bv-Control product user guide for detailed information on the tabs the product adds to the <b>Properties</b> dialog. |
|                 | For information on the settings available on the five standard tabs, click the <b>Help</b> button on each tab.                                                                                                    |
| Scopes          | You can configure the Information Server with named and default scopes. A <i>named scope</i> is a group of saved scope items stored on the Information Server. A <i>scope item</i> is a single resource object or a                                                                                                    |
|                 | <i>3: Console Configuration Options</i> 59                                                                                                    |

container that holds several resource objects. A *default scope* is a user-selected named scope that can be applied to specific query definitions.

You should perform any required configuration of your bv-Control products before you attempt to use the named scope feature. If you do not configure your products first, you may be unable to successfully create named scopes.

*Creating Named Scopes* You should create and use named scopes if you have a static group of resource objects that you frequently query. You use named scopes by adding them to query definitions (see "Using Named Scopes" on page 75), selecting them for task lists (see "Applying a Scope for Added Query Tasks" on page 118), or selecting them as user default scopes (see "Defining Default Scopes" on page 62).

You create named scopes from the following locations:

- Named Scope Manager dialog
- Command line
- Task List dialog

Any user can apply the named scope you create to any query definition, task list, or user default scope. However, only users with modification rights can modify or delete the named scope you create.

### To create a named scope using the Named Scope Manager dialog

 Open the Named Scopes container on the console tree and use the New Named Scope object to open the Named Scope Manager dialog (Fig. 31).

| Named Scope Manager                                                                                                    |   |                                     |         | ×                   |
|----------------------------------------------------------------------------------------------------|---|-------------------------------------|---------|---------------------|
| Available Scopes:                                                                                                    |   | Selected Scopes:                    |         |                     |
| <ul> <li>bv-Control for Windows and Web Servi</li> <li>GRAIN</li> <li>Advanced Scopes</li> <li>Scope Files</li> <li>Scope to a Domain</li> <li>Scope to a Machine in a Workgr</li> <li>Scope to a Domain User</li> <li>Scope to a Domain Group</li> </ul> | 1 | Scope Item                          | Product | Source              |
| Enterprise [Data Sources] Married Scopes]                                                                                                    |   | Allow everyone to modify this named | scope   | Additional Settings |
|                                                                                                    |   |                                     | ОК С    | ancel Help          |

Fig. 31 Named Scope Manager Dialog

2 Add the desired scope items in the **Available Scopes** list to the **Selected Scopes** list.

You can add scope items associated with the following items:

- Resource objects in your Enterprise
- Data sources of bv-Control products added to the Console
- Named scopes currently stored on the Information Server
- 3 Select Allow everyone to modify this named scope if desired, or clear this check box if only the creator of the scope should be able to modify it.
- 4 Click OK.

The Named Scope dialog appears.

Enter a name for the named scope you are creating and click
 OK. The Named Scope Manager dialog closes and the named scope you created appears in the details pane.

### Managing Named Scopes

You manage named scopes using their shortcut menus.

| BindView - [BindView RMS\Named Sco                                                                                                    | opes]             |                   |                       | - 🗆 ×               |
|----------------------------------------------------------------------------------------------------|-------------------|-------------------|-----------------------|---------------------|
| Console Window Help                                                                                                    |                   |                   |                       | _8×                 |
| Action View   ← → 1 € 📧 💙                                                                                                    | < 🗗 🖪 🛛 🕄 🗍 🧊     | 1 🎁 🎦 🕵 🗞         |                       |                     |
| Tree                                                                                                    | Named Scopes      |                   |                       |                     |
| BindView RMS                                                                                                    | Name              | new named scope > | Owned by current user | Everyone Can Modify |
| Kisk Assessment and Control                                                                                                    | Accounting domain |                   | yes                   | yes                 |
|                                                                                                    | Grain Domain      | uplicate          | yes<br>yes            | yes                 |
| Weined Scopes      Manual Scopes      Monosoft SQL Server      Monosoft SQL Server      Mon | De                | elete             |                       |                     |
| Enterprise                                                                                                    | Pr                | roperties         |                       |                     |
|                                                                                                    | He                | elp               |                       |                     |
|                                                                                                    |                   |                   |                       |                     |
|                                                                                                    |                   |                   |                       |                     |
|                                                                                                    |                   |                   |                       |                     |
|                                                                                                    |                   |                   |                       |                     |
|                                                                                                    |                   |                   |                       |                     |
|                                                                                                    | •                 |                   |                       | <b>)</b>            |
|                                                                                                    |                   |                   |                       |                     |

Fig. 32 Named Scope Shortcut Menu

For information about the commands on the shortcut menu, choose **Help**.

**Defining Default Scopes** A BindView Administrator can define the default scopes for each Information Server user. Each user can also define their own default scopes.

User global default scopes can apply to all added bv-Control products and data sources or individual default scopes can exist for specific bv-Control products and data sources.

Default scopes are automatically applied in the following hierarchy:

- User-defined
- bv-Control product-defined

Initially, all pre-defined report items and the **Query Builder** use the bv-Control product-defined default scope. When you define a user default scope, the user default scope replaces the product-defined scope.

Default scopes are stored on the Information Server.

- ► To assign default scopes
  - 1 Click the Assign Default Scopes button in the product toolbar. The Default Scopes dialog appears (Fig. 33).

| User                                   | Default Scope       |
|----------------------------------------|---------------------|
| BINDVIEW                               | 8                   |
| 🗐 🕵 adelossa                           | BindView_domain     |
| 🗐 🕵 dremont                            | NT domain           |
| 🖻 🔄 Product(s)                         |                     |
| 💼 🦲 by-Control for Windows             | NT domain           |
| 🖻 🕵 Irowley                            | <default></default> |
| 🛱 🕵 msumner                            | <default></default> |
| 🚊 🔄 Product(s)                         | BindView_domain     |
| 🗐 🔄 by-Control for Windows             |                     |
| 🗊 Event Log (Application)              | <default></default> |
| - 🕕 Device Drivers                     | <default></default> |
| 🕖 Directories                          | <default></default> |
| 🚺 Event Log (Directory Service)        | <default></default> |
| 🚺 Event Log (DNS Server)               | <default></default> |
| 间 Domains                              | BindView_domain     |
| - 🧊 Enterprise                         | <default></default> |
| 🗊 Files                                | <default></default> |
| 🚺 Groups                               | NT domain           |
| - 🗊 Machines                           | <default></default> |
| 🔋 Printers                             | <default></default> |
| 🚺 Processes                            | <default></default> |
| 🚺 Registry                             | <default></default> |
| 🗊 Event Log (File Replication Service) | <default></default> |
| - 🗊 Event Log (Security)               | <default></default> |
| - 🗊 Services                           | <default></default> |
|                                        | d dat d             |

Fig. 33 Default Scopes Dialog

**2** Display the named scope list for the user and select the named scope.

You can select a global default named scope for the user, or select default named scopes for each user for each added by-Control product or data source.

The global default named scope, bv-Control product default named scope, or data source default named scope you choose applies only to the selected user.

3 Click OK. Use the Apply button to save the current selection and select additional default named scopes. The Default Scopes dialog closes and stores the default scopes on the Information Server. Scopes

### 4 Querying

### In This Chapter

| r | Understanding Queries                      | 6 |
|---|--------------------------------------------|---|
|   | creating a New Query 6                     | 6 |
|   | Running Queries                            | 5 |
|   | Monitoring the Status of Processed Queries | 8 |
|   | Displaying Datasets7                       | 9 |
|   | Saving Datasets                            | 1 |
|   | Saving Query Binders                       | 2 |
|   | Using the Query Binder Shortcut Menu 8     | 3 |
|   | Advanced Data Source Queries               | 1 |

| Understanding<br>Queries                              | A <i>query</i> is a question you define and submit to the Information<br>Server to receive specific information about resource objects. When<br>you run a query, information about resource objects is returned as<br>records in a dataset.                                                                                                    |
|-------------------------------------------------------|----------------------------------------------------------------------------------------------------|
|                                                       | The query feature is the key functional component of the Console.<br>Most of the features offered by the Console are dependent on the<br>query feature.                                                                                                    |
|                                                       | You must have processing rights to create and modify queries. Only<br>BindView Administrators can assign user rights for query<br>processing. For detailed information on assigning query rights to a<br>user, see the Help for the <b>Query Info</b> tab in the User Properties<br>dialog.                                                                                                    |
|                                                       | If a bv-Control query-based product requires credential databases,<br>you must have one assigned to you to successfully query resource<br>objects. You can only query the resource objects whose credentials<br>are valid in the credential database assigned to you. For detailed<br>information on credential databases, refer to "Credential<br>Databases" on page 54.                                                                                                    |
|                                                       |                                                                                                    |
| Creating a New<br>Query                               | Use the <b>Select Data Source</b> and <b>Query Builder</b> dialogs to create a new query. The selections you make on these dialogs are collectively known as the <i>query definition</i> .                                                                                                    |
| Creating a New<br>Query                               | Use the <b>Select Data Source</b> and <b>Query Builder</b> dialogs to create<br>a new query. The selections you make on these dialogs are<br>collectively known as the <i>query definition</i> .<br>The following items are required in the query definition:                                                                                                    |
| Creating a New<br>Query                               | Use the <b>Select Data Source</b> and <b>Query Builder</b> dialogs to create<br>a new query. The selections you make on these dialogs are<br>collectively known as the <i>query definition</i> .<br>The following items are required in the query definition:<br>• Data source                                                                                                    |
| Creating a New<br>Query                               | Use the <b>Select Data Source</b> and <b>Query Builder</b> dialogs to create<br>a new query. The selections you make on these dialogs are<br>collectively known as the <i>query definition</i> .<br>The following items are required in the query definition:<br>• Data source<br>• At least one field                                                                                                    |
| Creating a New<br>Query                               | Use the <b>Select Data Source</b> and <b>Query Builder</b> dialogs to create<br>a new query. The selections you make on these dialogs are<br>collectively known as the <i>query definition</i> .<br>The following items are required in the query definition:<br>• Data source<br>• At least one field<br>• Scope (only required by some data sources)                                                                                                    |
| Creating a New<br>Query                               | Use the <b>Select Data Source</b> and <b>Query Builder</b> dialogs to create<br>a new query. The selections you make on these dialogs are<br>collectively known as the <i>query definition</i> .<br>The following items are required in the query definition:<br>• Data source<br>• At least one field<br>• Scope (only required by some data sources)<br>The query definition may also contain the following items:<br>• Filter                                                                                                    |
| Creating a New<br>Query                               | Use the <b>Select Data Source</b> and <b>Query Builder</b> dialogs to create<br>a new query. The selections you make on these dialogs are<br>collectively known as the <i>query definition</i> .<br>The following items are required in the query definition:<br>• Data source<br>• At least one field<br>• Scope (only required by some data sources)<br>The query definition may also contain the following items:<br>• Filter<br>• Sort                                                                                                    |
| Creating a New<br>Query<br>Selecting a Data<br>Source | Use the <b>Select Data Source</b> and <b>Query Builder</b> dialogs to create<br>a new query. The selections you make on these dialogs are<br>collectively known as the <i>query definition</i> .<br>The following items are required in the query definition:<br>• Data source<br>• At least one field<br>• Scope (only required by some data sources)<br>The query definition may also contain the following items:<br>• Filter<br>• Sort<br>You must select a data source for the query definition. A <i>data</i><br><i>source</i> contains fields that represent a resource object, or a<br>collection of resource objects. |

- To select a data source
  - Click the New Query button and the by-Control product toolbar, or click Create Query on a taskpad.

The Select Data Source dialog appears.

|                                                                                           |   | Cancel |
|-------------------------------------------------------------------------------------------|---|--------|
|                                                                                           |   | Help   |
| Groups     Groups     Groups     UIS Computers     IS Virtual Directories     escription: | • |        |

Fig. 34 Select Data Source Dialog

Each bv-Control product added to the Console appears in the **Select Data Source** dialog.

2 Select the desired bv-Control product data source and click **OK**.

You can only select one data source.

The Query Builder dialog appears (Fig. 35 on page 68).

## Adding FieldsFields represent the attributes, or properties, of the resource<br/>objects represented by the data source.

You use the **Field Specification** tab of the **Query Builder** dialog to add fields to the query definition. A query definition must contain at least one field.

Added fields define the types of information you receive about resource objects when you run the query.

Each bv-Control product has its own fields. Refer to your bv-Control product user guide to learn about the fields the product uses.

### To add a field

1 On the **Field Specification** tab of the **Query Builder** dialog, select a desired field in the **Available Fields** list and click **Add** (Fig. 35).

| Query Builder - Untitled by-Control for Windows and Web Services Domains Qu | ery 🔀         |
|-----------------------------------------------------------------------------|---------------|
| Field Specification Filter Specification Sort Specification Scope           |               |
|                                                                             |               |
| Filter Field Names: Apply                                                   |               |
| Available Fields                                                            | Field Info    |
|                                                                             |               |
| 🖽 🛄 Account Analysis                                                        |               |
|                                                                             |               |
|                                                                             |               |
| Date                                                                        |               |
| Date/Time                                                                   |               |
| Time                                                                        |               |
| E FSMO                                                                      | Add           |
| Password Analysis                                                           |               |
|                                                                             |               |
| Selected Fields                                                             | Remove        |
| Domain Name                                                                 |               |
| Trusted Domains <list></list>                                               | Bemove All    |
| Passwords: Lotal Hemembered                                                 |               |
| Date 772472003                                                              |               |
|                                                                             | Descriptor    |
|                                                                             | Field Details |
|                                                                             |               |
|                                                                             |               |
|                                                                             |               |
|                                                                             |               |
| OKCancel                                                                    | Help          |

Fig. 35 Query Builder Dialog - Field Specification Tab

If you added a descriptor field, a **Descriptor** dialog appears.

- 2 Select a specific or prompt user value for the descriptor field and click **OK** (see "Descriptor Fields", next).
- **3** Continue to add the desired fields to the query definition.

The added fields appear in the Selected Fields list.

Fields appear in the dataset in the order they appear in the **Selected Fields** list. You change the field order by dragging fields to the desired position.

Select a field and click **Field Info** to view a description of the selected field.

**Descriptor Fields** Some fields are *descriptor fields*. A descriptor field requires a usersupplied *descriptor value* that defines the specific attributes the field represents. Users must supply descriptor values before the Information Server can process a query that contains descriptor fields. Users supply descriptor values either immediately after adding a descriptor field to a query definition, or each time the query is run.

> A descriptor field automatically opens a **Descriptor** dialog when you add it to a query definition. The selections you make on the

68 BindView RMS Console and Information Server User Guide

**Descriptor** dialog determine when the descriptor value is supplied. Fig. 36 shows a **Date/Time Descriptor** dialog.

| Date/Time                                                                 | ×            |
|---------------------------------------------------------------------------|--------------|
| C Descriptor Value  O Prompt Value                                        | Je OK        |
|                                                                           | Cancel       |
| Enter Prompt Text:                                                        | Help         |
| Enter the desired date and time value for the records included in the que | ery results. |
|                                                                           |              |
|                                                                           |              |
|                                                                           |              |
|                                                                           |              |

Fig. 36 Descriptor Field Dialog - Prompt Value

Select **Descriptor Value** to define the descriptor value immediately.

Select **Prompt Value** to delay the descriptor value definition until query run time. This option causes the **Query Completion Wizard** to appear each time a user runs the query. Using the wizard, the user defines the descriptor value (see "Using the Query Completion Wizard" on page 76).

You use the **Descriptor** button to modify the selections made for a descriptor field when it was added to the query definition (Fig. 35 on page 68).

- *Custom Fields* You add *custom fields* to a query definition when you want to annotate specific information. All bv-Control query-based products have four standard custom fields that appear on the **Query Builder** dialog: Text, Date, Date/Time, and Time (Fig. 35 on page 68). All custom fields are descriptor fields. Custom fields do not represent resource object attributes.
- **Report Run Time Fields** Adding *report run time fields* to a query definition allows you to include a field that contains the time the report itself was run. This labels the data included in the query. Three standard report run-time fields appear on the **Query Builder** dialog in all bv-Control query-based products: Report Run Time, Report Run Date, **Report Run Date/Time**. Like custom fields, report run-time fields are descriptor fields. Report run-time fields do not represent resource object attributes.
- Filtering the AvailableUse the Filter Field Names box and click the Apply button to<br/>quickly search for a specific field contained in the selected data<br/>source (Fig. 35 on page 68).

Clearing the **Filter Field Names** box and clicking **Apply** repopulates the **Available Fields** list with all fields contained in the data source. *Modifying Field Details* You use the **Field Details** button to define the default settings for the selected field. The default settings dictate how the values retrieved for the field appear in a grid, report, or export file.

### To modify field details

1 Select the desired field in the **Selected Fields** list and click **Field Details** (Fig. 35 on page 68).

The Field Details dialog for the selected field appears.

| Field Details                                              | ×      |
|------------------------------------------------------------|--------|
| Title: Passwords: Total Remembered                         | OK     |
| Justification: Left 💌 Data Format: Default System Format 💌 | Cancel |
| Precision: 0                                               | Help   |
|                                                            |        |

Fig. 37 Field Details Dialog

**2** Enter new default settings for the Name, justification, and optionally the precision, data format, or date and time format for the field.

Not all these settings are available for all fields.

**3** Click **OK** to save the changes you have made.

Adding Filters You add a filter to a query definition to reduce the number of resource object records returned in the dataset. Filters consist of one or more filter terms. A *filter term* is a value, or group of values, selected by a user. Filter term values define the record types that will be returned in the dataset.

Users must supply all filter term values before the Information Server can process a query that contains a filter. Users supply filter term values either when adding a filter term to a query definition, or each time the query is run. If the query definition includes a prompt user command, the filter term value is defined each time the query is processed.

When the Information Server processes a query, it applies the filter to each record it gathers for the selected resource objects. Only the records that match the filter are included in the dataset.

Filters are not required in query definitions.

### To add a filter term

1 On the **Filter Specification** tab of the **Query Builder** dialog, select a field to define a filter term for and click **Add** (Fig. 38).

| ilter Field Names                                                                                    | -              | Annly        |            |
|----------------------------------------------------------------------------------------------------|----------------|--------------|------------|
| inci i icia i fantes.                                                                                |                |              |            |
| Available Fields                                                                                     | 8              | <b></b>      | Field Info |
| Passwords: Users with Non-Expiring <list></list>                                                     |                |              |            |
| Trusted Domains (LIST)                                                                               |                |              |            |
| Trusted Domains: Broken <list></list>                                                                |                |              |            |
| - 🗐 Trusted Domains: Verified <list></list>                                                          |                |              |            |
| - 📄 Trusting Domains <list></list>                                                                   |                |              | 6 d d      |
| - 📄 Trusting Domains: Broken <list></list>                                                           |                |              |            |
| └── 📄 Trusting Domains: Verified <list></list>                                                       |                |              |            |
|                                                                                                    |                | <u> </u>     |            |
| Operator Expression                                                                                  |                |              | Modify     |
| Password Minimum Length Equal To 7                                                                   |                |              |            |
| AND Administrator Account Name Is [Unavailable]<br>AND Profiles: Users with Mandatory (LISTS Equal 1 | o Profiles: Us | ers with Per | Remove     |
| AND Trusted Domains <list> &lt;&gt;</list>                                                           | Tor Tonics. Os | as main came |            |
|                                                                                                    |                |              | Hemove All |
|                                                                                                    |                |              | Descriptor |
|                                                                                                    |                |              | Descriptor |
|                                                                                                    |                |              | AND/OR     |
|                                                                                                    |                |              |            |
| Add ( ) Remove ( )                                                                                   |                |              |            |
|                                                                                                    |                |              |            |
|                                                                                                    |                |              |            |

Fig. 38 Filter Specification Tab

The AND/OR button toggles the and/or filter operator.

Use the right and left parentheses buttons to group two or more filter terms to function as a unit.

The Filter Term Definition dialog appears (Fig. 39).

| Filter Term Definition                                                                                                    | ×      |
|----------------------------------------------------------------------------------------------------|--------|
| C Specific Value C Special Value C Another Field C Prompt User                                                                                                    | OK     |
| Full Name                                                                                                    | Cancel |
| Equal To                                                                                                    | Help   |
| Eff. Perms to File/Dir (Network, Analysis) <form>     Effective Group Memberships (Analysis) <form>     Fully Qualified Name     Group Memberships: Primary</form></form> |        |
| Home Directory Path                                                                                                    |        |
|                                                                                                    |        |

Fig. 39 Specific Value Filter Term Definition

The appearance of the **Filter Term Definition** dialog depends on the bv-Control query-based product you are using and the field you selected.

2 Select the desired value option.

Use **Specific Value** to find records that match specific criteria. For example, you can find all passwords that do not meet a minimum length requirement.

Use **Special Value** to find records that match a specific exception condition. For example, since special values appear when the requested data cannot be returned, or is not in its usual format, you can use this option to find user accounts that are no longer active.

Use **Another Field** to find records that match the target field (field you selected on the **Filter Specification** tab) and the field you selected on the **Filter Term Definition** dialog.

Use **Prompt User** to delay the filter term value definition until the query is run. All users who run the query wil be prompted for the filter term value. You can use this option if the characteristics of the records you want returned can differ for specific users.

**3** Select the desired operator from the operator list.

For detailed information on the available operators and their functions, see the BindView RMS Console Help.

For some filter operators, you may be able to specify if the comparison is case sensitive. If you check the **Case sensitive** box, letters in different cases will not match.

4 Complete any remaining value definition or prompt text requirements and click **OK**.

The filter term appears in the **Expression** list on the **Filter Specification** tab (Fig. 38 on page 71).

**5** Continue to add filter terms to your filter, if desired.

If you add multiple filter terms to your filter, the Information Server will apply them according to the **Expression** list order, filter **Operators** (And/Or), and grouping definitions (if used).

Adding SortsSorts determine the order in which sort fields and sort field values<br/>appear in the dataset. You can only apply sorts to fields that you<br/>added to the query definition. Sorts are not required in query
definitions. Use the **Sort Specification** tab of the **Query Builder** dialog to add a sort to a query definition (Fig. 40).

| Query Builder - Audit Volume                                                            | ×                                   |
|-----------------------------------------------------------------------------------------|-------------------------------------|
| Field Specification   Filter Specification   Sort Specification   Scope                 | 1                                   |
| Available Fields                                                                        | Field Info                          |
|                                                                                         | Add                                 |
| Selected Fields<br>♣ Audited Volume<br>♣ Event Name<br>♣ Event Date/Time<br>♣ Tree Name | Toggle Sort<br>Remove<br>Remove All |
| - Select Duplicate Key Options                                                          |                                     |
| Allow Records with Duplicate Key                                                        |                                     |
| Only Allow Records with Duplicate Key                                                   |                                     |
| C Suppress Records with Duplicate Key                                                   |                                     |
|                                                                                         |                                     |
| OK Cancel                                                                               | Help                                |

**Fig. 40** Sort Specification Tab

**Toggle Sort** button switches between an A to Z and a Z to A sort for the values returned for the sort field. You can also change the sort direction by double-clicking the desired sort field in the Selected Fields list.

Selecting Duplicate Key A key is a subset of the values collected for each resource object. **Options** You use the option buttons in the Select Duplicate Key Options area to define how records with duplicate keys are included in the dataset (Fig. 40). • Allow Records with Duplicate Key - includes all records regardless of key duplication. Only Allow Records with Duplicate Key - includes only records that have duplicate keys. • Suppress Records with Duplicate Key - includes only the first record of a key. Adding Scopes A scope narrows the range of resource objects that are queried. A scope consists of user-selected scope items. A *scope item* is a single resource object or a container that holds several resource objects. Since the Information Server only queries the resource objects indicated by the scope, you can use scopes to significantly reduce the time it takes to retrieve a dataset.

For detailed information on adding scopes to a query definition, refer to your bv-Control query-based product user guide.

Using Dynamic Indexing Dynamic indexing reduces the display time of scope items on the Scope tab of the Query Builder dialog. Dynamic indexing alphabetically categorizes large numbers of nodes, or scope items, into several folders.

Dynamic index folders have a unique icon i and are labeled with the name of the first and last scope item in the folder (Fig. 41).

| Query Builder - Untitled by-Control for Windows and Web Services Users Query                                                                                                    | × |
|----------------------------------------------------------------------------------------------------|---|
| Field Specification       Filter Specification       Scope         Available Item(s)         Image: Second Scope         Image: Second Scope         Image: Second Scope         Image: Second Scope         Image: Second Scope         Image: Second Scope         Image: Second Scope         Image: Second Scope         Image: Second Scope         Image: Second Scope |   |
| Add Scope Configure Dynamic Indexing                                                                                                    |   |
| Selected Item(s)                                                                                                    |   |
| Remove Scope Save as Named Scope Additional Settings                                                                                                    |   |
| DK Cancel Help                                                                                                    |   |

Fig. 41 Dynamic Index Folders on the Scope Tab

By default, dynamic indexing is enabled for all users. Each user has their own default dynamic indexing settings.

Use the **Configure Dynamic Indexing** dialog to disable or modify your default dynamic index settings (Fig. 42). Click **Configure Dynamic Indexing** on the **Scope** tab of the **Query Builder** dialog. to open the dialog.

| Configure Dynamic Indexing                                            | ×              |
|-----------------------------------------------------------------------|----------------|
| Enable Dynamic Indexing                                               | (OK)           |
| Settings<br><u>M</u> aximum Folders 52<br><u>N</u> odes Per Folder 50 | Cancel<br>Help |

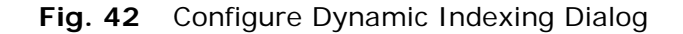

|                       | Your default dynamic index settings are stored on the Information Server you are currently using.                                                                                                    |  |  |  |
|-----------------------|----------------------------------------------------------------------------------------------------|--|--|--|
| Using Named Scopes    | A <i>named scope</i> is a group of saved scope items stored on the Information Server.                                                                                                    |  |  |  |
|                       | When you expand the <b>Named Scopes</b> folder on the <b>Scope</b> tab of<br>the <b>Query Builder</b> dialog, all named scopes stored on the<br>Information Server are displayed. You can link any named scope t<br>your query definition.                                                                                                    |  |  |  |
|                       | If you save a query definition that contains a link to a named scope,<br>any modifications made to the named scope are automatically<br>applied to the scope in the query definition.                                                                                                    |  |  |  |
|                       | The <b>Save as Named Scope</b> button (Fig. 41 on page 74) opens a lialog for saving the selected scope items as a named scope on the nformation Server. Initially, only the user who saved the named scope will have modification rights.                                                                                                    |  |  |  |
|                       | You can also create named and default scopes for a specific bv-<br>Control product and data source (for more information, see<br>"Scopes" on page 59).                                                                                                    |  |  |  |
|                       |                                                                                                    |  |  |  |
| Running Queries       | When you run a query, the Information Server polls the resource<br>objects you selected in the query definition for the information you<br>requested. This information is returned in a dataset. You can display<br>datasets in the following view types: grid, chart, or report. For more<br>information on view types, refer to "Displaying Datasets" on page<br>79.                                                                                                    |  |  |  |
| Locations for Running | You use the following items to run a query:                                                                                                    |  |  |  |
| Queries               | Query Options dialog                                                                                                    |  |  |  |
|                       | Query binder shortcut menu                                                                                                    |  |  |  |
|                       | <ul> <li>Rerun Query button an the grid toolbar</li> </ul>                                                                                                    |  |  |  |
|                       | The <b>Query Options</b> dialog appears when you click <b>OK</b> in the <b>Query Builder</b> dialog. Use the <b>Query Options</b> dialog to select the desired view type for the dataset before you run the query.                                                                                                    |  |  |  |
|                       | Query Options       View As       Image: Second second secon |  |  |  |

Fig. 43 Query Options Dialog

The **Run** command on the **Query Binder shortcut menu** provides several options for gathering and viewing datasets for the query

definition saved in the query binder. For information on the query binder shortcut menu commands, choose **Help** on the Query Binder shortcut menu.

Use the **Rerun Query** button to rerun the grid toolbar to rerun the query used to create the dataset displayed on the grid. The resulting dataset is automatically displayed as a grid.

Using the Query Completion Wizard The Query Completion Wizard appears when a user runs a query that contains a *prompt user* command in the query definition. Prompt user commands require the user to provide specific information for a descriptor field, filter, or scope. The user running the query must use the Query Completion Wizard to enter the required information before the Information Server can process the query.

#### • To use the Query Completion Wizard

1 Click Next on the Welcome panel of the Query Completion Wizard.

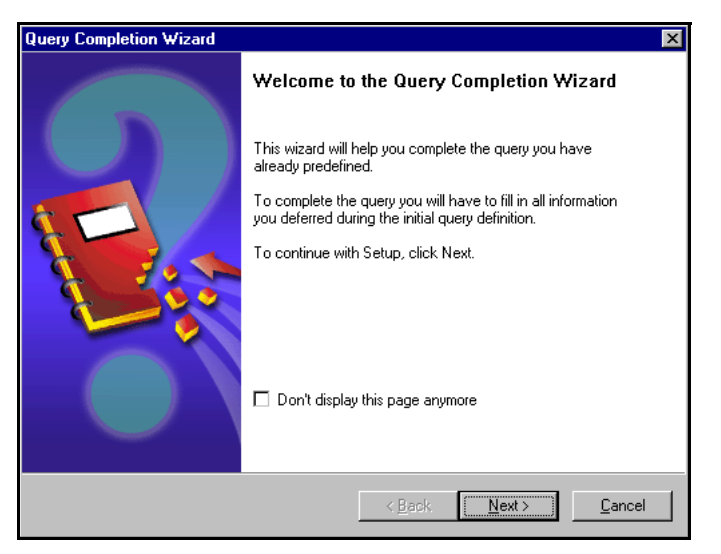

Fig. 44 Welcome Panel of Query Completion Wizard

A panel for defining the descriptor field, filter, or scope appears, configured with any default selections. The title of the panel

varies, depending on the data the user is being prompted to enter.

| Query Cor       | npletion Wizard                           |                                            |                 | ×  |
|-----------------|-------------------------------------------|--------------------------------------------|-----------------|----|
| Filter:<br>Filt | Total Mailbox Si<br>er the user mailboxes | ze<br>that are at, or over, the current si | ze standard.    |    |
| C               | Specific Value                            | C Special Value                            | C Another Field |    |
| Total M         | lailbox Size                              |                                            |                 |    |
| Equ             | al To                                     |                                            |                 |    |
| Spec            | cify a value:                             |                                            |                 |    |
|                 |                                           |                                            |                 |    |
|                 |                                           |                                            |                 |    |
|                 |                                           |                                            |                 |    |
|                 | < <u>B</u> ack                            | <u>N</u> ext > Finish                      | Cancel He       | ip |

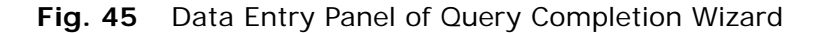

- **2** Use the options on the panel to complete the information required in the query definition.
- 3 Click Next.

If another prompt user command exists in the query definition, another definition panel appears.

After you complete all required information for the query definition, the **Completing** panel appears.

#### 4 Click Finish.

The Information Server gathers the requested information from the selected resource objects and returns a dataset.

If you save the resulting dataset in the query binder, the query definition in the query binder is automatically changed. The specific value you selected in the **Query Completion Wizard** replaces the existing **Prompt User** value.

*Caution:* If you change the query definition, data collected by future uses of the query can differ from prior datasets stored in the query binder.

#### Monitoring the Status of Processed Queries

Use the **Task Status** dialog to monitor and manage query tasks processed by the Information Server. Open the **Task Status** dialog by clicking the **Task Status** button in the bv-Control product toolbar, or use the **View Task Status** option on a taskpad.

| Task St | atus - DOC-CORN-W2KP                  |            |                       | _ 🗆 🗵                     |
|---------|---------------------------------------|------------|-----------------------|---------------------------|
| Action  |                                       |            |                       |                           |
| Job Ide | Name                                  | Туре       | Start 💎               | End 🔺                     |
| 0144    | Verify Domain Trust Relationships     | Query      | 7/24/2003 11:30:53 AM | 7/24/2003 11:31:23 AM     |
| 143     | Users Administrator Equivalent Value  | Query      | 7/24/2003 11:30:51 AM | 7/24/2003 11:31:26 AM     |
| 0 140   | Shares where Everyone has rights      | Query      | 7/24/2003 11:30:45 AM | 7/24/2003 11:31:08 AM 📃   |
| 137     | Quick List of Services                | Query      | 7/24/2003 11:30:37 AM | 7/24/2003 11:31:10 AM     |
| 134     | Quick List of Machines                | Query      | 7/24/2003 11:30:26 AM | 7/24/2003 11:30:53 AM 🛛 🚽 |
| 1       |                                       | <u>^</u>   | 31011000044-00-00111  |                           |
| 🕘 Error | 🧧 Partially Successful 🛛 🔵 Successful | Incomplete | 🔷 Waiting 🛛 🔵 Runnir  | ng                        |

Fig. 46 Task Status Dialog

You monitor query tasks by observing their associated status icons. You manage query tasks using the **Query Task** shortcut menu commands:

- View Displays the dataset gathered for the query as a grid
- Halt Stops query processing and displays the gathered dataset as a grid
- **Delete** Stops query processing and deletes the gathered dataset
- Save or Save As Links the dataset to the query binder containing the query definition for the processed query

Saving datasets in a query binder using either the **Save** or **Save As** command removes the query task from the **Task Status** dialog because the corresponding dataset has been "moved" into a query binder.

#### Displaying Datasets

Datasets are displayed in three user-selectable formats: grids, charts, and reports.

#### Grids

A *grid* displays the dataset in a spreadsheet interface (Fig. 47). Grid columns represent the fields included in the query definition. Grid rows represent the resource object records. Grid cells contain the gathered resource object attributes.

| 🧾 Serv | Services                                  |                           |                                     |                             |          |
|--------|-------------------------------------------|---------------------------|-------------------------------------|-----------------------------|----------|
| Grid E | dit View Help                             |                           |                                     |                             |          |
| ] 🗟 🧃  | 🦻 😽 🧬 🛅 👯 🛄 🗳 🗞 🗛 🦻 🛙                     |                           |                                     |                             |          |
|        | Display Name                              | Machine Nar               | Search                              | within Machine Name         | Status 🔺 |
| 9      | Bind∀iew Enterprise Configuration Service | DOC-WHEA                  |                                     |                             | - Starte |
| 10     | BindView Query Engine                     | DOC-WHEA                  | Sort as                             | cending on Machine Name     | Starte 📖 |
| 11     | Bind∀iew Support Service                  | DOC-WHEA                  | Sort de                             | scending on Machine Name    | Starte   |
| 12     | BindView Web Gateway Service              | DOC-CORN-                 | l- Field Info Sto                   |                             | Stoppe   |
| 13     | BVAudit                                   | DOC-WHEA                  | Resize colump to data               |                             |          |
| 14     | B∨BT                                      | DOC-WHEA                  | Column width                        |                             | Stoppe   |
| 15     | bvEDBSWebSvc                              | DOC-WHEA                  | A' Move column Sto                  |                             | Stoppe   |
| 16     | B∨Master                                  | DOC-WHEA                  | A Lock columps through Machine Name |                             |          |
| 17     | BVProcessManager                          | DOC-CORN-                 |                                     | iumins unrough machine Name |          |
| 18     | ClipBook                                  | DOC-CORN-\                | N2KP                                | GRAIN                       | Stoppe   |
| 19     | ClipBook                                  | DOC-WHEAT                 | -W2KS                               | GRAIN                       | Stoppe   |
| 20     | COM+ Event System                         | DOC-WHEAT-W2KS GRAIN Star |                                     |                             | Starte   |
| 21     | COM+ Event System                         | DOC-CORN-\                | N2KP                                | GRAIN                       | Starter  |
| •      |                                           |                           |                                     |                             | •        |
| ٦      | Record 11 of 139 Messages: O              |                           |                                     |                             |          |

Fig. 47 Grid Displaying the Column Shortcut Menu

*Changing Column Order* You can change the column order on the grid you are viewing by dragging columns to the desired position, or by using the **Move** Column command. Changing the column order on the grid does not change the: Column order in the underlying dataset Field order in the guery definition · Column order on a report To permanently changing the column order, see "To add a field" on page 68. Resizing Columns and Use your mouse or the Column Width command on a grid Column Rows shortcut menu to resize the width of a column. Grid column width settings are saved in the query binder when you save the dataset displayed on the grid. You can use your mouse to resize the height of a row. You cannot save row height settings. Column Shortcut Menus You use the Column shortcut menu to manage how the column and the values in it appear on the grid. The sort commands only change the field value order on the grid you are viewing. Sort commands do not change the sort order in the following items: 4: Querying 79

- underlying dataset
- · query definition
- report

For information on permanently changing the sort order for future datasets, refer to "Adding Sorts" on page 72.

The **Column width** command opens the **Column Width** dialog to define the width of the column in pixels.

The **Move Column** command invokes the **Column Placement** dialog to indicate the desired position of the column on the grid.

An anchor appears on a grid cell when the displayed value exceeds<br/>the current cell width. Anchors open pop-up windows that display<br/>the entire value when you place the cursor on the cell (Fig. 48).<br/>Click the Messages button to display advisory messages.

| 🔲 Untit                 | Untitled by-Control for NetWare and NDS Object Query |                            |                                            |              |                |
|-------------------------|------------------------------------------------------|----------------------------|--------------------------------------------|--------------|----------------|
| <u>G</u> rid <u>E</u> c | dit ⊻iew <u>H</u> el                                 | iΡ                         |                                            |              |                |
| ] 🗟 🔮                   | ð 😽 🛷 🚺                                              | 🛅 號 🛄 📦 🗞 🗛 🧐              |                                            |              |                |
|                         | Tree Name                                            | Object Container Name (DN) | Login Script Contents<br>(List) [Editable] | Object Name  | Associations 🛓 |
| 1                       | Q-OAK                                                | [N/A]                      | [List]                                     | [Root]       | [List]         |
| 2                       | Q-OAK                                                | [Root]                     | [List]                                     | AFO0_Root    | [List]         |
| 3                       | Q-OAK                                                | [Root]                     | [List]                                     | lab          | [List]         |
| 4                       | Q-OAK                                                | CN=Domain-Test.OU=test.(   | [List]                                     | MTA          | [List]         |
| 5                       | Q-OAK                                                | CN=Domain-Test2.OU=test 🛛  | [List]                                     | MTA          | [List]         |
| 6                       | Q-OAK                                                | CN=Domain-Test3.OU=test 🗗  | [List] DOS B                               | REAK ON      | _ist]          |
| 7                       | Q-OAK                                                | CN=Test_Dom.OU=test.O= 🛛   | [List] PAUSE                               | "HELLO WORLD | _ist]          |
| 8                       | Q-OAK                                                | CN=testpo.OU=test.O=lab    | [List]                                     | POA          | [List]         |
| 9                       | Q-OAK                                                | O=lab                      | [List]                                     | 1            | [List]         |
| 10                      | Q-OAK                                                | O=lab                      | [List]                                     | AACKLEY      | [List]         |
| 11                      | Q-OAK                                                | O=lab                      | [List]                                     | AADKINS      | [List]         |
| 12                      | Q-OAK                                                | O=lab                      | [List]                                     | AAKRE        | [List]         |
| ↓ <sup>10</sup>         |                                                      | O-lab                      | [] ict]                                    |              | Il iet1        |
| R                       | Record 10 of 688 Messages: 640 Messages              |                            |                                            |              |                |

Fig. 48 Grid Displaying Pop-up Window and Messages Button

**Toolbar Buttons**The following toolbar buttons allow you to perform additional<br/>activities related to the grid and the dataset:

#### Table 1 Toolbar Buttons

|                 |                                           | Displays a preview of the dataset in a report format                                                                                                    |
|-----------------|-------------------------------------------|----------------------------------------------------------------------------------------------------|
|                 | 3                                         | Prints the dataset in a report format                                                                                                    |
|                 | 2                                         | Opens the <b>Search</b> dialog for locating the desired text in the dataset                                                                                                    |
|                 |                                           | Opens the <b>Export Settings</b> dialog for creating an export file of the dataset                                                                                                    |
|                 | DSC                                       | Opens the dialogs for generating BindView RMS Decision<br>Support Center (DSC) data from the dataset                                                                                                    |
|                 |                                           | Starts the <b>Chart Builder Wizard</b> for creating a chart of the dataset                                                                                                    |
|                 | <b>i</b>                                  | Opens the <b>Query Builder</b> dialog for viewing the query definition used to create the dataset                                                                                                    |
|                 | ₩                                         | Reruns the query definition used to create the dataset displayed on the grid                                                                                                    |
|                 | Α                                         | Opens the <b>Grid Font Settings</b> dialog for selecting the desired grid fonts                                                                                                    |
|                 | ۲                                         | Opens the <b>Grid Color Settings</b> dialog for selecting the desired grid font colors                                                                                                    |
|                 |                                           | Displays all [Form] and [List] field values automatically in the grid cells                                                                                                    |
| Charts          | A cha<br>Builc                            | art is a graphic representation of a dataset. You use the <b>Chart</b><br>ler Wizard to define the appearance of a chart.                                                                                                    |
|                 | For d                                     | etailed information on charts, refer to Chapter 9 on page 155.                                                                                                    |
| Reports         | A <i>rep</i><br>printe<br>appea           | <i>port</i> is a formatted presentation of a dataset that can be<br>ed. You use the <b>Report Settings</b> dialog to define the<br>arance of a report.                                                                                                    |
|                 | For d<br>167.                             | etailed information on reports, refer to Chapter 10 on page                                                                                                    |
| Saving Datacate |                                           |                                                                                                    |
| Saving Datasets | rou s<br>collec<br>to a c<br>save<br>Save | ave datasets to maintain a history of the information you<br>about your resource objects. You save a dataset by linking it<br>query binder. You link a dataset to a query binder by using the<br>options of grids, charts, reports, and the <b>Task Status</b> dialog.<br>d datasets are referred to as <i>historical datasets</i> . |
|                 | Each<br>that d<br>defini                  | query binder has a maximum number of historical datasets<br>can be linked to it per user. For detailed information on<br>ing the number of historical datasets that can be linked to a                                                                                                    |
|                 |                                           | 4: Querying 81                                                                                                    |

query binder, refer to "Managing Historical Datasets" on page 87. Historical datasets are used as the basis of baseline reports. For information on baselining, see Chapter 6 on page 101.

#### Saving Query Binders

*Query binders* for store and manage query-related information. All query binders contain a query definition. Query binders can also contain chart, report, and export settings, as well as links to historical datasets.

You use the following items to save a new query binder:

- Save option in the Query Options dialog
- Save command on the Grid menu
- Warning messages invoked when you close a chart, grid, or report

The default storage location for saved query binders is your My

**I tems** folder. Saved query binder files have a query binder **i**con. When you select a query binder in the Console Tree, the details pane displays information about the query binder.

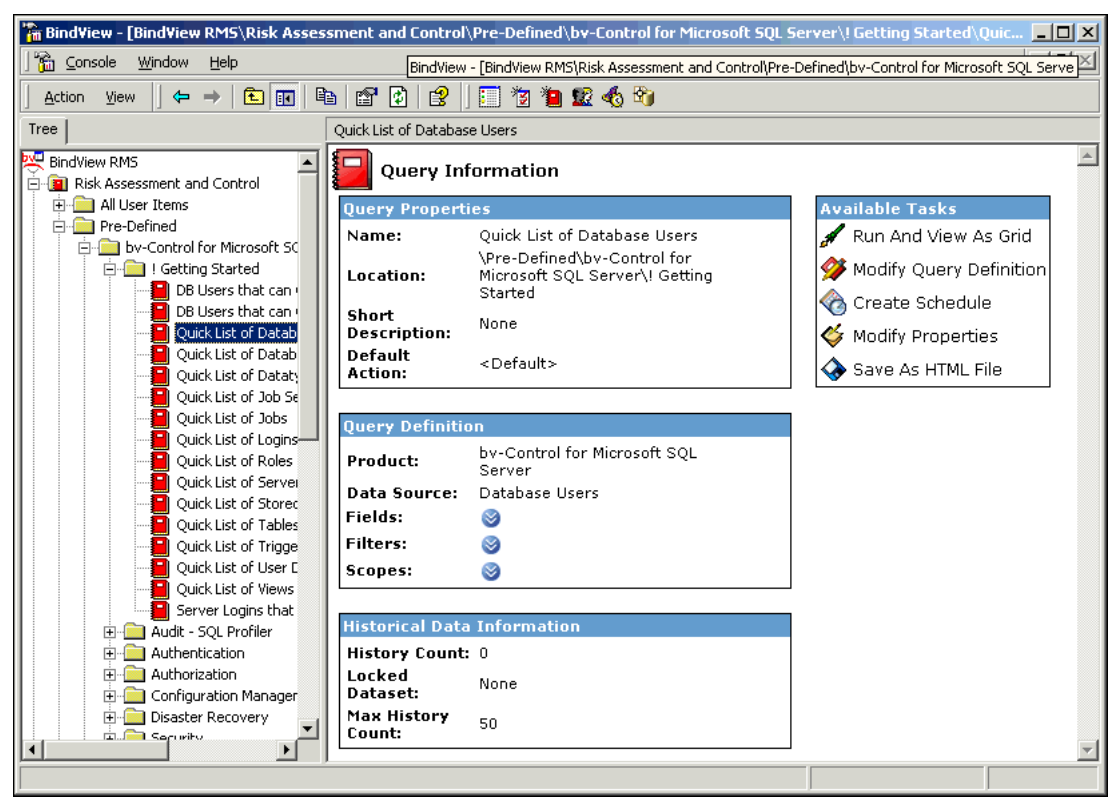

Fig. 49 Query Binder Details Pane

When you create a query, the **Query Options** dialog appears. You use the **Query Options** dialog to save query-related information in a query binder before you run the query.

When you use the **Save** button in the **Query Options** dialog to save a query binder, the query binder contains a query definition. If you defined and saved chart settings, these are also saved in the query binder.

The **Save** command on the **Grid** menu of a grid opens the **Save Query** dialog for saving a new query binder. Query binders saved from the grid **Save** command contain a query definition and a link to a historical dataset.

If you close a grid, chart, or report before saving the associated query definition and dataset, a warning message appears. The warning message provides access to the **Save Query** dialog for saving a new query binder. Query binders saved from the **Save Query** dialog accessed from a warning message contain a query definition and a link to a historical dataset. If you save a new query binder from a chart or report for which you defined settings, these settings are also saved.

#### Using the Query Binder Shortcut Menu

You use the **Query Binder** shortcut menu commands to manage queries and query-related information. If the query binder does not contain a link to a historical dataset, some shortcut menu commands appear dimmed.

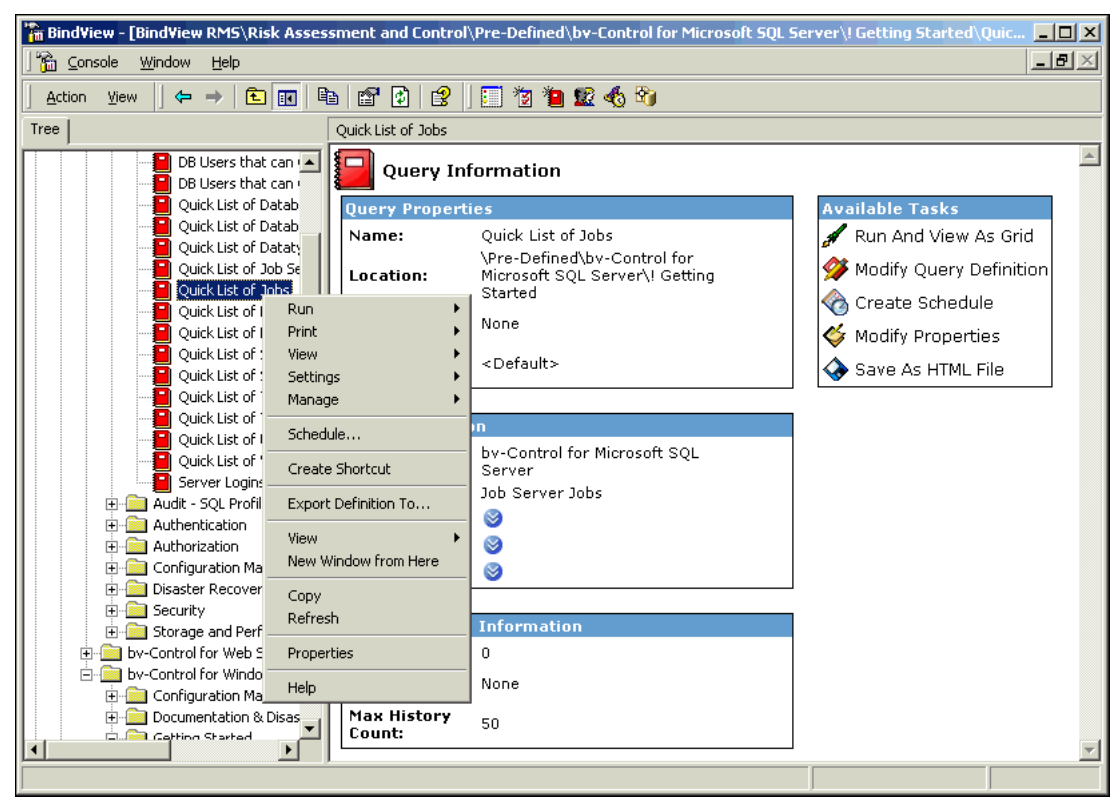

Fig. 50 Query Item Shortcut Menu

#### Running Queries

You use the **Run** command to submit the query definition to the Information Server for processing. The **Run** command is available on all query binder shortcut menus.

The **Run** command displays a secondary menu that you use to select the desired post process command for the dataset.

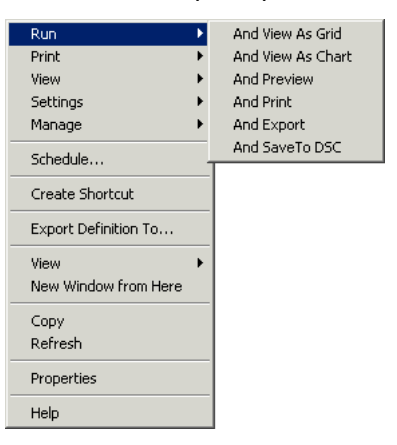

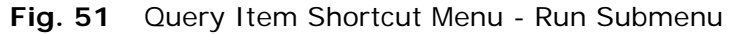

# Printing Historical<br/>DatasetsYou use the Print commands to print a chart or report of the most<br/>recent historical dataset linked to the query binder. The Print<br/>command appears dimmed if the query binder does not contain a<br/>link to a historical dataset.

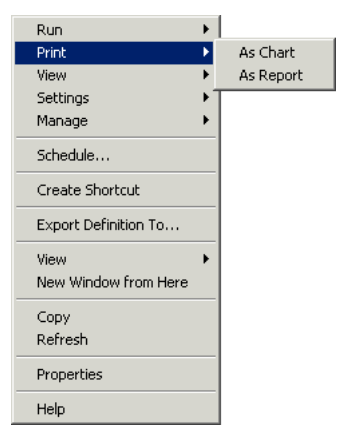

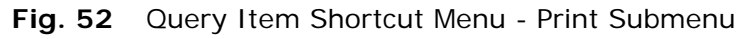

The **As Chart** command appears dimmed if the query binder does not contain a saved chart template.

#### Viewing Historical Datasets

You use the **View** command to view the most recent historical dataset linked to the query binder. The **View** command invokes a

secondary menu that you use to select the desired view type for the historical dataset.

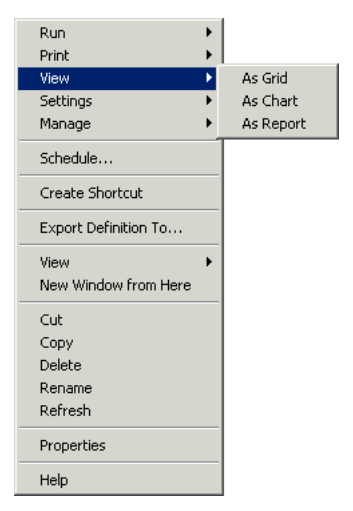

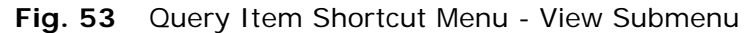

The **As Chart** command starts the **Chart Builder Wizard** to define the appearance of the chart.

Reports invoked with the **As Report** command are configured according to the default report style settings hierarchy.

#### Defining Query-Related Settings

Use the **Settings** command to view the settings saved in the query binder. The **Settings** command is available on all query binder shortcut menus.

The **Settings** command displays a secondary menu that you use to view the query definition, chart settings, or report settings saved in the query binder. If the query binder does not contain chart or report settings, the associated commands appear dimmed.

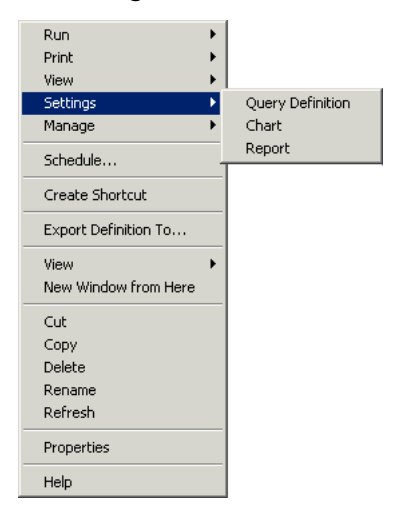

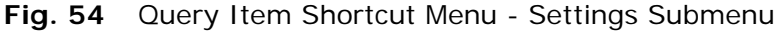

The **Query Definition** command opens the **Query Builder** dialog configured with the selections saved in the query definition.

|               | If you modify the query definition settings in the <b>Query Builder</b> dialog, you must save the new query definition in a new query binder.                                                                                                    |  |  |
|---------------|----------------------------------------------------------------------------------------------------|--|--|
|               | <i>Warning:</i> If you save the new query definition in the original query binder, any historical datasets linked to the query binder are deleted because they no longer match the query definition.                                                                                                    |  |  |
|               | The <b>Chart</b> command starts the <b>Chart Builder Wizard</b> . You use the <b>Chart Builder Wizard</b> to define chart templates for the query binder.                                                                                                    |  |  |
|               | The <b>Report</b> command opens the <b>Report Settings</b> dialog. You use the <b>Report Settings</b> dialog to define default report style settings for the query binder.                                                                                                    |  |  |
| Managing Data | The <b>Manage</b> command displays a secondary menu to manage the following items:                                                                                                    |  |  |
|               | <ul> <li>Historical datasets linked to the query binder</li> </ul>                                                                                                    |  |  |
|               | <ul> <li>Chart templates saved in the query binder</li> </ul>                                                                                                    |  |  |
|               | Run       Print         Print       Print         View       Print         Settings       Print         Manage       Historical Data<br>Chart Templates         Schedule       Chart Templates         Create Shortcut       Export Definition To         New Window from Here       Cut<br>Copy         Cut<br>Copy       Delete<br>Rename         Refresh       Effects |  |  |
|               | Properties                                                                                                    |  |  |
|               | нер                                                                                                    |  |  |

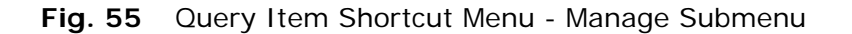

Managing Historical Datasets The **Historical Data** command opens the **Manage Historical Data** dialog (Fig. 56). This dialog displays all historical datasets linked to the query binder by specific users.

| M | anage | e Historical Data - Servic | 25                   |              | ×            |
|---|-------|----------------------------|----------------------|--------------|--------------|
|   | 8     | Date Run 🔻                 | Records              | User Name    | View         |
|   |       | 7/24/2003 12:30:40 PM      | 139/139              | GRAIN\chaber |              |
|   |       | 7/24/2003 11:41:47 AM      | 139/139              | GRAIN\chaber | Delete       |
|   |       |                            |                      |              | Run Baseline |
|   |       |                            |                      |              | Lock         |
|   |       |                            |                      |              |              |
|   | •     |                            |                      |              | Help         |
|   |       | Ма                         | k Historical Runs (p | er user): 50 | Done         |

Fig. 56 Managing Historical Datasets

You use the Manage Historical Data dialog to:

- View the list of historical datasets linked to the query binder
- · View a historical dataset as a grid
- Delete historical datasets
- Baseline historical datasets
- · Lock a historical dataset so that it will not be deleted
- Designate the maximum number of historical dataset links

Use the **Chart Builder** icon **u** on the grid toolbar to display a historical dataset as a chart.

The **Max Historical Runs** box displays the maximum number of historical datasets that can be linked to the query binder per user. Once the maximum number of historical datasets is reached, the oldest dataset is deleted each time a new dataset is saved to the query binder. If a dataset is marked as **Locked**, it will not be deleted. Instead, the next-oldest dataset will be deleted.

#### Managing Chart Templates

The **Chart Templates** command opens the **Manage Chart Template** dialog. You use this dialog to view and delete chart templates saved in the query binder.

| Chart Templates List:                    |                                 |
|------------------------------------------|---------------------------------|
| Name                                     | <u>D</u> elete                  |
| StringHistogram-Users                    |                                 |
| StringHistogram-Computer                 | Close                           |
|                                          | Help                            |
|                                          | < <u> &lt;&lt; Preview</u>      |
| Username This is a strin<br>domain users | ig histogram template for<br>s. |
|                                          |                                 |
|                                          |                                 |
|                                          |                                 |
|                                          |                                 |
|                                          |                                 |
|                                          |                                 |
|                                          |                                 |
|                                          |                                 |
| intervals a tradition of the later       |                                 |

Fig. 57 Manage Chart Template Dialog

Schedule

The **Schedule** command opens the **Create Schedules Wizard** with the current item added to the schedule.

| Create Schedules Wizard                                                                                                    | ×    |
|----------------------------------------------------------------------------------------------------|------|
| Add Items<br>You can either type or browse to the folder which contains all the items or type or<br>browse to the specific item you want to run. | 6    |
| Items or Folders                                                                                                    |      |
| My Items\Services                                                                                                    |      |
| Type or browse to the folder or item.                                                                                                    | -    |
|                                                                                                    |      |
|                                                                                                    |      |
|                                                                                                    |      |
|                                                                                                    |      |
|                                                                                                    |      |
|                                                                                                    |      |
|                                                                                                    |      |
|                                                                                                    |      |
| <back next=""> Cancel</back>                                                                                                    | Help |
|                                                                                                    |      |

Fig. 58 Add Items Panel

Use the **Create Schedule Wizard** to create and manage schedules. For complete information on schedules, please see Chapter 8 on page 131.

| Creating Shortcuts                  | The <b>Create Shortcut</b> command creates a shortcut to the selected<br>item. Shortcuts allow you to place links to query items and task lists<br>in folders in the <b>Risk Assessment and Control</b> container. You can<br>send a shortcut to another user or place in the <b>Shared</b> folder to<br>allow other users to access queries you create, or you can place<br>shortcuts to items in the <b>Pre-Defined</b> folder in your <b>My Items</b><br>folder.                                                   |  |  |
|-------------------------------------|----------------------------------------------------------------------------------------------------|--|--|
| Exporting Query<br>Definitions      | The <b>Export Definition To</b> command allows you to export a query definition to a file on the Information Server's hard disk. Exporting a query definition allows you to take the query to another information server, to back up the query, or to share the query with another user. When you select the <b>Export Definition To</b> command, you will be prompted to select the folder where the definition should be saved. The query will be saved in that location with the name <query name="">.xml.</query> |  |  |
| Managing Query<br>Binder Properties | Use the <b>Properties</b> command on the <b>Query Binder</b> shortcut menu<br>to open the <b>Properties</b> dialog for the query binder file.<br>The <b>Properties</b> dialog is similar to the standard Windows file<br>property tabs. The <b>General</b> tab contains the name of the item, its<br>type and location, its version, creation date, default action, and a                                                                                                    |  |  |
|                                     | Services       ? ×         General Security Content                                                                                                    |  |  |

Fig. 59 Properties Dialog - General Tab

Help

Cancel

ОK

The **Security** tab of the **Properties** dialog allows you to control who can see, delete, and make changes to queries.

| Services Properties                                         | ? ×                                                                                                    |
|-------------------------------------------------------------|----------------------------------------------------------------------------------------------------|
| General Security Content                                    | 1                                                                                                    |
| Name                                                        | Add                                                                                                    |
| 🛃 \Everyone                                                 |                                                                                                    |
|                                                             | Remove                                                                                                    |
|                                                             |                                                                                                    |
|                                                             |                                                                                                    |
|                                                             |                                                                                                    |
|                                                             |                                                                                                    |
|                                                             |                                                                                                    |
|                                                             |                                                                                                    |
|                                                             |                                                                                                    |
| Permissions:                                                |                                                                                                    |
| Full Control                                                |                                                                                                    |
| Read/Execute                                                |                                                                                                    |
| Write 🔽                                                     |                                                                                                    |
| Delete                                                      |                                                                                                    |
| Change Permissions                                          |                                                                                                    |
|                                                             | and the state of the state of t |
| Allow inheritable permissions from parent to prop<br>object | pagate to this                                                                                                    |
|                                                             |                                                                                                    |
|                                                             | . [ Usin ]                                                                                                    |
| UN Cancel Apply                                             |                                                                                                    |

Fig. 60 Properties Dialog - Security Tab

The **Content** tab of the **Properties** dialog allows you to enter a short and a detailed description of the query that will appear on the details pane in the console when the query is selected in the console tree. It also allows you to enter a list of references that support the need for the query.

| Services Properties   | <u>?</u> ×                        |
|-----------------------|-----------------------------------|
| General Security Co   | intent                            |
| Short Description:    |                                   |
|                       |                                   |
| Detailed Description: |                                   |
| ■<br>References:      |                                   |
| Title                 | Reference                         |
| Add Reference         | Modify Reference Delete Reference |
| OK                    | Cancel Apply Help                 |

Fig. 61 Properties Dialog - Content Tab

You can enter descriptive information in the Short Reference and Detailed Reference fields. The text you enter will appear in the details pane when the query is selected in the Console Tree.

90 BindView RMS Console and Information Server User Guide

To add a reference, click **Add Reference**. The **Report Item Reference** dialog appears. Enter the reference and click OK. To change a reference, select it and click **Modify Reference**. To delete a reference, select it and click **Delete Reference**.

| • B<br>• B | VindView ActiveAdmin Session Logs<br>VindView Internal Data Sources<br>Select Data Source<br>Show Advanced Data Sources | 2 X            |
|------------|----------------------------------------------------------------------------------------------------|----------------|
| • B        | SindView Internal Data Sources                                                                                          | ? ×            |
|            | Select Data Source  Show Advanced Data Sources  Show Advanced Data Sources  Show Advanced Data Sources                  | <u>?</u> ×     |
|            | Select Data Source  Show Advanced Data Sources  Recting BindView ActiveAdmin Session Lons                               | ОК             |
|            |                                                                                                    | Cancel         |
|            | Change Log<br>Delete Log<br>BindView Internal Data Sources<br>Historical Datasets<br>D- bv-Control for Windows          | Lancel<br>Help |
|            | i<br>Description:                                                                                                    |                |
|            | Provides access to information regarding changes made using ActiveAdmin.                                                |                |

Fig. 62 Select Data Source Dialog

Use these advanced data sources to create queries that allow you to gather specific information about your BindView RMS products and files. For detailed information on creating a query, refer to "Creating a New Query" on page 66.

| BindView ActiveAdmin<br>Session Logs | ActiveAdmin® session logs have a specific set of BindView-related attributes associated with them. BindView Administrators create session log queries to view these attributes. |
|--------------------------------------|----------------------------------------------------------------------------------------------------|
|                                      | There are two types of session logs that BindView Administrators can query:                                                                                                    |
|                                      | <ul> <li>Change Log – Lists information about the resource objects that<br/>were edited (changed) using ActiveAdmin.</li> </ul>                                                 |
|                                      | • <b>Delete Log</b> – Lists information about the resource objects that were deleted (removed) from your Enterprise using ActiveAdmin.                                          |
|                                      | When a BindView Administrator runs a session log query, the session logs for all ActiveAdmin tasks processed by the Information Server are queried.                             |

| BindView Internal<br>Data Sources | <ul><li>There are two types of BindView internal data sources:</li><li>BindView Fields</li><li>Historical Datasets</li></ul>                                                                                                    |
|-----------------------------------|----------------------------------------------------------------------------------------------------|
| BindView Fields Queries           | All fields have a specific set of BindView-related attributes<br>associated with them. You create BindView Fields queries to view<br>these attributes. When you run a BindView Fields query, the<br>Information Server queries each field associated with the data<br>sources of each bv-Control query-based product added to the<br>Console.                                             |
|                                   | For example, you can create and run a BindView Fields query to<br>quickly learn which fields support the ActiveAdmin edit feature. For<br>detailed information on the ActiveAdmin edit feature, refer to<br>"Changing Resource Object Attributes" on page 95.                                                                                                    |
| Historical Datasets<br>Queries    | All historical datasets and session logs have a specific set of<br>BindView-related attributes associated with them. When a BindView<br>Administrator creates and runs a Historical Dataset query, all<br>historical datasets and session logs stored on the Information<br>Server are queried.                                                                                           |
|                                   | BindView Administrators create Historical Dataset queries to view<br>the attributes of historical datasets and session logs, or to delete<br>specific historical datasets and session logs. BindView<br>Administrators use the ActiveAdmin delete feature to delete specific<br>datasets from the Information Server (see "Deleting Historical<br>Datasets and Session Logs" on page 97). |

### **Using ActiveAdmin**

# In This ChapterUnderstanding ActiveAdmin94Deleting Resource Objects94Changing Resource Object Attributes95Deleting Historical Datasets and Session Logs97Monitoring the Status of Processed Tasks98Using Session Logs98

5

| Understanding<br>ActiveAdmin    | <ul> <li>The ActiveAdmin @ feature allows you to manage the resource objects in your Enterprise, and your BindView RMS data, from the Console. You use the ActiveAdmin feature to manage:</li> <li>Resource objects</li> <li>Historical datasets</li> <li>Session logs</li> </ul>                                                                                                    |  |
|---------------------------------|----------------------------------------------------------------------------------------------------|--|
| Managing Your<br>Enterprise     | Users with access rights can manage resource objects by deleting<br>them, or by changing their attributes. When you use ActiveAdmin to<br>manage resource objects, the actual resource objects in your<br>Enterprise are deleted or changed. ActiveAdmin does not change<br>resource object records in historical datasets.<br>BindView Administrators can manage historical datasets and<br>session logs by deleting them from the Information Server.                                                                                                    |  |
| User Processing<br>Requirements | <ul> <li>In order to use ActiveAdmin, you must have:</li> <li>ActiveAdmin license</li> <li>ActiveAdmin processing rights</li> <li>Only BindView Administrators can assign user rights for<br/>ActiveAdmin processing. For detailed information on assigning<br/>ActiveAdmin rights to a user, see the Help for the <b>Query Info</b> tab in<br/>the <b>User Properties</b> dialog.</li> </ul>                                                                                                    |  |
| Deleting Resource<br>Objects    | <ul> <li>You can delete any resource object in a data source that supports the ActiveAdmin delete feature. Access the ActiveAdmin delete feature with the Delete command on the shortcut menu of a grid row. When you use the Delete command, the Information Server deletes the resource object represented in the grid row.</li> <li>Refer to your specific bv-Control product user guide to learn which data sources support the ActiveAdmin delete feature.</li> <li>Warning: The ActiveAdmin delete feature permanently deletes resource objects from your Enterprise. Since you cannot undo this feature, do not use it unless you are certain that you want to remove the resource object.</li> <li>To delete a resource object.</li> <li>1 Run a query created from a data source that supports the ActiveAdmin delete feature and view the dataset as a grid. Make sure that the data source selected for the query represents the resource objects you want to delete. For detailed information on creating and running queries, see Chapter 4, "Querying," on page 65.</li> </ul> |  |

94 BindView RMS Console and Information Server User Guide

The grid appears.

| 🔳 Untit                      | 🗐 Untitled by-Control for NetWare and ND5 User Query |                               |             |                      |                        |     |
|------------------------------|------------------------------------------------------|-------------------------------|-------------|----------------------|------------------------|-----|
| Grid Ec                      | Grid Edit View Help                                  |                               |             |                      |                        |     |
| ] 🗟 🗯                        | 3   🗞 🛷   (                                          | 🛅 📆   🛄   🏟 🎙                 | 💩   🗛 🌚   🏻 |                      |                        |     |
|                              | Tree Name                                            | Object Container<br>Name (DN) | Object Name | Full Name [Editable] | Departments [Editable] |     |
| 36                           | Q-OAK                                                | O=lab                         | AFINNICU    | ALBERT FINNICUM      | [List]                 | ,   |
| 37                           | Q-OAK                                                | O=lab                         | AFREEZE     | ANGELO PHARR         | [List]                 | 3   |
| 38 -                         | O.OAK                                                | O=lab                         | AGIDDENS    | ARTURO GIDDENS       | [List]                 | 1   |
| 39 _                         | Delete                                               | O=lab                         | AGLEATON    | AVERY GLEATON        | [List]                 | 3   |
| 40                           | Q-OAK                                                | O=lab                         | AGRAHEK     | ADOLFO GRAHEK        | [List]                 | 3   |
| 41                           | Q-OAK                                                | O=lab                         | AHALE       | AARON HALE           | [List]                 | ]   |
| 42                           | Q-OAK                                                | O=lab                         | AHARKINS    | ALBERTO HARKINS      | [List]                 | 3   |
| 43                           | Q-OAK                                                | O=lab                         | AHELMS      | ARMANDO HELMS        | [List]                 | 3   |
| 44                           | Q-OAK                                                | O=lab                         | AHERRING    | ABBOTT HERRINGTON    | [List]                 | ]   |
| 45                           | Q-OAK                                                | O=lab                         | AHUFFINE    | ASHTON HUFFINE       | [List]                 | 3   |
| 46                           | Q-OAK                                                | O=lab                         | AKELLOGG    | ADELAIDE KELLOGG     | [List]                 | 3   |
| 47                           | Q-OAK                                                | O=lab                         | AKIRKCAL    | ALFREDO KIRKCALDY    | [List]                 | 3   |
| 48                           | Q-OAK                                                | O=lab                         | ALEVEC      | ALICIA LEVEC         | [List]                 | 3   |
| 49                           | Q-OAK                                                | O=lab                         | AMCKENNA    | ABE MCKENNA          | [List]                 | 3   |
| 50                           | Q-OAK                                                | O=lab                         | AMCVEAN     | ABRAHAM MCVEAN       | [List]                 | 3   |
| 51                           | Q-OAK                                                | O=lab                         | AMCVEANS    | ABEL MCVEANS         | [List]                 | ] 🖵 |
| Record 38 of 538 Messages: 0 |                                                      |                               |             |                      |                        |     |

Fig. 63 Grid with Active Admin Delete

2 Select the desired record, right-click the associated row number, and select **Delete** from the shortcut menu.

The **Delete** shortcut menu does not appear if you do not have an ActiveAdmin license or if the current user does not have ActiveAdmin rights in the User Manager. After you add the missing license or ActiveAdmin rights, you must rerun the query to access the **Delete** shortcut menu. The **Delete Action** confirmation dialog appears.

3 Click **OK**. If you have access rights, the session log (Fig. 67 on page 99) appears after the Information Server processes the ActiveAdmin task.

| Changing<br>Resource Object<br>Attributes | You can change any resource object attribute collected for a field that supports the ActiveAdmin change feature. Fields that support the ActiveAdmin change feature are <i>editable fields</i> . Editable fields                                                                                                    |
|-------------------------------------------|----------------------------------------------------------------------------------------------------|
|                                           | have the ActiveAdmin icon we beside the field name in the <b>Query</b><br><b>Builder</b> dialog. You can determine if a data source contains editable<br>fields by creating a <i>BindView Fields</i> query that includes Editable as a<br>selected field (see "BindView Fields Queries" on page 92).                       |
|                                           | Access the ActiveAdmin change feature from the <b>Edit</b> command on the shortcut menu of a grid cell. Only cells appearing in an editable field column have the <b>Edit</b> command.                                                                                                    |
|                                           | The <b>Edit</b> command opens an <b>ActiveAdmin</b> change dialog. When<br>you use this dialog to change the value appearing in the grid cell,<br>the Information Server changes the associated resource object<br>attribute. You can select more than one cell in a single column and<br>change all their values at once. |
|                                           | 5: Using ActiveAdmin 95                                                                                                    |

*Warning:* The ActiveAdmin edit feature permanently changes resource objects in your Enterprise. Since you cannot undo this feature, do not use it unless you are certain that you want to change the resource object.

#### To change resource object attributes

1 Run a query created from a data source containing the editable fields for the resource objects you want to modify and view the dataset as a grid. For detailed information on creating and running queries, see Chapter 4, "Querying," on page 65.

The grid appears.

| 🗐 Untitled by-Control for NetWare and ND5 User Query |                     |                               |             |                      |                        |     |
|------------------------------------------------------|---------------------|-------------------------------|-------------|----------------------|------------------------|-----|
| Grid Ec                                              | Grid Edit View Help |                               |             |                      |                        |     |
| ] 🗟 🧃                                                | ð   🚧 🛷   (         | 🛅 🕵 🛄 🕯 🎙                     | 💩   🗛 🧐 🛛   |                      |                        |     |
|                                                      | Tree Name           | Object Container<br>Name (DN) | Object Name | Full Name [Editable] | Departments [Editable] |     |
| 32                                                   | Q-OAK               | O=lab                         | AEAST       | ALFONSO EAST         | [List]                 | j 🖳 |
| 33                                                   | Q-OAK               | O=lab                         | AETHERTO    | ALLEN ETHERTON       | [List]                 | 1   |
| 34                                                   | Q-OAK               | O=lab                         | AFIFE       | ALBERT FIFE          | [List]                 | J   |
| 35                                                   | Q-OAK               | O=lab                         | AFILBECK    | ANDRES FILBECK       | [List]                 | ]   |
| 36                                                   | Q-OAK               | O=lab                         | AFINNICU    | ALBERT FINNICUM      | [List]                 | ]   |
| 37                                                   | Q-OAK               | O=lab                         | AFREEZE     | ANGELO PHARR         | [List]                 | J   |
| 38                                                   | Q-OAK               | O=lab                         | AGIDDENS    | ARTURO GIDDENS       | [List]                 | J   |
| 39                                                   | Q-OAK               | O=lab                         | AGLEATON    | AVERY Edit           | [List]                 | ]   |
| 40                                                   | Q-OAK               | O=lab                         | AGRAHEK     |                      | [List]                 | j   |
| 41                                                   | Q-OAK               | O=lab                         | AHALE       | AARON Loi            | [List]                 | ]   |
| 42                                                   | Q-OAK               | O=lab                         | AHARKINS    | ALBERT BOW           | [List]                 | J   |
| 43                                                   | Q-OAK               | O=lab                         | AHELMS      | ARMANDO HELMS        | [List]                 | J   |
| 44                                                   | Q-OAK               | O=lab                         | AHERRING    | ABBOTT HERRINGTON    | [List]                 | ]   |
| 45                                                   | Q-OAK               | O=lab                         | AHUFFINE    | ASHTON HUFFINE       | [List]                 | J   |
| 46                                                   | Q-OAK               | O=lab                         | AKELLOGG    | ADELAIDE KELLOGG     | [List]                 | ]   |
| 47                                                   | Q-OAK               | O=lab                         | AKIRKCAL    | ALFREDO KIRKCALDY    | [List]                 | ] - |
| R                                                    | ecord 39 of 5       | 538 Mes                       | sages: O    |                      | 2                      |     |

Fig. 64 Grid with ActiveAdmin Shortcut Menu

2 Right-click the desired value and select **Edit** from the shortcut menu. The selected value represents the resource object attribute that you want to change.

The **Edit** command does not appear if you do not have an ActiveAdmin license or if the current user does not have ActiveAdmin rights in the User Manager. After you add the missing license or ActiveAdmin rights, you must rerun the query to access the **Edit** command.

The **ActiveAdmin** change dialog appears. This dialog is bv-Control product-specific. Refer to your bv-Control product user guide for detailed information on this dialog.

- **3** Edit the value and click **OK**. The **Change Action** confirmation message appears.
- 4 Click **OK**. If you have access rights, the session log (Fig. 67 on page 99) appears after the Information Server processes the ActiveAdmin task.
- 96 BindView RMS Console and Information Server User Guide

**Deleting Historical Datasets and Session Logs** BindView Administrators can delete any historical dataset or session log stored on the Information Server, even those created by other users. BindView Administrators use grids created from Historical Dataset queries to delete historical datasets or session logs. For detailed information on Historical Dataset queries, refer to "Historical Datasets Queries" on page 92.

#### **•** To delete a historical dataset or session log

**1** Run a Historical Dataset query and view the dataset as a grid.

A grid appears that displays all historical datasets and session logs stored on the Information Server.

| 🔲 Uı         | 🗐 Untitled BindView Internal Data Sources Historical Datasets Query 💦 🗖 💌 |                  |  |  |
|--------------|---------------------------------------------------------------------------|------------------|--|--|
| <u>G</u> rid | <u>E</u> dit <u>V</u> iew <u>H</u> elp                                    |                  |  |  |
|              | 🏈 🏘 🛷 1 🖬 👯 🛄 🕸 🗛 🔗 🔲                                                     |                  |  |  |
|              | Title                                                                     | Username         |  |  |
| 1            | QOak Users                                                                | BINDVIEW/msumner |  |  |
| 2            | Untitled bv-Control for NetWare and NDS Object                            | BINDVIEW/msumner |  |  |
| 3            | Untitled bv-Control for NetWare and NDS User                              | BINDVIEW/msumner |  |  |
| 4            | Untitled hy-Control for NetWare and NDS User                              | BINDVIEW/msumner |  |  |
|              | Delete                                                                    |                  |  |  |
|              |                                                                           |                  |  |  |
|              |                                                                           |                  |  |  |
|              |                                                                           |                  |  |  |
|              |                                                                           |                  |  |  |
|              |                                                                           |                  |  |  |
| •            |                                                                           | Þ                |  |  |
|              | Record 4 of 4 Messages: 0                                                 |                  |  |  |

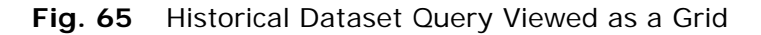

**2** Select the desired historical dataset or session log, right-click the row number, and select **Delete** from the shortcut menu.

The selected row represents the historical dataset or session log to delete.

The **Delete** shortcut menu does not appear if you do not have an ActiveAdmin license or if the current user does not have ActiveAdmin rights in the User Manager. After you add the missing license or ActiveAdmin rights, you must rerun the query to access the **Delete** shortcut menu. The **Delete Action** confirmation dialog appears.

3 Click **OK**. If you have access rights, a session log (Fig. 67 on page 99) appears after the Information Server processes the ActiveAdmin task.

#### Monitoring the Status of Processed Tasks

You use the **Task Status** dialog to quickly monitor and manage ActiveAdmin tasks and session logs processed by the Information Server. You open the **Task Status** dialog with the **Task Status** 

button in the bv-Control product toolbar, or from the View

Task Status option on a taskpad.

| Action   |                                             |              |                      |                      |
|----------|---------------------------------------------|--------------|----------------------|----------------------|
| Job Ide  | Name                                        | Туре         | Start 🔽              | End                  |
| 0169     | Untitled by-Control for Windows and Web S   | ActiveAdmin  | 7/24/2003 2:10:11 PM |                      |
| 167      | Change Session Log : Untitled by-Control fo | Query        | 7/24/2003 2:09:54 PM | 7/24/2003 2:09:54 PM |
| 166      | Untitled by-Control for Windows and Web S   | ActiveAdmin  | 7/24/2003 2:09:30 PM | 7/24/2003 2:09:53 PM |
| 163      | Untitled by-Control for Windows and Web S   | Query        | 7/24/2003 2:07:54 PM | 7/24/2003 2:08:08 PM |
| 162      | Quick List of Users                         | Query        | 7/24/2003 2:04:08 PM | 7/24/2003 2:04:26 PM |
| <b>1</b> |                                             | <u>^</u>     |                      | •                    |
| Error    | Partially Successful  Successful            | ) Incomplete | Waiting O Runnir     | 101100001115310      |

Fig. 66 Task Status Dialog

You monitor ActiveAdmin tasks and session logs by observing their associated status icons. You manage ActiveAdmin tasks using the following shortcut menu commands:

- Halt Stops ActiveAdmin task processing and displays a session log
- **Delete** Stops ActiveAdmin task processing and removes the session log from the Information Server; or, removes the completed ActiveAdmin task from the list of processed tasks

You manage session logs using the following shortcut menu commands:

- View Displays the session log as a grid
- Delete Removes the session log from the Information Server
- Save Stores the session log as a file

Using Session<br/>LogsA session log is a dataset that provides information about<br/>completed ActiveAdmin tasks. The Information Server always<br/>creates and saves a session log after it processes an ActiveAdmin<br/>task. However, you must have access rights to view session logs<br/>(see the Help for the Query Info tab in the User Properties dialog<br/>for more information).

A session log is initially displayed as a grid (Fig. 67). The columns of the session log grid represent the standard types of ActiveAdmin task attributes. The rows represent the ActiveAdmin tasks

| 📰 Cha                 | nge Sessio        | on Log : Untitle | ed bv-Cont | trol for NetW | /are ar | nd NDS User Que | ery(4)     |      | _ 🗆 ×   |
|-----------------------|-------------------|------------------|------------|---------------|---------|-----------------|------------|------|---------|
| <u>G</u> rid <u>E</u> | dit <u>V</u> iew  | <u>H</u> elp     |            |               |         |                 |            |      |         |
| ] 🚉 🧃                 | 3 i 😽 🦂           | ) 📑 🔛 🔟          | 🖷 🐿        | 🗛 🌚   C       |         |                 |            |      |         |
|                       | Job<br>Identifier | Time Stamp       | Result     | Record Nar    | me      | Console User    | Comment    | New  | Value 🔺 |
| 1                     | 56                | 10/16/2000 🗗     | Success    | Q-OAK/TC      | 0R) 🛛   | BINDVIEW\m 🗗    | [Form] 🕞   | Kent | Freest  |
| 2                     | 56                | 10/16/2000 🗗     | Success    | Q-OAK/TD/     | AVI: 🗗  | BINDVIEW\m 🗗    | [Form] 🕞   | Kent | Freest  |
| 3                     | 56                | 10/16/2000 🗗     | Success    | Q-OAK/TDI     | ERI 🗗   | BINDVIEW\m 🗗    | [Form] 🕞   | Kent | Freest  |
| 4                     | 56                | 10/16/2000 🗗     | Success    | Q-OAK/tes     | t2.lab  | BINDVIEW\m 🗗    | [Form] 🛛 🕞 | Kent | Freest  |
| 5                     | 56                | 10/16/2000 🗗     | Success    | Q-OAK/TFE     | ELT 🗗   | BINDVIEW\m 🗗    | [Form] 🛛 🕞 | Kent | Freest  |
| 6                     | 56                | 10/16/2000 🗗     | Success    | Q-OAK/tha     | cke 🛛   | BINDVIEW\m 🗗    | [Form] 🛛 🕞 | Kent | Freesti |
| 7                     | 56                | 10/16/2000 🗗     | Success    | Q-OAK/THE     | ERS 🗗   | BINDVIEW\m 🗗    | [Form] 🛛 🗗 | Kent | Freesti |
| 8                     | 56                | 10/16/2000 🗗     | Success    | Q-OAK/TKI     | DNI 🗗   | BINDVIEW\m 🗗    | [Form] 🛛 🗗 | Kent | Freesti |
| 9                     | 56                | 10/16/2000 🗗     | Success    | Q-OAK/TLA     | 4VV{ 🗗  | BINDVIEW\m 🗗    | [Form] 🛛 🗗 | Kent | Freesti |
| 10                    | 56                | 10/16/2000 🗗     | Success    | Q-OAK/TM      | CN/ 🗗   | BINDVIEW\m 🗗    | [Form] 🛛 🕞 | Kent | Freesti |
| 11                    | 56                | 10/16/2000 🗗     | Success    | Q-OAK/TN      | ENN 🗗   | BINDVIEW\m 🗗    | [Form] 🛛 🕞 | Kent | Freesti |
| 12                    | 56                | 10/16/2000 🛛     | Success    | Q-OAK/trrr.   | lab     | BINDVIEW\m 🕨    | [Form] 🛛 🗗 | Kent | Freest  |
|                       | - FC              | 40/40/2000       | <u> </u>   | 0.04V70       |         |                 | ··· `      | 12 1 |         |
|                       | Record 1          | of 30            | Messa      | iges: O       |         |                 |            |      |         |

processed by the Information Server. The cells contain the attributes of the ActiveAdmin tasks.

Fig. 67 Session Log Displayed as a Grid

| Viewing Session Logs     | Session logs appear immediately after the Information Server processes an ActiveAdmin task. You can also use the <b>Task Status</b> dialog functionality to view the session logs stored on the dialog.                                                                                                    |
|--------------------------|----------------------------------------------------------------------------------------------------|
|                          | You must have access rights to view session logs. For detailed information on session log access rights, refer to see the Help for the <b>Query Info</b> tab in the User Properties dialog.                                                                                                    |
| Querying Session<br>Logs | ActiveAdmin session logs have a specific set of BindView-related<br>attributes associated with them. BindView Administrators create<br>session log queries to view these attributes. When a BindView<br>Administrator runs a session log query, the session logs for all<br>ActiveAdmin tasks processed by the Information Server are<br>queried. For more information on querying session logs, refer to<br>"Advanced Data Source Queries" on page 91. |

Querying Session Logs

# 6 Baselining

# In This ChapterUnderstanding Baselines102Creating a Delta Dataset102Monitoring the Status of Processed Baseline Tasks104Creating a Delta Dataset Report105Exporting a Delta Dataset105

| Understanding<br>Baselines | You use the baselin<br>historical datasets<br>delta dataset that y<br>create delta datase<br>your resource obje                           | ne feature to co<br>linked to a que<br>you can export,<br>ets to view exce<br>cts over time.                                                                                                    | ompare the re<br>ry binder. Ba<br>or display as<br>options and m | ecords of two<br>selining produces a<br>a grid or report. You<br>nonitor changes in      |  |  |  |
|----------------------------|----------------------------------------------------------------------------------------------------|----------------------------------------------------------------------------------------------------|------------------------------------------------------------------|------------------------------------------------------------------------------------------|--|--|--|
| Baseline<br>Requirements   | You must have at lo<br>binder to access th<br>must be created fro<br>that supports base<br>guide to learn the o                           | You must have at least two historical datasets linked to a query<br>binder to access the baseline feature. These historical datasets<br>must be created from a query definition that contains a data source<br>that supports baselining. Refer to your bv-Control product user<br>guide to learn the data sources that support baselining. |                                                                  |                                                                                          |  |  |  |
| Baseline Datasets          | When you baseline two historical datasets, the records in the newer dataset are always compared against the records in the older dataset. |                                                                                                    |                                                                  |                                                                                          |  |  |  |
|                            | When you run a ba<br><i>dataset</i> . The delta<br>that match the use<br>record status type                                               | seline, the Info<br>dataset contair<br>r-selected reco<br>has an associat                                                                                                    | ormation Servers<br>ord status typ<br>ted icon, as s             | ver creates a <i>delta</i><br>from both datasets<br>e options. Each<br>shown in Table 2. |  |  |  |
|                            | Table                                                                                                    | 2 Baseline R                                                                                                    | ecord Statu                                                      | ıs Types                                                                                 |  |  |  |
|                            |                                                                                                    | Туре                                                                                                    | Icon                                                             | -                                                                                        |  |  |  |
|                            |                                                                                                    | Added                                                                                                    | *                                                                | -                                                                                        |  |  |  |
|                            |                                                                                                    | Deleted                                                                                                    | ×                                                                | -                                                                                        |  |  |  |
|                            |                                                                                                    | Changed                                                                                                    |                                                                  | -                                                                                        |  |  |  |
|                            |                                                                                                    | Unchanged                                                                                                    | <b></b>                                                          | -                                                                                        |  |  |  |

| Creating a Delta<br>Dataset | When you create a delta dataset, it is automatically displayed as a grid. Although you cannot save delta datasets, you can use the grid functionality to print a report of the delta dataset or export it. |
|-----------------------------|----------------------------------------------------------------------------------------------------|
| ►                           | To create a delta dataset                                                                                                    |

1 Open the Manage Historical Data dialog by selecting Manage>Historical Data from the shortcut menu of the desired query binder file.

8

| М | anag | e Historical Data - Service | 25                  |              | ×            |
|---|------|-----------------------------|---------------------|--------------|--------------|
|   |      | Date Run 🔻                  | Records             | User Name    | View         |
|   |      | 7/24/2003 2:17:51 PM        | 136/136             | GRAIN\chaber |              |
|   |      | 7/24/2003 12:30:40 PM       | 139/139             | GRAIN\chaber | Delete       |
|   |      | 7/24/2003 11:41:47 AM       | 139/139             | GRAIN\chaber |              |
|   |      |                             |                     |              | Run Baseline |
|   |      |                             |                     |              | Lock         |
|   |      |                             |                     |              |              |
|   |      |                             |                     |              |              |
|   |      |                             |                     |              |              |
|   |      |                             |                     |              |              |
|   |      |                             |                     |              |              |
|   |      |                             |                     |              |              |
|   |      |                             |                     |              |              |
|   |      |                             |                     |              |              |
|   |      |                             |                     |              |              |
|   |      |                             |                     |              |              |
|   |      |                             |                     |              | Help         |
|   |      | Max                         | (Historical Runs (p | er user): 50 | Done         |

The Manage Historical Data dialog appears.

Fig. 68 Manage Historical Data Dialog

2 Select the two historical datasets that you want to baseline. The **Run Baseline** button is now active.

The **Run Baseline** button is dimmed if the data source in the query definition does not support baselining. Refer to your specific bv-Control product user guide to learn which data sources support baselining.

3 Click **Run Baseline.** The **Baseline Options** dialog appears, configured with the default settings.

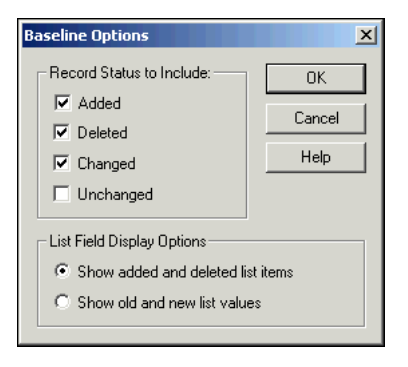

Fig. 69 Baseline Options Dialog

- 4 Select the desired record status and list field display options.
- 5 Click OK.

The delta dataset appears on a baseline grid, similar to the one in Fig. 70.

| 5    | ervices   |              |                |                       |         |                   | _ 0          | ×   |
|------|-----------|--------------|----------------|-----------------------|---------|-------------------|--------------|-----|
| Grid | Edit View | Help         |                |                       |         |                   |              |     |
| ] 🚉  | S 🍪 🕹     | 🦸   🛅   🗛 🧐  |                |                       |         |                   |              |     |
|      | Status    | Display Name | Machine Name   | Domain/Workgroup Name | Status  | Service Type      | Start Accoun | t : |
| 1    | 1         | B∨Master     | DOC-WHEAT-W2KS | GRAIN                 | Stopped | Win32 Own Process | LocalSystem  | 1   |
| 2    | <b>K</b>  | BVBT         | DOC-WHEAT-W2KS | GRAIN                 | Stopped | Win32 Own Process | grain\chaber | 1   |
| 3    | 1         | BVAudit      | DOC-WHEAT-W2KS | GRAIN                 | Stopped | Win32 Own Process | LocalSystem  | 1   |
|      |           |              |                |                       |         |                   |              |     |
|      |           |              |                |                       |         |                   |              |     |
|      |           |              |                |                       |         |                   |              |     |
|      |           |              |                |                       |         |                   |              | ₽   |
|      | Record    | 1 of 3       | Messages: O    |                       |         |                   |              |     |
|      | Record    | 1 of 3       | Messages: O    |                       |         |                   |              |     |

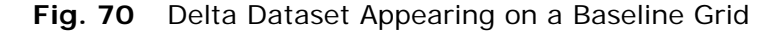

The baseline grid displays all records from the two historical datasets that match the selected record status options.

You cannot save delta datasets. However, you can use the baseline grid functionality to create a report of the delta dataset, or to export the delta dataset.

The **Manage Historical Data** dialog box only stores a limited number of the most recent datasets. The number of datasets is set in the **Max Historical Runs (per user)** field. When the limit for stored data is reached, the oldest dataset is deleted. If you wish to prevent a dataset from being deleted, select it and click **Lock**. The dataset will be locked. Only one dataset per query can be locked at any given time.

You might lock a dataset if it is the ideal for a particular query and you want to determine how far from that ideal a query has strayed.

7/24/2003 2:19:03 PM

7/24/2003 2:10:21 PM

7/24/2003 2:09:54 PM

7/24/2003 2:09:30 PM

🔵 Running

🔷 Waiting

7/24/2003 2:19:09 PM

7/24/2003 2:10:26 PM

7/24/2003 2:09:54 PM

7/24/2003 2:09:53 PM

| Monitoring the<br>Status of<br>Processed<br>Baseline Tasks | You use the <b>Task Status</b><br>baseline tasks processed<br><b>Task Status</b> dialog from<br>bv-Control product toolba | dialog to q<br>by the Info<br>the task st<br>ir, or from t | uickly monitor<br>rmation Serve<br>atus button<br>the View Task | r and manager.<br>You oper<br>on the<br>Status optic | ge<br>1 the<br>on on |
|------------------------------------------------------------|----------------------------------------------------------------------------------------------------|------------------------------------------------------------|-----------------------------------------------------------------|------------------------------------------------------|----------------------|
|                                                            | a taskpad.                                                                                                    | Туре                                                       | Start V                                                         | End                                                  |                      |
|                                                            | 1/8 Services                                                                                                    | <u>Haceline</u>                                            | 772472003-2524-11 PM - 7                                        | //////////////////////////////////////               | PM                   |

View

Delete

Hide leaend

Fig. 71 Task Status Dialog

O Succes

Change Session Log : Untitled by-Cont

Change Session Log : Untitled by-Cont

Untitled by-Control for Windows and W

Partially Successful

104 BindView RMS Console and Information Server User Guide

Services

172

167

166

Erro

|                              | You monitor baseline tasks by observing their associated status icons. You manage baseline tasks from the following shortcut menu commands:                                                                                                    |
|------------------------------|----------------------------------------------------------------------------------------------------|
|                              | <ul> <li>View – Displays the delta dataset as a grid</li> </ul>                                                                                                    |
|                              | <ul> <li>Halt – Stops baseline processing and displays the delta dataset<br/>as a grid</li> </ul>                                                                                                    |
|                              | Delete – Stops baseline processing and deletes the delta dataset                                                                                                    |
|                              |                                                                                                    |
| Creating a Delta             | You create a report of a delta dataset from the grid toolbar Print                                                                                                    |
| Dataset Report               | <b>Preview 🔜</b> or <b>Print Report 🝏</b> buttons, or the <b>Grid</b> menu of the grid.                                                                                                    |
|                              | When you print or preview a report of the delta dataset, the report<br>appears according to the default report style settings hierarchy. For<br>detailed information on the default report style settings hierarchy,<br>refer to "Default Report Style Settings" on page 178. |
|                              | You can also open the <b>Report Settings</b> dialog from the <b>Grid</b> menu to define report settings for the delta dataset report.                                                                                                    |
| Exporting a Delta<br>Dataset | You use the export button and the grid toolbar, or the <b>Export</b> command on the <b>Grid</b> menu to export the delta dataset. The button and command open the <b>Export Settings</b> dialog.                                                                              |
|                              | For detailed information on using the <b>Export Settings</b> dialog, refer to Chapter 11, "Exporting," on page 181.                                                                                                    |

Exporting a Delta Dataset

## Using Task Lists

### In This Chapter

7

| r | Understanding Task Lists 1                    | 108 |
|---|-----------------------------------------------|-----|
|   | Creating Task Lists                           | 108 |
|   | Running Task Lists 1                          | 126 |
|   | Monitoring the Status of Processed Task Lists | 128 |
|   | Saving Task Lists 1                           | 128 |
|   | Using Task List Shortcut Menus 1              | 129 |
|   | Using Task Lists 1                            | 128 |

| Understanding<br>Task Lists | Task lists group several tasks to run and manage them as one task.<br>A task list can contain the following items:                                                                                                    |
|-----------------------------|----------------------------------------------------------------------------------------------------|
|                             | <ul><li> Query tasks</li><li> Baseline tasks</li></ul>                                                                                                    |
|                             | <ul><li>Post process commands for added tasks</li><li>Summary file commands</li></ul>                                                                                                    |
|                             | You must have processing rights to create and modify task lists.<br>Only BindView Administrators can assign user rights for task list<br>processing. For detailed information on assigning task list rights to<br>a user, see the Help for the <b>Task List</b> tab in the User Properties<br>dialog.                                                                               |
|                             | When you run a task list, the Information Server automatically<br>processes each task included in the task list. The Information<br>Server then applies the post process commands to the relevant<br>datasets gathered for the tasks. After all processing has completed,<br>the Information Server applies the summary file commands.                                              |
| Creating Task<br>Lists      | When you create a task list, you can perform the following activities:                                                                                                    |
|                             | <ul> <li>Add query tasks from query binders</li> <li>Define post process commands for added query tasks</li> <li>Apply a scope for added query tasks</li> <li>Add baseline tasks from query binders</li> <li>Define post process commands for added baseline tasks</li> <li>Import query or baseline tasks from saved task lists</li> <li>Define summary file properties</li> </ul> |
|                             |                                                                                                    |
- To add a query task from a query binder
  - 1 Click the **New Task List** button on the bv-Control querybased product toolbar, or click **Create Task List** on a taskpad.

 ▼ Task List - Untitled
 X

 Title
 Type

 Save
 Save

 Save
 Save

 Save
 Save

 Save
 Save

 Save
 Save

 Save
 Save

 Save
 Save

 Save
 Save

 Save
 Save

 Save
 Save

 Save
 Save

 Save
 Save

 Save
 Save

 Save
 Save

 Save
 Save

 Save
 Save

 Save
 Save

 Save
 Save

 Save
 Save

 Scope...
 Scope...

 Add...
 Import ...

 Modify...
 Delete

 Close
 Save

The Task List dialog appears.

Fig. 72 Task List Dialog

2 Click Add.

The Select a Task Type dialog appears.

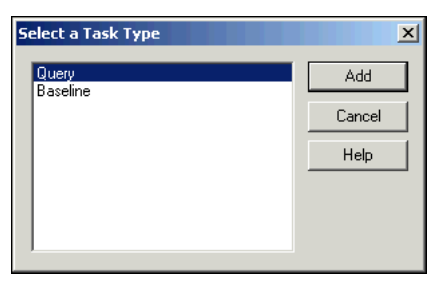

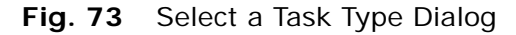

3 Select Query and click Add.

| Select Query Binder                                                                                    | ×                                                                                       |
|----------------------------------------------------------------------------------------------------|-----------------------------------------------------------------------------------------|
| Use '>' button to add from Available Items to the<br>Selected Items. Use '>>' button to add all and '« | e Selected Items. Use '<' button to remove from<br><<' to remove all.                   |
| Browse in Folder: My Items                                                                             | ▼ 1                                                                                     |
| Available Items:                                                                                       | Selected Items:                                                                         |
| Services                                                                                               | <ul> <li>You can type the full path here</li> <li>&gt;&gt;&gt;</li> <li>&lt;</li> </ul> |
| Selection Type: QueryBinder, and Shortcut a                                                            | allowed                                                                                 |
|                                                                                                    | OK Cancel                                                                               |

The Select Query Binder dialog appears.

Fig. 74 Select Query Binder Dialog

4 Use the **Select Query Binder** dialog to locate the Query Binders to add to the task list. The **Browse in Folder** dropdown list contains the name of the current folder, the other folders in the current tree, and the **Pre-defined**, **Shared**, **My Items**, and **All User Items** folders. Use the **Up One Level** 

button 🔄 to go up in the folder tree.

To add an item, select it in the **Available Items** list and click > or click in the **Selected Items** list and type the full path of the item. To add all items in the **Available Items** list, click >>.

To remove an item, select it in the **Selected Items** list and click <. To remove all items in the **Selected Items** list, click <<.

When all the items you wish to add to the task list are in the **Selected Items** list, click **OK** to close the **Select Query Binder** dialog.

**5** The **Query Task Item** dialog appears configured with the selected query binder and default post process commands (Fig. 75).

| My Items\Se                                                                                          | ervices                                    |          |           | <b>—</b> | N        |
|----------------------------------------------------------------------------------------------------|--------------------------------------------|----------|-----------|----------|----------|
| Browse to ad                                                                                         | d items                                    |          |           | Car      | ncel     |
|                                                                                                    |                                            |          |           | He       | elp      |
|                                                                                                    |                                            |          |           |          |          |
|                                                                                                    |                                            |          |           |          |          |
|                                                                                                    |                                            |          |           |          |          |
| Run Post Proce                                                                                       | ss Commands Una                            | ttended  |           |          |          |
| <ul> <li>Run Post Proce</li> <li>Post Process Corr</li> </ul>                                        | ss Commands Una<br>mmands                  | ttended  |           |          |          |
| <ul> <li>Run Post Proce</li> <li>Post Process Con</li> <li>Save Results</li> </ul>                   | ss Commands Una<br>mands<br>Back To Query  | ttended  |           |          |          |
| <ul> <li>Run Post Proce</li> <li>Post Process Con</li> <li>Save Results</li> <li>Commands</li> </ul> | ss Commands Una<br>imands<br>Back To Query | ttended  | Condition |          |          |
| Run Post Proce     Post Process Con     Save Results     Commands                                    | ss Commands Una<br>imands<br>Back To Query | Ittended | Condition |          |          |
| Run Post Proce     Post Process Con     Save Results     Commands                                    | ss Commands Una<br>mands<br>Back To Query  | ttended  | Condition |          |          |
| Run Post Proce Post Process Con     Save Results     Commands                                        | ss Commands Una<br>mands<br>Back To Query  | ttended  | Condition |          | T        |
| Run Post Proce     Post Process Con     Save Results     Commands                                    | ss Commands Una<br>mands<br>Back To Query  | ttended  | Condition |          | <b>—</b> |

Fig. 75 Query Task Item Dialog

- 6 If desired, add additional query binders to the task item.
- 7 Select Run Post Process Commands Unattended, if desired.

Selecting this option causes the Information Server machine to execute the added post process commands when the task list is run. Clearing this option causes the Console machine to execute the commands.

8 Add the desired post process commands and click **OK**.

The **Task List** dialog reappears. The query task you added appears in the list of added tasks.

#### Adding Post Process Commands for a Query Task

rocessAn added query task must have at least one post process command<br/>defined. A query task post process command tells the Console or<br/>Information Server machine what to do with the dataset gathered<br/>for the query task. You can define multiple post process commands<br/>for a query task.

Depending on the selections you make in the **Query Task Item** dialog, post process commands are executed by either the Console or the Information Server machine. All query task post process commands can be executed by the Console machine. Some post process commands can be executed by the Information Server machine. The Information Server machine executes post process commands "unattended." The Console does not have to be open when unattended post process commands are executed. You must have access rights to execute post process commands from the Information Server machine (see the Help for the **Task List** tab in the User Properties dialog). If you use BindView RMS Schedules or run the TaskLaunch.exe program on an Information Server machine and run a task list that contains only unattended post process commands, the Console is not required for any task processing or post process command executions.

- To add post process commands executed by the Console machine
  - **1** Create a task list and add one or more query binder items to the task.

The Query Task Item dialog appears (Fig. 75 on page 111).

- 2 Clear Run Post Process Commands Unattended.
- 3 Click Add.

You can only add one post process command at a time.

The Query Post Process Commands dialog appears.

| Query Post Process Commands                                                                                                    | ×                    |
|----------------------------------------------------------------------------------------------------|----------------------|
| Display Grid<br>Display Chart<br>Preview Report<br>Print Report<br>Print Chart<br>Export Chart<br>Run Program<br>Export Grid<br>Save To DSC | OK<br>Cancel<br>Help |

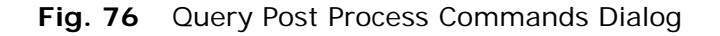

4 Select the post process command and click **OK**.

If the post process command requires additional user selections, a secondary dialog appears (see "Completing Post Process Command Requirements" on page 113).

If additional user selections are not required, the **Query Task** Item dialog reappears. The post process command you added appears in the Post Process Commands list.

To add post process commands executed by the Information Server machine

1 Create a task list and add one or more query binder items to the task.

The Query Task Item dialog appears (Fig. 75 on page 111).

- 2 Select Run Post Process Commands Unattended.
- 3 Clear Save Results Back To Query, if desired.

When this option is selected and when you run the task list, the dataset will be linked to the query binders listed in the **Queries** box.

4 Click Add.

You can only add one post process command at a time.

The Query Post Process Commands dialog appears.

| Query Post Process Commands | ×      |
|-----------------------------|--------|
| Run Program<br>Export Grid  | ОК     |
| Save To DSC                 | Cancel |
|                             | Help   |
|                             |        |
|                             |        |
|                             |        |

Fig. 77 Query Post Process Commands Dialog

5 Select the desired post process command and click **OK**.

The secondary dialog for the post process command appears.

6 Enter or select the information required on the secondary post process command dialog and click **OK** (see "Completing Post Process Command Requirements", next).

The **Query Task Item** dialog reappears. The post process command you added appears in the Post Process Commands list.

In the **Query Task Item** dialog, you can control whether a post process command is always started or whether it should only start when conditions you set are met. To set a post process command for conditional operation, select it and click the browse (...) button. The **Modify Condition to Run Post Process Commands** dialog appears.

| Modify Condition to Run Post Process Command(s)                                                                               | ×                    |
|----------------------------------------------------------------------------------------------------|----------------------|
| Select when the Post Process Command(s) should run: <ul> <li>Always</li> <li>Only when the record count is &gt;= 1</li> </ul> | OK<br>Cancel<br>Help |

Fig. 78 Modify Condition to Run Post Process Commands Dialog

Set the conditions for running the Post Process Command and click  $\mathbf{OK}.$ 

If you selected **Save Results Back To Query**, the dataset gathered for the query task is automatically saved to the selected query binder each time you run the task list. The query task only appears in the **Task Status** dialog while the Information Server gathers the dataset.

The following post process commands require additional user selections on secondary dialogs:

- Display Chart
- Print Report

*Completing Post Process Command Requirements* 

- Print Chart
- Export Grid
- Export Chart
- · Save to DSC
- Run Program

#### **•** To add a Display Chart post process command

The **Display Chart** post process command can only be executed on the Console machine.

 Select Display Chart and click OK on the Query Post Process Commands dialog. The Post Process Commands -Display As Chart dialog appears.

| st Process Commands - Display As Chart                                                     |                                                                                                    | ×            |
|--------------------------------------------------------------------------------------------|----------------------------------------------------------------------------------------------------|--------------|
| <u>S</u> aved template list:                                                               | Preview                                                                                                    | OK<br>Cancel |
| Create new template<br>String Histogram chart<br>Series Chart<br>Numerical Histogram Chart | Database Name                                                                                                    | <u>H</u> elp |
| Comment:<br>This is a series chart template for Mailbox Size<br>query results.             | Line to the second second seco |              |

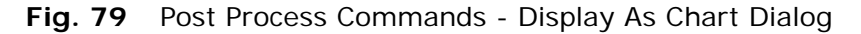

2 Select the desired chart template, and click **OK**.

If there are no chart templates in the query binder, you must create a chart template, save it to the query binder, then select it on the **Post Process Commands - Display As Chart** dialog.

The **Display Chart** command appears in the post process commands list in the **Query Task Item** dialog.

#### ▶ To add a Print Report post process command

The **Print Report** post process command can only be executed on the Console machine.

1 Select **Print Report** and click **OK** on the **Query Post Process Commands** dialog.

The **Post Process Commands - Print As Report** dialog appears.

| Post Process Commands - Print As Report | ×              |
|-----------------------------------------|----------------|
| Use default printer                     | <u></u> K      |
| Select printer:                         | <u>C</u> ancel |
| RightFAX Fax Printer                    | <u>H</u> elp   |

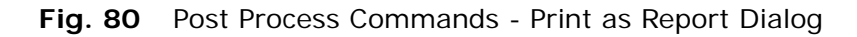

2 Select the desired printer, and click **OK**.

Click **Use default printer** to print the report on the default Windows printer.

The **Select printer** list is only active if **Use default printer** is cleared.

The **Print Report** command appears in the post process commands list on the **Query Task Item** dialog.

#### To add a Print Chart post process command

The **Print Chart** post process command can only be executed on the Console machine.

1 Select **Print Chart** and click **OK** on the **Query Post Process Commands** dialog.

The **Post Process Commands - Print As Chart** dialog appears.

| Post Process Commands - Print As Chart                                                     |               | ×                            |
|--------------------------------------------------------------------------------------------|---------------|------------------------------|
| ☐ <u>U</u> se default printer<br>Select <u>p</u> rinter:<br>RightFAX Fax Printer           |               | OK<br>Cancel<br><u>H</u> elp |
| <u>Saved template list:</u>                                                                | Preview       |                              |
| Create new template<br>String Histogram chart<br>Series Chart<br>Numerical Histogram Chart | Database Name |                              |
| Comment:                                                                                   |               |                              |
| This is a numerical series chart template for<br>Mailbox Size query results.               | Ntrust        |                              |

Fig. 81 Post Process Commands - Print As Chart Dialog

**2** Select the desired printer.

Click **Use default printer** to print the report on the default Windows printer.

The **Select printer** list is only active if **Use default printer** is cleared.

**3** Select the desired chart template.

If there are no chart templates in the query binder, you must create a chart template, save it to the query binder, then select it on the **Post Process Commands - Print As Chart** dialog.

4 Click **OK**. The **Print Chart** command appears in the post process commands list on the **Query Task Item** dialog.

#### • To add an Export Grid post process command

Depending on the selections made in the **Query Task Item** dialog (Fig. 75 on page 111), the **Export Grid** post process command can be executed by either the Console or the Information Server.

If you are adding an **Export Grid** post process command that exports a dataset as an Excel (using OLE) file from the Information Server machine (unattended exporting), you must have Microsoft Excel installed on the Information Server machine.

1 Select **Export Grid** and click **OK** on the **Query Post Process Commands** dialog.

The **Export Settings** dialog appears.

2 Make the desired selections for the export file.

For detailed information on the **Export Settings** dialog, refer to Chapter 11 on page 181.

3 Click OK. The Export Grid command appears in the post process commands list on the Query Task Item dialog.

When you export multiple items from a task list, or when a task list may export multiple times to the same location, you should use export name variables to ensure that each exported file has a unique name. If you export multiple items using a single filename, the items may overwrite one another.

#### • To add an Export Chart post process command

The **Export Chart** post process command can only be executed on the Console machine.

1 Select Export Chart and click OK on the Query Post Process Commands dialog.

The **Post Process Commands - Export As Chart** dialog appears.

| st Process Commands - Export As Chart                              |               | ×            |
|--------------------------------------------------------------------|---------------|--------------|
| xport File Name:                                                   |               | ОК           |
| PhoenixDomainMailboxSizeSeriesChart                                |               | Cancel       |
| xport Format <u>T</u> ype:<br>Windows Bitmap                       |               | <u>H</u> elp |
| Saved template list:                                               | Preview       |              |
| Create new template                                                | Database Name |              |
| Series Chart                                                       |               |              |
| Numerical Histogram Chart                                          |               |              |
|                                                                    |               |              |
| Lomment:                                                           |               |              |
| This is a series chart template for Mailbox Size<br>query results. |               |              |
|                                                                    | hierusis      | · ·          |
|                                                                    |               |              |
|                                                                    |               |              |

Fig. 82 Post Process Commands - Export As Chart Dialog

<sup>116</sup> BindView RMS Console and Information Server User Guide

2 Enter or select a file name for the chart export file in the **Export File Name** box.

If you select a file name that has an associated export chart template, it is replaced with the template you select on this dialog when you run the task list.

- 3 Select the desired chart export file type from the **Export Format Type** list.
- 4 Select the desired chart template.

If there are no chart templates in the query binder, you must create a chart template, save it to the query binder, then select it on the **Post Process Commands - Export As Chart** dialog.

5 Click **OK**. The **Export Chart** command appears in the post process commands list on the **Query Task Item** dialog.

#### ▶ To add a Save to DSC post process command

Depending on the selections in the **Query Task Item** dialog (Fig. 75 on page 111), the Save to DSC post process command can be executed by either the Console or the Information Server.

For detailed information on the DSC, refer to Appendix A on page 197 and to the *BindView RMS Decision Support Center User Guide*.

1 Select Save to DSC and click OK on the Query Post Process Commands dialog.

The **DSC Settings** dialog appears.

2 Make the desired selections for the DSC data and click **OK**.

The **Save to DSC** command appears in the post process commands list on the **Query Task Item** dialog.

#### **•** To add a Run Program post process command

Depending on the selections you made in the **Query Task Item** dialog (Fig. 75 on page 111), the Run Program post process command can be executed by either the Console or the Information Server machine.

1 Select **Run Program** and click **OK** in the **Query Post Process Commands** dialog.

| ost Process Commands - Run a Program       | ×      |
|--------------------------------------------|--------|
| Executable:                                |        |
|                                            |        |
| Parameters:                                |        |
|                                            | >      |
|                                            |        |
| Kill the program after specified wait time |        |
| Wait time:                                 | Cancel |
| 0 💌 days 0 💌 hours and 10 💌 minutes        | Halp   |

appears (Fig. 83).

Fig. 83 Post Process Commands - Run a Program Dialog

The Post Process Commands - Run a Program dialog

- 2 Enter or select the path and name of the desired program in the **Executable** box. If the Information Server machine will execute the post process command, the only executables available are in the folder set on the **Task List** tab of the **Properties** dialog.
- **3** Enter the parameters for the executable in the **Parameters** box, if desired.
- 4 Select **Kill the program after specified wait time** and select the **Wait time** options, if desired. This option stops the selected program on the Information Server machine after the wait time expires. These options do not appear if the post process command will run attended (on the Console machine).
- 5 Click **OK**. The **Run Program** command appears in the post process commands list on the **Query Task Item** dialog.

Applying a Scope for<br/>Added Query TasksYou can apply a single named scope to query tasks added to a task<br/>list. The selected named scope will override the scope currently<br/>saved in the query definition of the affected query tasks.

- ► To apply a scope
  - 1 Click Scope in the Task List dialog.

The Task List Scope Settings dialog appears.

| Task List Scope Settings                                                                | ×              |
|-----------------------------------------------------------------------------------------|----------------|
| Scope : 22nd Floor Domain Controllers                                                   | ОК             |
| Apply scope to<br>C All queries in the task list<br>C Only queries with 'Default' scope | Cancel<br>Help |

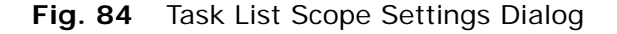

- 2 Select the desired named scope from the **Scope** list. Select **Default** from the **Scope** list if you do not want to overwrite the scopes of your added query tasks.
- 118 BindView RMS Console and Information Server User Guide

**3** If **Default** is not selected, select the desired **Apply scope to** option.

The **Only queries with 'Default' scope** option will apply the selected named scope to the query tasks that use the bv-Control product-specific default scope. Product-specific default scopes cannot be defined by the user.

4 Click OK.

If you selected **Default** from the **Scope** list, no changes are made to the scopes of your query tasks.

If you selected a named scope from the **Scope** list, the Information Server will overwrite the scope currently saved in the query definition of the affected query tasks when you run the task list.

Adding Baseline Tasks When y binders

When you add a baseline task to a task list, you select the query binders to baseline and designate the two historical datasets linked to each query binder to baseline. You can add baseline tasks from any pre-defined or user-created query binder that you can access.

- To add a baseline task to a task list
  - 1 Click the **New Task List** button on the bv-Control querybased product toolbar, or click **Create Task List** on a taskpad.

The Task List dialog appears (Fig. 72 on page 109). Click Add.

The Select a Task Type dialog appears (Fig. 73 on page 109).

2 Select **Baseline** and click **Add**.

The Select Query Binder dialog appears.

| Select Query Binder                                                                                  | ×                                                                   |
|----------------------------------------------------------------------------------------------------|---------------------------------------------------------------------|
| Use '>' button to add from Available Items to th<br>Selected Items. Use '>>' button to add all and ' | e Selected Items. Use '<' button to remove from <<<' to remove all. |
| Browse in Folder: My Items                                                                           |                                                                     |
| Available Items:                                                                                     | Selected Items:                                                     |
| E Services                                                                                           | You can type the full path here                                     |
|                                                                                                    | <u>&gt;</u>                                                         |
|                                                                                                    | >>                                                                  |
|                                                                                                    |                                                                     |
|                                                                                                    |                                                                     |
|                                                                                                    | ~<                                                                  |
|                                                                                                    |                                                                     |
| Selection Type: QueryBinder, and Shortcut a                                                          | allowed                                                             |
|                                                                                                    | OK Cancel                                                           |

Fig. 85 Select Query Binder Dialog

3 Use the **Select Query Binder** dialog to locate the Query Binders to add to the task list. The **Browse in Folder** dropdown list contains the name of the current folder, the other folders in the current tree, and the **Pre-defined**, **Shared**, **My**  Items, and All User Items folders. Use the Up One Level button 🗈 to move up in the folder tree.

To add an item, select it in the **Available Items** list and click > or click in the **Selected Items** list and type the full path of the item. To add all items in the **Available Items** list, click >>.

To remove an item, select it in the **Selected Items** list and click <. To remove all items in the **Selected Items** list, click <<.

When all the items you wish to add to the schedule are in the **Selected Items** list, click **OK** to close the **Select Query Binder** dialog.

You can only select query binders that reside in the **Pre-Defined**, **Shared**, or **My Items** folders that you can access.

4 The **Baseline Task Item** dialog appears, configured with the selected query binder and default post process commands (Fig. 86).

| Baseline Task Item                   | ×       |
|--------------------------------------|---------|
| Queries                              | ОК      |
| 📔 \My Items\Services                 |         |
| Browse to add items                  | Cancel  |
|                                      | Help    |
| Dataset 1: Locked                    | Options |
| Dataset 2: Newest                    |         |
| Run Post Process Commands Unattended |         |
| Post Process Commands                |         |
| Commands Condition                   |         |
|                                      |         |
| Add Modify Remove                    |         |

Fig. 86 Baseline Task Item Dialog

- **5** If desired, click the browse (...) button to add additional query binders to the task item.
- **6** For each query binder, select the datasets to compare.

If you add a baseline task and a query task from the same query binder, you may want to use the **Save Results Back To Query Binder** option on the **Query Task Item** dialog. Then, when you run the task list, the Information Server can use the dataset gathered for the query task for the baseline. 7 Click **Options** in the Baseline Task Item dialog. The **Baseline Options** dialog appears, configured with the default settings.

| Baseline Options                  | ×      |  |  |  |
|-----------------------------------|--------|--|--|--|
| Record Status to Include:         | OK     |  |  |  |
| Added                             | Cancel |  |  |  |
| Changed                           | Help   |  |  |  |
| 🗖 Unchanged                       |        |  |  |  |
| List Field Display Options        |        |  |  |  |
| Show added and deleted list items |        |  |  |  |
| C Show old and new list values    |        |  |  |  |
|                                   |        |  |  |  |

Fig. 87 Baseline Options Dialog

- 8 Select the desired record status options and click **OK**.
- 9 On the Baseline Task Item dialog, select Run Post Process Commands Unattended, if desired (Fig. 86 on page 120).

When post process commands are run unattended, the Information Server machine executes the commands when the task list is run. Otherwise, the Console machine executes the commands.

**10** Add the desired post process commands and click **OK**. The **Task List** dialog reappears. The baseline task you added appears in the list of added tasks.

Adding Post Process<br/>Commands for a<br/>Baseline TaskAn added baseline task must have at least one post process<br/>command defined for it. A baseline task post process command tells<br/>the Console or Information Server machine what to do with the<br/>delta dataset gathered for the baseline task. You can define multiple<br/>post process commands for a baseline task.

Depending on the selections you make on the **Baseline Task Item** dialog (Fig. 86 on page 120), post process commands are executed by either the Console or the Information Server machine. All baseline task post process commands can be executed by the Console machine. Specific post process commands can be executed by the Information Server machine. The Information Server machine executes post process commands "unattended." This means that the Console does not have to be open when the post process commands are executed. You must have access rights to execute post process commands from the Information Server machine (see the Help for the **Task List** tab in the User Properties dialog).

If you use BindView RMS Schedules or run the TaskLaunch.exe program on an Information Server machine and run a task list that contains only unattended post process commands, the Console is not required for any task processing or post process command executions.

Some post process commands require additional user selections on secondary dialogs. The same post process command secondary

dialogs are used for query and baseline tasks. For detailed information on using post process command secondary dialogs, refer to "Completing Post Process Command Requirements" on page 113.

### To add post process commands executed by the Console machine

**1** Add a baseline task from a query binder.

The Baseline Task Item dialog appears (Fig. 86 on page 120).

2 Clear Run Post Process Commands Unattended.

#### 3 Click Add.

You can only add one post process command at a time.

The Baseline Post Process Commands dialog appears.

| Baseline Post Process Commands                                               | ×                    |
|------------------------------------------------------------------------------|----------------------|
| Display Grid<br>Preview Report<br>Print Report<br>Run Program<br>Export Grid | OK<br>Cancel<br>Help |
|                                                                              |                      |

Fig. 88 Baseline Post Process Commands Dialog

4 Select the desired post process command and click **OK**.

If the post process command requires additional user selections, a secondary dialog appears (see "Completing Post Process Command Requirements" on page 113).

If additional user selections are not required, the **Baseline Task Item** dialog reappears. The post process command you added appears in the **Post Process Commands** list.

#### To add post process commands executed by the Information Server machine

**1** Add a baseline task from a query binder.

The **Baseline Task Item** dialog appears (Fig. 86 on page 120).

- 2 Select Run Post Process Commands Unattended.
- 3 Click Add.

You can only add one post process command at a time.

The Baseline Post Process Commands dialog appears.

| Baseline Post Process Commands | ×      |
|--------------------------------|--------|
| Run Program<br>Export Grid     | ОК     |
| Esportand                      | Cancel |
|                                | Help   |
|                                |        |
|                                |        |
| 1                              |        |

Fig. 89 Baseline Post Process Commands Dialog

4 Select the desired post process command and click **OK**.

The secondary dialog for the post process command appears.

5 Enter or select the information required on the secondary post process command dialog and click OK (see "Completing Post Process Command Requirements" on page 113).

The **Query Task Item** dialog reappears. The post process command you added appears in the Post Process Commands list.

In the **Query Task Item** dialog, you can control whether a post process command is always started or whether it should only start when conditions you set are met. To set conditional operation, select a post process command and click the browse (...) button. The **Modify Condition to Run Post Process Commands** dialog appears.

| Modify Condition to Run Post Process Command(s)     | X      |
|-----------------------------------------------------|--------|
| Select when the Post Process Command(s) should run: | ОК     |
| <ul> <li>Always</li> </ul>                          | Cancel |
| O Only when the record count is >= 1                | Help   |
| -                                                   |        |

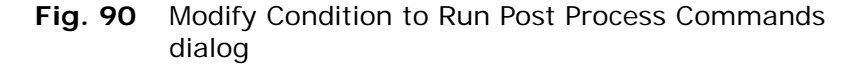

Set the conditions for running the Post Process Command and click  $\mathbf{OK}.$ 

Adding Query and Baseline Tasks from Saved Task Lists You can add query and baseline tasks to a task list by importing them from a saved task list. You can import tasks from any predefined or user-created task list that you can access. When you use the import feature, the selected task and the post process commands defined for it are added to the task list.

- To add tasks from a saved task list
  - 1 Open the **Task List** dialog and click **Import**.

The Select Task List dialog appears.

| Select Task List                               | ×   |
|------------------------------------------------|-----|
| Browse in Folder: My Items                     | ] 💼 |
| Windows Server Changes                         |     |
| Vindows Server Checkup                         |     |
|                                                |     |
|                                                |     |
|                                                |     |
|                                                |     |
|                                                |     |
| Selection Name:                                |     |
| Selection Type: TaskList, and Shortcut allowed |     |
| OK Cancel                                      |     |

Fig. 91 Select Task List Dialog

2 Use the Select Task List dialog to locate the task list containing the tasks that you want to import. The Browse in Folder drop-down list contains the name of the current folder, the other folders in the current tree, and the Pre-defined, Shared, My Items, and All User Items folders. Use the Up One Level button is to move up in the folder tree.

To add an item, select it and click **OK** to close the **Select Task** List dialog.

You can only select task lists that reside in the **Pre-Defined**, **Shared**, or **My Items** folders that you can access.

| nport Task Items From                                  |                        | 2                |
|--------------------------------------------------------|------------------------|------------------|
| Title<br>Quick List of Machines<br>Quick List of Users | Type<br>Query<br>Query | Cancel<br>Help   |
| Nelected items:                                        |                        | Add<br>Add All   |
| Title                                                  | Туре                   | Remove All       |
| Disk Space Summary - Servers                           | Query                  | Remove<br>Modify |

The Import Task Items From dialog appears.

Fig. 92 Import Task Items From Dialog

3 Add the desired tasks from the **Available items** list.

The tasks appear in the Selected items list.

- 4 Click **Modify** to view or change the post process commands defined for a task selected in the Tasks added area, if desired.
- 5 Click OK. The imported tasks appear on the Task List dialog.

## Defining SummaryEach time you run a task list, a summary file is created. The<br/>summary file lists information about the tasks processed by the<br/>Information Server.

You use the **Summary File Settings** dialog to define the following properties for summary files:

- Storage location of saved files
- · File name of saved files
- · Criteria for saving files

Open the **Summary File Settings** dialog with the **Options** button on the **Task List** dialog.

| Summary File Settings                                                                     | ×                                            |
|-------------------------------------------------------------------------------------------|----------------------------------------------|
| Action           Image: Save to file           File name : %PERSONAL%\%TASK_LIST_NAME%LOG | <u>Q</u> K<br><u>C</u> ancel<br><u>H</u> elp |
| Retain in Task Status dialog                                                              |                                              |
| E Run Program                                                                             |                                              |
| <no application="" currently="" selected=""></no>                                         |                                              |
| Lake action on error only                                                                 |                                              |

Fig. 93 Summary File Settings Dialog

Use the check boxes in the **Action** area to configure summary file storage. You can store summary files in the **Task Status** dialog or in any **Risk Assessment and Control** subfolder that you can access.

Use the **File name** box and browse (...) button to set a name and path for saved summary files. Select **Append if file already exists** to maintain one summary file for the task list. When it is selected, the Information Server appends the summary information gathered to the end of the file listed in the File name box.

Use the **Run Program** check box and **Configure** button to specify a program to run when the summary file is processed.

When the **Take action on error only** check box is selected, the Information Server saves the summary file only if an error occurs during task list processing.

**Running Task Lists** When you run a task list, the Information Server processes all tasks and post process commands added to the task list in a sequence. If a baseline task depends on a query task, the Information Server

processes the query task before the baseline task.

Run task lists from:

- Task List dialog
- · Shortcut menu of a saved task list
- Schedules
- Command line

Use the **Run** button on the **Task List** dialog to run the task list. After you run the task list, the **Run** button changes to **Run Again**.

Saved task lists have **shortcut menus** that you can use to run the task list (right-click the task list and choose **Help** for more information).

To start a task list at a specified time, you use a schedule (see Chapter 8 on page 131) or the command-line task list launcher with a third-party scheduling application.

| Using the Command-<br>Line Task List<br>Launcher      | You can run saved task lists from the command line by using the<br>TaskLaunch.exe program. You do not have to open the BindView<br>RMS Console to run a task list from the command line.                                                                                                    |
|-------------------------------------------------------|----------------------------------------------------------------------------------------------------|
|                                                       | You use the following path definition to run a task list from the command line:                                                                                                    |
|                                                       | [exe path] [task list path]                                                                                                    |
|                                                       | The exe path variable represents the path where the TaskLaunch.exe program is running.                                                                                                    |
|                                                       | The task list path variable represents the location of the task list<br>in the Risk Assessment and Control folder. The path should start<br>with a backslash (\), and contain the path to the task list. When you<br>select a task list in the BindView RMS Console tree, its path is<br>displayed in the <b>Location</b> field in the details pane on the right side<br>of the Console window. The following is an example of a command<br>line path for running a task list:                                                                                                    |
|                                                       | "c:\program files\bindview\tasklaunch"<br>"\My Items\Windows Server Changes"                                                                                                    |
|                                                       | You can log the processing of a task list by using the $-L$ flag. Add $-L$ and the path and file name to the end of the command line, and the task progress will be logged to the hard disk.                                                                                                    |
|                                                       | Instead of specifying a task list, you can specify a shortcut to a task<br>list, a folder, or a shortcut to a folder. If you specify a folder or<br>shortcut to a folder, all task lists in that folder will be launched,<br>including task lists in subfolders.                                                                                                    |
|                                                       | When you open the BindView RMS Console after running a task list from the command line, the <b>Task Status</b> dialog and the gathered datasets in the selected view type appear.                                                                                                    |
| Scheduling a Task List<br>for Automatic<br>Processing | You can use the built-in BindView RMS Console <b>Create Schedule</b><br><b>Wizard</b> to run a task list automatically. As long as the BindView<br>RMS Information Server is running, the task will be processed at the<br>time you specify. For complete information on using the built-in<br><b>Create Schedule Wizard</b> to schedule tasks, please see Chapter 8<br>on page 131.                                                                                                    |
|                                                       | If you prefer, you can also use Windows Scheduled Tasks and<br>TaskLaunch.exe to process a task list at a specified time. For<br>specific instructions on setting up Scheduled Tasks in the version of<br>Scheduled Tasks included in the version of Windows you are using,<br>please consult the Windows help (from <b>Help</b> in the <b>Start</b> menu).                                                                                                    |
|                                                       | In general, you should create a Windows Scheduled Task. When<br>prompted for the program to launch, select TaskLaunch.exe in the<br>Program Files\BindView\RMS folder on the machine hosting the<br>BindView RMS Console or the BindView Information Server. When<br>the task is created, open the <b>Advanced Properties</b> dialog for the<br>task and specify the command line that should be used in the Run:<br>field, using the command line options discussed in the section<br>"Running Task Lists" on page 126. The user name and password<br>you specify when creating the Scheduled Task will be used as the |
|                                                       | 7: Using Task Lists 127                                                                                                    |

user credentials by the Information Server when processing the Task List.

If you create the Windows Scheduled Task on a machine hosting the BindView RMS Console, rather than a machine hosting the Information Server, and the machine is off, the Task List may not be processed on schedule. To ensure that it is processed at the desired time, you should consider creating the Scheduled Task on the machine hosting the Information Server.

#### Monitoring the Status of Processed Task Lists

You use the **Task Status** dialog to quickly monitor and manage the tasks included in and the summary file associated with the processed task list. You open the **Task Status** dialog from the task

status button on the bv-Control product toolbar, or from the **View Task Status** option on a taskpad.

| Name                                 | Туре        | Start 🗸         |        | End                   | Details |
|--------------------------------------|-------------|-----------------|--------|-----------------------|---------|
| Marketing_Mail_Users                 | Query       | 7/27/2000 3:05: | 16 PM  | 7/27/2000 3:05:18 PM  |         |
| Documentation_PublicFolderContent    | Baseline    | 7/27/2000 2:53: | 24 PM  | 7/27/2000 2:53:27 PM  | 3/0 re  |
| Untitled Windows NT User Data Source | Query       | 7/27/2000 2:50: | 05 PM  | 7/27/2000 2:50:05 PM  |         |
| Marketing_Mail_Users                 | Query       | 7/27/2000 2:05: | 13 PM  | 7/27/2000 2:05:13 PM  |         |
| Documentation_Mail_Users             | Query       | 7/27/2000 2:05: | 13 PM  | 7/27/2000 2:05:13 PM  |         |
| Marketing_Mail                       | Task List 🛛 | Minu            | 13 PM  | 7/27/2000 2:05:19 PM  | Comp    |
| Documentation_Mail_Users             | Query       |                 | :07 AM | 7/27/2000 10:54:07 AM |         |
| Marketing_Mail                       | Task List   | Delete          | :23 AM | 7/27/2000 10:53:30 AM | Comp    |
|                                      |             | Save            |        |                       |         |
|                                      |             | Save <u>A</u> s |        |                       |         |
|                                      |             | Hide legend     |        |                       |         |
| Error 🔵 Successful 🔵 Incomplete      |             | 🕞 Running       |        |                       |         |

When you run a task list, each query and baseline task included in the task list appears on the **Task Status** dialog. For detailed information on monitoring query tasks, refer to "Monitoring the Status of Processed Queries" on page 78. For detailed information on monitoring baseline tasks, refer to "Monitoring the Status of Processed Baseline Tasks" on page 104.

Summary files only appear in the **Task Status** dialog if the display conditions defined on the **Summary File Settings** dialog are met.

You use the commands on the summary file shortcut menu to do the following:

- · View the contents of the summary file
- Delete the summary file

#### Saving Task Lists

You use the **Save** or **Save As** buttons in the **Task List** dialog to save a task list. Saved task lists must contain at least one query or baseline task.

The **Save** button appears dimmed on the **Task List** dialog until you do one of the following:

- Add a task to an unsaved task list
- Modify a task in a saved task list

The **Save As** button is only active if the **Task List** dialog is displaying a saved task list.

The save buttons open a **Save As** dialog for selecting a name and storage location for the task list. All saved task lists appearing in the

details pane on the Console have a task list 🏅 icon.

The default storage location for saved task lists is your **My I tems** folder.

#### Using Task List Shortcut Menus

You manage task lists and task list-related information from the **Task List** shortcut menu.

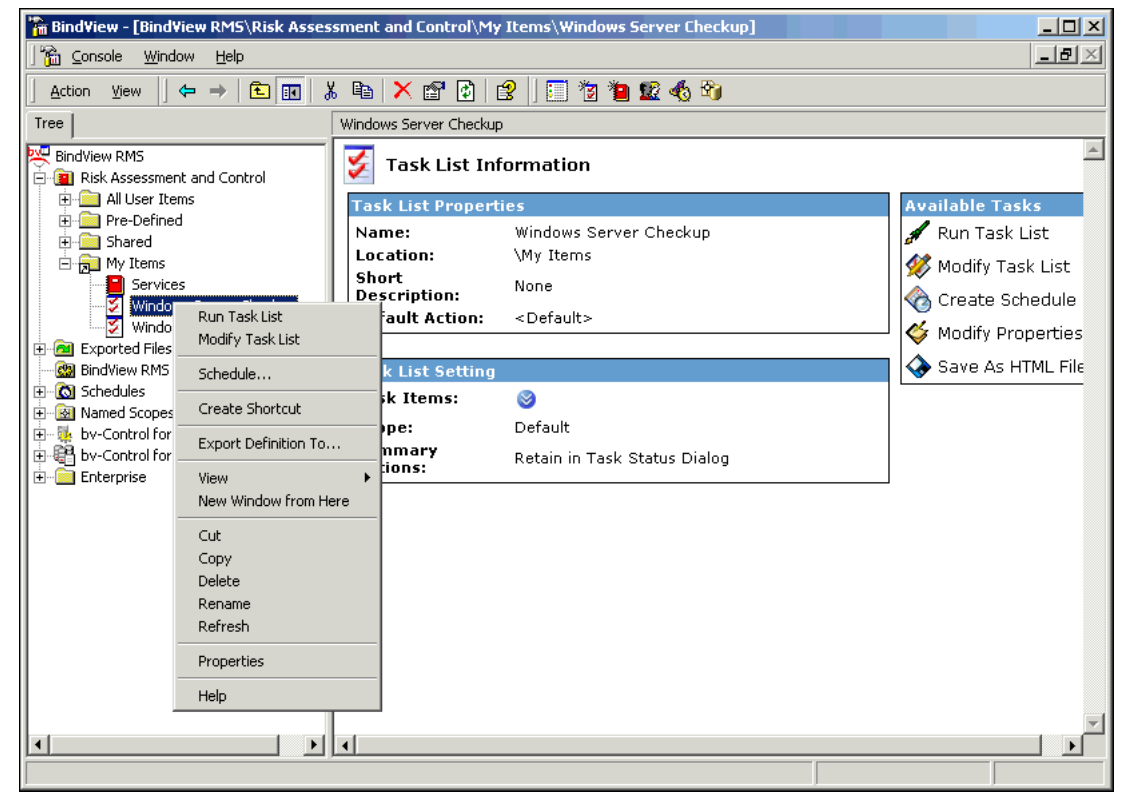

Fig. 95 Task List Shortcut Menu

For information on the options on the shortcut menu, choose  $\ensuremath{\text{\text{Help}}}$  from the shortcut menu.

Using Task List Shortcut Menus

# Scheduling Queries and Task Lists

| In This Chapter | Understanding Schedules       | 132 |
|-----------------|-------------------------------|-----|
|                 | Creating Schedules            | 132 |
|                 | Modifying Schedules           | 153 |
|                 | Using Schedule Shortcut Menus |     |

8

8: Scheduling Queries and Task Lists 131

#### Understanding Schedules

Using the BindView RMS Console, you can schedule existing Task Lists and Queries for automatic processing by the BindView Information Server. As long as the machine which hosts the BindView Information Server is on and the BindView Information Server Service is running, the scheduled item will be processed at the specified time.

You can schedule items for processing a single time, or on a daily, weekly, or monthly basis. You can schedule task lists or you can schedule one or more individual queries. If you schedule queries, the schedule can perform some exporting options automatically. For more complex export options, create a task list and schedule it. To view existing schedules, select the **Schedules** container in the BindView RMS Console tree. Existing schedules appear in the details pane on the right of the **Console** window.

| BindView - [BindView RMS\Schedules]                                                                                                    |                                                                                                    |                                                                  |                                                                   |
|----------------------------------------------------------------------------------------------------|----------------------------------------------------------------------------------------------------|------------------------------------------------------------------|-------------------------------------------------------------------|
| ] 📸 <u>C</u> onsole <u>W</u> indow <u>H</u> elp                                                                                                    |                                                                                                    |                                                                  | _8×                                                               |
| Action Yiew                                                                                                    | 1 🛱   🕄  ) 📰 海 😰 🚯 🆄                                                                                                    |                                                                  |                                                                   |
| Tree                                                                                                    | Schedules                                                                                                    |                                                                  |                                                                   |
| BindView RMS<br>BindView RMS<br>Risk Assessment and Control<br>Pre-Defined<br>Shared<br>My Items<br>Device Drivers<br>Directories<br>Domains<br>Machines<br>Yask List Baseline of Device Drivers<br>Jask List Baseline of Device Drivers<br>Jask List Baseline of Device Drivers<br>Jask List of Device Drivers<br>Users<br>Users<br>Users<br>BindView RMS Configuration<br>Shortcut to Account Lockout is<br>Richer Dies<br>Shortcut to Account Lockout is<br>Machines<br>Named Scopes | Schedules         Name         It is a constructed of the state of the state o | Schedule<br>At 9:40 AM every day, st<br>At 12:41 PM every day, s | Next Run Time L<br>07/24/2003 09:40:00 №<br>07/24/2003 12:41:00 № |
|                                                                                                    |                                                                                                    |                                                                  |                                                                   |
| Enterprise                                                                                                    |                                                                                                    |                                                                  |                                                                   |
|                                                                                                    | <u>     </u>                                                                                                    |                                                                  | <u>•</u>                                                          |

#### Fig. 96 Schedules Details Pane

If the current user is a BindView user, only the schedules they create will appear. If the current user is a BindView Administrator, all existing schedules will appear.

Creating<br/>SchedulesWhen you create a schedule, you use the Create Schedules<br/>Wizard. In order to create the schedule, the wizard needs the<br/>following information:• The type of item to schedule (query or task list)<br/>• The items to schedule<br/>• The name to use for the schedule

- · When the schedule should run
- · The scope to use for scheduled query items
- · The export options to use for scheduled query items
- The account to use to process the schedule

Scheduling Task Lists The Create Schedule Wizard guides you through the process of creating a schedule. You can schedule any existing task list for automatic processing. When a task list is scheduled, the task list is processed using the user name and password combination you supply exactly as if that user executed the task list. Any post processing the task list performs will also be executed.

If the tasks in the task list are not set up to run post process commands unattended, all non-interactive post process commands (such as exporting) will be performed. Post process commands which require user interaction (such as displaying a grid or chart) will be performed when the user who created the schedule starts the BindView RMS Console.

#### To schedule task lists

- 1 Start the **Create Schedule Wizard**. To start the wizard, you can:
  - Click the New Schedule button for the bv-Control querybased product toolbar, or
  - Click Create Schedule (Son a taskpad, or
  - Right-click the **Schedules** container and select **New Schedule**, or
  - Select the Schedules container and double click <Double click to add new schedule>

The **Welcome to the Create Schedules Wizard** panel appears.

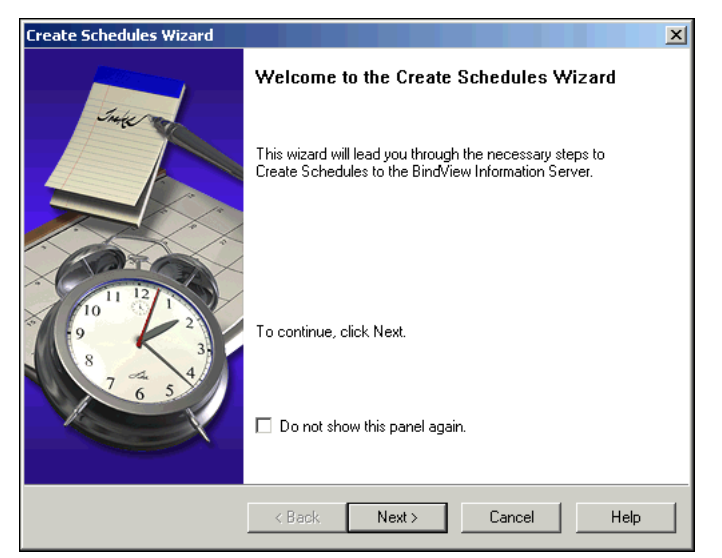

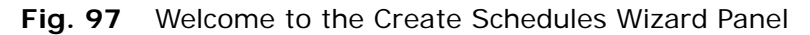

2 Click Next. The Choose a schedule type panel appears.

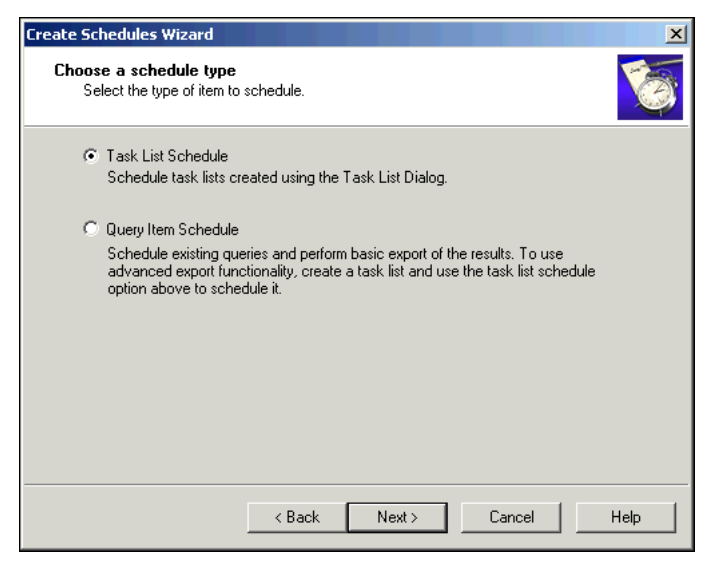

Fig. 98 Choose a Schedule Type Panel

**3** Select **Task List Schedule** and click **Next**. The **Add Items** panel appears.

| Create Schedules Wizard                                                                                                    | ×    |
|----------------------------------------------------------------------------------------------------|------|
| Add Items<br>You can either type or browse to the folder which contains all the items or type or<br>browse to the specific item you want to run. | 6    |
| Items or Folders                                                                                                    |      |
| Type or browse to the folder or item.                                                                                                    |      |
|                                                                                                    |      |
| Kext> Cancel                                                                                                    | Help |

Fig. 99 Add Items Panel

4 Enter the full path and name of the Task List item to add to the schedule or click the browse (...) button that appears when you click the field to select the item. You can add any items you have access to. You can add one or more task lists, shortcuts to task lists, or folders.

If you add a folder, all the items in that folder will be added to the schedule. If there is a subfolder inside the folder, all items in the subfolder will be added. If there is a shortcut to another folder, all items in the linked folder will be added as well.

If you click the browse (...) button that appears when you click the field button, the **Select file** dialog appears.

| Select file                                                                                                    | ×                                                                     |
|----------------------------------------------------------------------------------------------------|-----------------------------------------------------------------------|
| Use '>' button to add from Available Items to the<br>Selected Items. Use '>>' button to add all and 'e                             | e Selected Items. Use '<' button to remove from<br><<' to remove all. |
| Browse in Folder: My Items                                                                                                    | <b>I</b>                                                              |
| Available Items:                                                                                                    | Selected Items:                                                       |
| <ul> <li>Task List Baseline of Device Drivers</li> <li>Task List Baseline of Users</li> <li>Task List of Device Drivers</li> </ul> | You can type the full path here >>> < <                               |
| Selection Type: Folder, TaskList, and Shorte                                                                                       | ut allowed                                                            |
|                                                                                                    | OK Cancel                                                             |

Fig. 100 Select File Dialog

5 Use the **Select File** dialog to locate the Task Lists to add to the schedule. The **Browse in Folder** drop-down list contains the

8: Scheduling Queries and Task Lists 135

name of the current folder, the other folders in the current tree, and the **Pre-defined**, **Shared**, **My Items**, and **All User Items** folders. Use the **Up One Level** button **(b)** to move up in the

folder tree. To add an item, select it in the **Available Items** list and click >

or click in the **Selected I tems** list and enter the full path of the item. To add all items in the **Available I tems** list, click >>.

To remove an item, select it in the **Selected Items** list and click <. To remove all items in the **Selected Items** list, click <<.

When all the items you wish to add to the schedule are in the **Selected Items** list, click **OK** to close the **Select File** dialog.

6 Click **Next** in the **Add Items** panel. The **Name the Schedule** panel appears.

| Create Schedules Wizard                             |                      | ×  |
|-----------------------------------------------------|----------------------|----|
| Name the schedule<br>Type a name for this schedule. |                      | 6  |
| Type a name for this schedule:                      | <u> </u>             |    |
| Perform this task:                                  |                      |    |
| C Daily                                             |                      |    |
| C Weekly                                            |                      |    |
| C Monthly                                           |                      |    |
| 🔿 One Time Only                                     |                      |    |
|                                                     |                      |    |
|                                                     |                      |    |
|                                                     |                      |    |
|                                                     |                      |    |
| <                                                   | Back Next> Cancel He | lp |

Fig. 101 Name the Schedule Panel

7 Enter a name for the schedule in the **Type a name for this** schedule field and select how often the schedule should be performed. Click **Next**. The **Specify Schedule** panel appears. The contents of the **Specify Schedule** panel vary depending on whether you chose to run the schedule **Daily**, **Weekly**,

| Monthly, | or <b>One</b> | Time On | ly on the | e Name | the | Schedule |
|----------|---------------|---------|-----------|--------|-----|----------|
| panel.   |               |         |           |        |     |          |

| Create Schedules            | Wizard                                  |
|-----------------------------|-----------------------------------------|
| Specify Sched<br>Choose whe | lule<br>n the task should be performed. |
| Start Time:                 | E:40:45 AM                              |
| Run this sch                | edule:                                  |
|                             | Every Day                               |
|                             | C Weekdays                              |
|                             | O Every days                            |
| Start Date:                 | 7/23/2003 💌                             |
|                             |                                         |
|                             |                                         |
|                             | < Back Next > Cancel Help               |

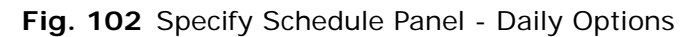

| Create Schedules Wizard                                       |
|---------------------------------------------------------------|
| Specify Schedule<br>Choose when the task should be performed. |
| Start time: 11:11:32 AM 📩<br>Every 11 👻 weeks                 |
| Select the day(s) of the week below:                          |
| 🗖 Monday 🔲 Wednesday 🔲 Saturday                               |
| 🗖 Tuesday 🦷 Thursday 🗖 Sunday                                 |
| 🗖 Friday                                                      |
|                                                               |
|                                                               |
|                                                               |
| Kext Next > Cancel Help                                       |

Fig. 103 Specify Schedule Panel - Weekly Options

| ne:  <br>, | E:40:46 AM           | •                                    |                                                     |                                                                       |                                                                                         |
|------------|----------------------|--------------------------------------|-----------------------------------------------------|-----------------------------------------------------------------------|-----------------------------------------------------------------------------------------|
| ,          | 1                    |                                      |                                                     |                                                                       |                                                                                         |
|            |                      |                                      |                                                     |                                                                       |                                                                                         |
| ,          | first                | ▼ Mor                                | nday 💌                                              |                                                                       |                                                                                         |
| month(s:)  | 🗸 Jan                | 🔽 Apr                                | 🔽 Jul                                               | 🔽 Oct                                                                 |                                                                                         |
| I          | 🔽 Feb                | 🔽 May                                | 🔽 Aug                                               | 🔽 Nov                                                                 |                                                                                         |
| I          | 🗸 Mar                | 🔽 Jun                                | 🔽 Sep                                               | 🔽 Dec                                                                 |                                                                                         |
|            | nonth(s:)  <br> <br> | month(s:) I⊽ Jan<br>I⊽ Feb<br>I⊽ Mar | month(s:) 🔽 Jan 🔽 Apr<br>🔽 Feb 🖾 May<br>🖾 Mar 🖾 Jun | month(s:) マ Jan マ Apr マ Jul<br>マ Feb マ May マ Aug<br>マ Mar マ Jun マ Sep | month(s:) 🔽 Jan 🔽 Apr 🖾 Jul 🖾 Oct<br>🖾 Feb 🖾 May 🖾 Aug 🖾 Nov<br>🖾 Mar 🖾 Jun 🖾 Sep 🖾 Dec |

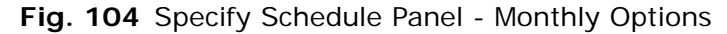

| Create Schedules W             | izard                           |           |       |        | ×    |
|--------------------------------|---------------------------------|-----------|-------|--------|------|
| Specify Schedul<br>Choose when | l <b>e</b><br>the task should t | performed | L     |        | 6    |
| Start Time:                    | <b>E</b> :40:46 AM              | •         |       |        |      |
| Start Date:                    | 7/23/2003                       | -         |       |        |      |
|                                |                                 |           |       |        |      |
|                                |                                 |           |       |        |      |
|                                |                                 |           |       |        |      |
|                                |                                 |           |       |        |      |
|                                |                                 | F         |       | 1      |      |
|                                |                                 | Back      | Next> | Cancel | Help |

Fig. 105 Specify Schedule Panel - One Time Only Options

8 Set the time the schedule should start in the **Start Time** field, then set the other options for the schedule you chose.

The options allow you to control when the schedule runs and the interval between runs. For **Daily**, **Weekly**, or **Monthly** schedules, select the days or months when the schedule should run. For **Monthly** schedules, you can choose to run the schedule on a specific day, or on a day based on its relative position in the month. **9** Click **Next** to continue. The **Specify Account Information** panel appears.

| Create Schedules Wizard                                          |                                                                         | ×    |
|------------------------------------------------------------------|-------------------------------------------------------------------------|------|
| Specify Account Informa<br>Enter the name and pass<br>that user. | <b>tion</b><br>sword of a user. The task will run as if it were started | by 🏹 |
| Enter the user name:                                             | GRAIN\chaber                                                            |      |
| Enter the password:                                              |                                                                         |      |
| Confirm password:                                                |                                                                         |      |
|                                                                  |                                                                         |      |
|                                                                  |                                                                         |      |
|                                                                  |                                                                         |      |
|                                                                  | Kext> Cancel                                                            | Help |

Fig. 106 Specify Account Information Panel

**10** Enter the **User Name** and **Password** the BindView Information Server should use when processing the task lists in the schedule, and confirm the password.

The **Create Schedule Wizard** does not verify the password, other than to ensure that the entries in the password fields match.

*Caution:* If an individual uses another user's credentials in a schedule and that user makes changes to the password and you do not update the credentials in the schedule, the schedule will not be processed at the specified time.

| ummary<br>You are<br>create t                                   | about to create a schedule with the following properties. Click Next to<br>ne schedule.                                                                                 | V |
|-----------------------------------------------------------------|----------------------------------------------------------------------------------------------------|---|
| <u>Name:</u><br><u>Type:</u><br><u>Items:</u><br><u>Sched</u> i | Baseline of Device Drivers Schedule<br>TaskList<br>\My Items\Task List Baseline of Device Drivers<br><b>led to run:</b><br>At 9:40:00 AM on everyday starting 7/23/2003 |   |
| Type a b                                                        | rief description for this schedule;                                                                                                    |   |

**11** Click **Next** to continue. The **Summary** panel appears.

Fig. 107 Summary Panel

12 The Summary panel lists the settings made for the schedule. If you are satisfied with the settings, enter a description of the schedule in the Type a brief description for this schedule field and click Next to create the schedule. If you wish to change any of the settings, click Back to make changes. When you click Next, the schedule is created and the You have successfully completed the Create Schedules Wizard panel appears.

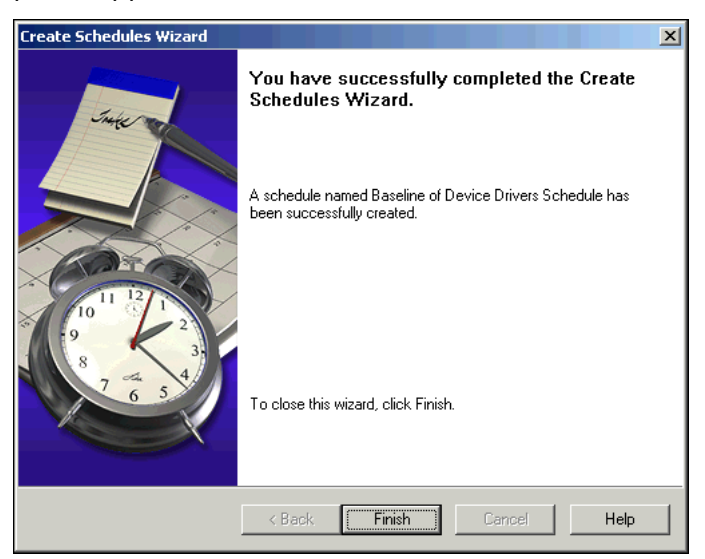

Fig. 108 Create Schedules Wizard Complete Panel

**13** Click **Finish** to close the wizard. The new schedule item appears in the details pane of the **Schedules** container in the BindView RMS Console.

When a schedule runs, a log of the schedule's progress is saved on the BindView Information Server in the folder

|                    | BindView\RMS\data\ <user name="">\ScheduleLogs<br/>where<br/><user name=""> is the name of the user whose credentials are used to<br/>run the schedule.</user></user>                                                                                                    |  |  |  |  |
|--------------------|----------------------------------------------------------------------------------------------------|--|--|--|--|
| Scheduling Queries | The <b>Create Schedule Wizard</b> guides you through the process of creating a schedule. You can schedule any existing query for automatic processing. When a query is scheduled, the query is processed using the user name and password combination you supply, exactly as if that user ran the query. In addition, the result of scheduled queries can be exported automatically. |  |  |  |  |
| ►                  | To schedule queries                                                                                                    |  |  |  |  |
|                    | <ol> <li>Start the Create Schedule Wizard. To start the wizard, you can:</li> </ol>                                                                                                    |  |  |  |  |
|                    | <ul> <li>Click the New Schedule button the bv-Control query-<br/>based product toolbar</li> </ul>                                                                                                    |  |  |  |  |
|                    | or                                                                                                    |  |  |  |  |
|                    | Click Create Schedule 🕲 on a taskpad                                                                                                    |  |  |  |  |
|                    | or                                                                                                    |  |  |  |  |
|                    | <ul> <li>Right-click the Schedules container and select New Schedule</li> </ul>                                                                                                    |  |  |  |  |
|                    | or                                                                                                    |  |  |  |  |
|                    | <ul> <li>Select the Schedules container and double click <double<br>click to add new schedule&gt;</double<br></li> </ul>                                                                                                    |  |  |  |  |
|                    | The Welcome to the Create Schedules Wizard panel appears.                                                                                                    |  |  |  |  |
|                    | Create Schedules Wizard                                                                                                    |  |  |  |  |
|                    | Welcome to the Create Schedules Wizard                                                                                                    |  |  |  |  |
|                    | This wizard will lead you through the necessary steps to<br>Create Schedules to the BindView Information Server.                                                                                                    |  |  |  |  |
|                    | To continue, click Next.                                                                                                    |  |  |  |  |
|                    | Do not show this panel again.                                                                                                    |  |  |  |  |

Fig. 109 Welcome to the Create Schedules Wizard Panel

Next >

Cancel

Help

2 Click Next. The Choose a schedule type panel appears.

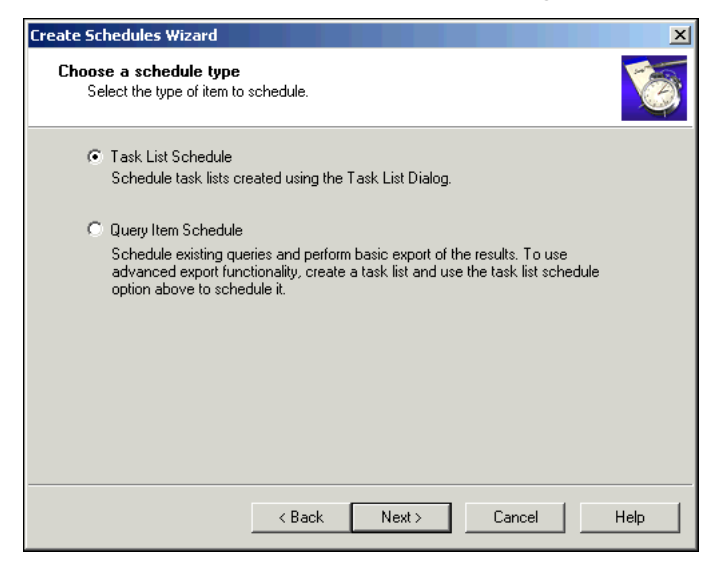

Fig. 110 Choose a Schedule Type Panel

**3** Select **Query Item Schedule** and click **Next**. The **Add Items** panel appears.

| Create Schedules Wizard                                                                                                    | ×        |
|----------------------------------------------------------------------------------------------------|----------|
| Add Items<br>You can either type or browse to the folder which contains all the items or type or<br>browse to the specific item you want to run. | <b>B</b> |
| Items or Folders                                                                                                    |          |
| Type or browse to the folder or item.                                                                                                    |          |
|                                                                                                    |          |
| K Back Next > Cancel                                                                                                    | Help     |

Fig. 111 Add Items Panel

4 Enter the full path and name of the Query Item to add to the schedule or click the browse (...) button that appears when you click the field to select the item. You can add any items you have access to. You can add one or more query items, shortcuts to query items, or folders.

If you add a folder, all the items in that folder will be added to the schedule. If there is a subfolder inside the folder, all items in the subfolder will be added. If there is a shortcut to another folder, all items in the linked folder will be added as well.

If you click the browse (...) button, the **Select file** dialog appears.

| Select file                                                                                            | ×                                                                                                    |  |
|----------------------------------------------------------------------------------------------------|----------------------------------------------------------------------------------------------------|--|
| Use '>' button to add from Available Items to the<br>Selected Items. Use '>>' button to add all and 'e | e Selected Items. Use '<' button to remove from<br><<' to remove all.                                                                                                    |  |
| Browse in Folder: My Items                                                                             | Image: Second second second |  |
| Available Items:                                                                                       | Selected Items:                                                                                                    |  |
| 📔 Device Drivers                                                                                       | You can type the full path here                                                                                                    |  |
| Directories                                                                                            | >                                                                                                    |  |
| Domains 📃                                                                                              |                                                                                                    |  |
| Machines                                                                                               | >>                                                                                                    |  |
| Users                                                                                                  |                                                                                                    |  |
| Users with Descriptor Field                                                                            | <                                                                                                    |  |
| Shortcut to Account Lockout is Enabled                                                                 |                                                                                                    |  |
|                                                                                                    | <<                                                                                                    |  |
|                                                                                                    |                                                                                                    |  |
| Calcotion Tupor Folder OvernBinder and Shortout allowed                                                |                                                                                                    |  |
| Selection Type. In order, galesystinate, and shoreda allowed                                           |                                                                                                    |  |
|                                                                                                    | 0K. Cancel                                                                                                    |  |
|                                                                                                    |                                                                                                    |  |

Fig. 112 Select File Dialog

5 Use the **Select File** dialog to locate the Query Items to add to the schedule. The **Browse in Folder** drop-down list contains the name of the current folder, the other folders in the current tree, and the **Pre-defined**, **Shared**, **My Items**, and **All User** 

Items folders. Use the **Up One Level** button 🛅 to move up in the folder tree.

To add an item, select it in the **Available Items** list and click > or click in the **Selected Items** list and enter the full path of the item. To add all items in the **Available Items** list, click >>.

To remove an item, select it in the **Selected Items** list and click <. Click << to remove all items.

When all the items you wish to add to the schedule are in the **Selected Items** list, click **OK** to close the **Select File** dialog.

6 Click **Next** in the **Add Items** panel. The **Name the schedule** panel appears.

| Create Schedules Wizard                             | ×    |
|-----------------------------------------------------|------|
| Name the schedule<br>Type a name for this schedule. | 6    |
| Type a name for this schedule:                      |      |
| Perform this task:                                  |      |
| O Daily                                             |      |
| C Weekly                                            |      |
| C Monthly                                           |      |
| 🔿 One Time Only                                     |      |
|                                                     |      |
|                                                     |      |
|                                                     |      |
|                                                     |      |
| <back next=""> Cancel</back>                        | Help |

Fig. 113 Name the Schedule Panel

- 7 Enter a name for the schedule in the **Type a name for this schedule** field and select how often the schedule should be performed.
- 8 Click Next. The Specify Schedule panel appears. The contents of the Specify Schedule panel vary depending on whether you chose to run the schedule Daily, Weekly, Monthly, or One Time Only on the Name the Schedule panel.

| Create Schedules W            | Vizard                            | Ś |
|-------------------------------|-----------------------------------|---|
| Specify Schedu<br>Choose when | Ile the task should be performed. |   |
| Start Time:                   | E:40:45 AM                        |   |
| Run this sche                 | dule:                             |   |
|                               | Every Day                         |   |
|                               | C Weekdays                        |   |
|                               | C Every                           |   |
| Start Date:                   | 7/23/2003 💌                       |   |
|                               |                                   |   |
|                               |                                   |   |
|                               | < Back Next > Cancel Help         |   |

Fig. 114 Specify Schedule Panel - Daily Options
| reate Schedules Wiz<br>Specify Schedule<br>Choose when the | ard 🛛 🗶 Extended to a construct of the performed. |
|------------------------------------------------------------|---------------------------------------------------|
| Start time: 1<br>Every 1                                   | 1:11:32 AM                                        |
| Select the day(s)                                          | of the week below:                                |
| 🗌 Monday                                                   | 🗖 Wednesday 🔲 Saturday                            |
| 🔲 Tuesday                                                  | 🗖 Thursday 🔲 Sunday                               |
|                                                            | 🗖 Friday                                          |
|                                                            |                                                   |
|                                                            |                                                   |
|                                                            |                                                   |
|                                                            | <back next=""> Cancel Help</back>                 |

Fig. 115 Specify Schedule Panel - Weekly Options

| Create Schedules Wiz                | ard                |            |         |       | ×    |
|-------------------------------------|--------------------|------------|---------|-------|------|
| Specify Schedule<br>Choose when the | e task should be   | performed. |         |       | 6    |
| Start time:                         | <b>E</b> :40:46 AM | *          |         |       |      |
| C Day                               | 1 *                |            |         |       |      |
| C The                               | first              | Mo         | nday 💌  | ]     |      |
| Of the month(s:)                    | 🔽 Jan              | 🔽 Apr      | 🔽 Jul   | 🔽 Oct |      |
|                                     | 🔽 Feb              | 🔽 May      | 🔽 Aug   | 🔽 Nov |      |
|                                     | 🔽 Mar              | 🔽 Jun      | 🔽 Sep   | 🔽 Dec |      |
|                                     |                    |            |         |       |      |
|                                     |                    |            |         |       |      |
|                                     | < B                | ack N      | ext > C | ancel | Help |

Fig. 116 Specify Schedule Panel - Monthly Options

| eate Schedules \             | /izard                               | > |
|------------------------------|--------------------------------------|---|
| Specify Sched<br>Choose wher | lle<br>the task should be performed. | 3 |
| Start Time:                  | <b>§</b> :40:46 AM ★                 |   |
| Start Date:                  | 7/23/2003 💌                          |   |
|                              |                                      |   |
|                              |                                      |   |
|                              |                                      |   |
|                              |                                      |   |
|                              |                                      |   |
|                              | < Back Next > Cancel Help            |   |

Fig. 117 Specify Schedule Panel - One Time Only Options

**9** Set the time the schedule should start in the **Start Time** field, then set the other options for the schedule you chose.

The options allow you to control when the schedule runs and the interval between runs. For **Daily**, **Weekly**, or **Monthly** schedules, select the days or months when the schedule should run. For **Monthly** schedules, you can choose to run the schedule on a specific day, or on a day based on its relative position in the month.

10 Click Next to continue. The Apply Scope panel appears.

| Create Schedules Wizard                                               | ×    |
|-----------------------------------------------------------------------|------|
| Apply Scope<br>Choose a named scope to use for the scheduled queries. | 6    |
| Scope: Default                                                        |      |
| Apply scope to                                                        |      |
| C All queries selected                                                |      |
| Only queries with default scope                                       |      |
|                                                                       |      |
|                                                                       |      |
| < Back Next > Cancel                                                  | Help |

Fig. 118 Apply Scope Panel

**11** Select the scope that should apply when the scheduled queries are processed. The default scope and any Named Scopes you

<sup>146</sup> BindView RMS Console and Information Server User Guide

have created appear in the **Scope** drop-down list. Select which queries the scope you select should apply to.

The scope chosen only applies when the schedule is run. Selecting a scope here does not modify the original queries.

**12** Click **Next** to continue. The **Export Options** panel appears.

| Create Schedules Wizard                |                                            | ×    |
|----------------------------------------|--------------------------------------------|------|
| Export Options<br>Choose an export for | mat and destination for the query results. | 6    |
|                                        |                                            |      |
| Destination:                           | Disk                                       |      |
|                                        |                                            |      |
| Format:                                | Acrobat Format(PDF)                        |      |
|                                        |                                            |      |
|                                        |                                            |      |
|                                        |                                            |      |
|                                        |                                            |      |
|                                        |                                            |      |
|                                        | < Back Next > Cancel                       | Help |

Fig. 119 Export Options Panel

**13** Select the **Destination** for the export and the **Format** from the drop-down lists. You can choose to export to a disk file, a Microsoft Access or Microsoft SQL Server database, or to an Exchange, GroupWise, or Lotus Notes mailbox.

When you export to a database, the data is exported as a table. You can select the format of the exported data when you export to a disk file or to a mailbox. Select from the available options in the **Format** drop-down list. 14 Click **Next** to continue. One of the **Export Options** panels appears. The **Export Options** panel that appears depends on the destination you chose in the **Destination** drop-down list.

| Create Schedules Wizard                                                                                                    | × |
|----------------------------------------------------------------------------------------------------|---|
| Access Export Options<br>Specify the the destination folder you would like the export files to be saved.<br>Choose a naming format for the export files.                                                                                                    | ð |
| Folder:       Image: Choose a naming format for exported .mdb file:         Choose a naming format for exported .mdb file:       %SCHEDULE NAME%_%QUERY%_%DATE%_%TIME%         %SCHEDULE NAME%_%QUERY%_%DATE%_%TIME%       Image: Choose a naming format for exported .mdb file:         %SCHEDULE NAME%_%QUERY%_%DATE%_%TIME%       Image: Choose a naming format for exported .mdb file:         %SCHEDULE NAME%_%QUERY%_%DATE%_%TIME%       Image: Choose a naming format for exported .mdb file:         %SCHEDULE NAME%_%QUERY%_%DATE%_%TIME%       Image: Choose a naming format for exported .mdb file:         %SCHEDULE NAME%_%QUERY%_%DATE%_%TIME%       Image: Choose a naming format for exported .mdb file:         %SCHEDULE NAME%_%QUERY%_%DATE%_%TIME%       Image: Choose a naming format for exported .mdb file:         %SCHEDULE NAME%_%QUERY%_%DATE%_%TIME%       Image: Choose a naming format for exported .mdb file:         %SCHEDULE NAME%_%QUERY%_%DATE%_%TIME%       Image: Choose a naming format for exported .mdb file:         %SCHEDULE NAME       BVExport         Table Name:       BVExport |   |
| < Back Next > Cancel Help                                                                                                    | , |

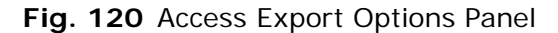

| Create Schedules Wizard                                                                                                    | ×    |
|----------------------------------------------------------------------------------------------------|------|
| Disk Export Options<br>Specify the the destination folder you would like the export files to be saved.<br>Choose a naming format for the export files. | 1    |
| Type in or browse to the folder                                                                                                    |      |
| Folder: %PERSONAL%                                                                                                    |      |
| File Options<br>Choose a naming format for exported files:<br>%SCHEDULE NAME% %QUERY% %DATE% %TIME%                                                    |      |
| ,<br>Example: Account Lockout Enabled<br>Schedule_LockedoutAccounts_10052002_0700AM                                                                    |      |
|                                                                                                    |      |
| < Back Next > Cancel                                                                                                    | Help |

Fig. 121 Disk Export Options Panel

| reate Schedules<br>Email Export S<br>Type or bro | Wizard     X       Settings     Settings is address to whom the report should be sent. |
|--------------------------------------------------|----------------------------------------------------------------------------------------|
| To                                               |                                                                                        |
| Cc                                               |                                                                                        |
| Subject:                                         |                                                                                        |
| Attachment                                       | SCHEDULE NAME%_%QUERY%_%DATE%_%TIME%                                                   |
|                                                  | Example: test 3_LockedoutAccounts_10052002_0700AM                                      |
|                                                  |                                                                                        |
|                                                  | < Back Next > Cancel Help                                                              |

### Fig. 122 Email Export Settings Panel

| Create Schedules Wizard                                                                                                    | ×        |
|----------------------------------------------------------------------------------------------------|----------|
| SQL Export Options<br>Specify the SQL server and database name where the report should be saved.<br>Choose a naming format for the export tables. | <b>E</b> |
| Server Name: DOC-WHEAT-W2KS                                                                                                    |          |
| Database Name: <a><br/></a>                                                                                                    |          |
| Table Options                                                                                                    |          |
| Choose a naming format for exported tables:                                                                                                    |          |
| SCHEDULE NAME% %QUERY% %DATE% %TIME%                                                                                                    |          |
| Example: Account Lockout Enabled<br>Schedule_LockedoutAccounts_10052002_0700AM                                                                    |          |
| If the new file name is the same as an existing one:                                                                                              |          |
| Overwrite the existing table Overwrite the existing table                                                                                         |          |
|                                                                                                    |          |
| < Back Next > Cancel                                                                                                    | Help     |

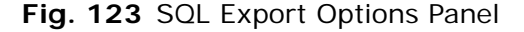

- **15** The **Email Export Options** Panels allow you to specify how the query information should be exported.
  - For **Access** exports, you must specify the folder where the database should be exported. You must also select a naming format for the exported .mdb file and select whether to overwrite existing tables with the same name or to append them. Finally, you must specify a name for the table within the database.
  - For Disk File exports, you must specify the location where the file should be exported and specify a naming format for the files. You can export to the Exported Files folder or (by specifying the complete UNC path to the folder) any folder the

user's credentials can access. For information on User Credentials, please see the Help for the **Export Settings** tab in the User Properties dialog.

- For **Email** exports, you must specify the recipients of the exported file, the subject of the email message, and select a naming format for the exported file.
- For **SQL** exports, you must specify the server name, the database name where the table should be exported. You must also select a naming format for the table and select whether to overwrite existing tables with the same name or to append to them. You can only export to databases the user's credentials can access. For information on User Credentials, please see the Help for the **Export Settings** tab in the User Properties dialog.
- 16 Click Next. The Specify Account Information panel appears.

| Create Schedules Wizard                                       |                                                                               | ×        |
|---------------------------------------------------------------|-------------------------------------------------------------------------------|----------|
| Specify Account Inform<br>Enter the name and pa<br>that user. | <b>vation</b><br>ssword of a user. The task will run as if it were started by | <b>B</b> |
| Enter the user name:                                          | GRAIN\chaber                                                                  |          |
| Enter the password:                                           |                                                                               |          |
| Confirm password:                                             |                                                                               |          |
|                                                               |                                                                               |          |
|                                                               |                                                                               |          |
|                                                               |                                                                               |          |
|                                                               | < Back Next > Cancel                                                          | Help     |

Fig. 124 Specify Account Information Panel

Enter the **User Name** and **Password** the BindView Information Server should use when processing the Query Items in the schedule, and confirm the password. The **Create Schedule Wizard** does not verify the password, other than to make sure that the entries in the password fields match.

*Caution:* If an individual uses another user's credentials in a schedule and that user makes changes to the password and you do not update the credentials in the schedule, the schedule will not be processed at the specified time.

**17** Click **Next** to continue. The **Summary** panel appears.

| Create Schedu                                                                    | ıles Wizard                                                                                                    | × |
|----------------------------------------------------------------------------------|----------------------------------------------------------------------------------------------------|---|
| Summary<br>You are<br>create t                                                   | about to create a schedule with the following properties. Click Next to he schedule.                                                                                                    | 0 |
| <u>Name:</u><br><u>Type:</u><br><u>Items:</u><br><u>Schedu</u><br>⊀[<br>Type a b | Account Lockout Enabled Schedule<br>QueryItem<br>\Pre-Defined\bv-Control for Windows\Configuration Management\Domain Ar<br><u>aled to run:</u><br>At 12:41:00 PM on everyday starting 7/23/2003<br> |   |
|                                                                                  | < Back Next > Cancel He                                                                                                    | p |

Fig. 125 Summary Panel

18 The Summary panel lists the settings made for the schedule. If you are satisfied with the settings, enter a description of the schedule in the Type a brief description for this schedule field and click Next to create the schedule. If you wish to change any of the settings, click Back to make changes. When you click Next, the schedule is created and the You have successfully completed the Create Schedules Wizard panel appears.

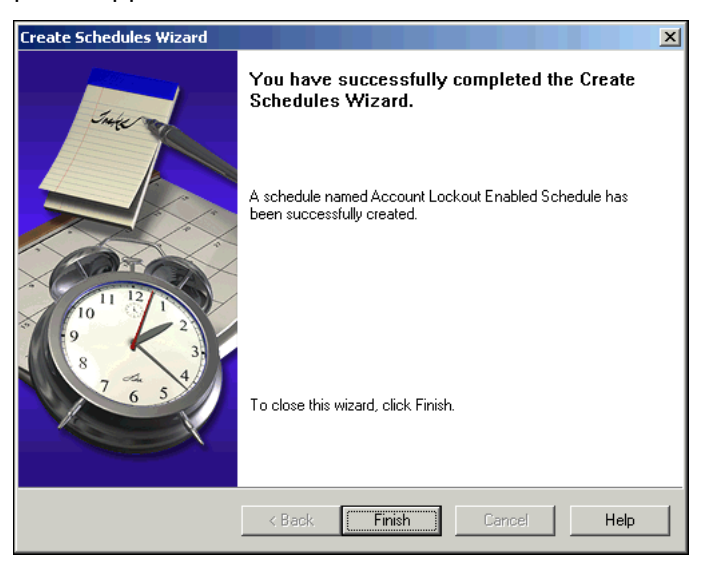

Fig. 126 Create Schedules Wizard Complete Panel

**19** Click **Finish** to close the wizard. The new schedule item appears in the details pane of the Schedules container in the BindView RMS Console.

When a schedule runs, a log of the schedule's progress is saved on the BindView Information Server in the folder BindView\RMS\data\<User Name>\ScheduleLogs where <User Name> is the name of the user whose credentials are used to run the schedule.

## Running a Schedule Immediately

Normally, a schedule runs at the time or interval you defined when creating it. If you prefer, you can also start a schedule manually. Running a schedule is very helpful in testing the schedule's settings.

#### To run a scheduled item manually

1 Select the **Schedules** container in the BindView RMS Console tree. The existing schedules you have created appear in the details pane.

| Action Yiew   Action Yiew   Yiew Image: Schedule   Schedules     Image: Schedules     Image: Schedules <th>🚡 BindView - [BindView RMS\Schedules</th> <th>]</th> <th></th> <th></th>                                                                                                    | 🚡 BindView - [BindView RMS\Schedules                                                                                                    | ]                   |                                                                  |                                                                                                    |
|----------------------------------------------------------------------------------------------------|----------------------------------------------------------------------------------------------------|---------------------|------------------------------------------------------------------|----------------------------------------------------------------------------------------------------|
| Action       View       Image: Control of the second second secon | 📸 Console Window Help                                                                                                    |                     |                                                                  |                                                                                                    |
| Tree       Schedules         Image: BindView RMS       Name       Schedule       Next Run Time       L         Image: BindView RMS Control       Image: BindView RMS Configuration       Image: BindView RMS Configuration                                                                                                    | $Action View 4 \Leftrightarrow A$                                                                                                    | 1 🗟   🕄   🗐 🎦 🎦 🕰 🚯 |                                                                  |                                                                                                    |
| Bindview RMS   Image: Risk Assessment and Control   Image: Risk Assessment and Control for Windows and Web Server   Image: Risk Assessment and Control for Windows and Web Server                                                                                                    | Tree                                                                                                    | Schedules           |                                                                  |                                                                                                    |
|                                                                                                    | BindView RMS     BindView RMS     Schedules     Schedules     Named Scopes     bv-Control for Microsoft SQL Server     bv-Control for Windows and Web Server | Name                | Schedule<br>At 9:40 AM every day, st<br>At 12:41 PM every day, s | Next Run Time         I           07/24/2003 09:40:00         P           07/24/2003 12:41:00         P |
|                                                                                                    | •                                                                                                    | •                   |                                                                  | Þ                                                                                                    |

Fig. 127 Schedules Details Pane

2 Right-click any schedule and select **Run Schedule**. The schedule will run immediately.

When a schedule runs, a log of the schedule's progress is saved on the BindView Information Server in the folder BindView\RMS\data\<User Name>\ScheduleLogs where

<User Name> is the name of the user whose credentials are used to run the schedule.

## Modifying Schedules

Once you have created a schedule, you can make changes to it as needed. You can change any aspect of a schedule except whether it schedules Task Lists or Query Items. You can also delete unneeded schedules.

#### To make changes to an existing schedule

1 Select the **Schedules** container in the BindView RMS Console tree.

The existing schedules you have created appear in the details pane of the BindView RMS Console window.

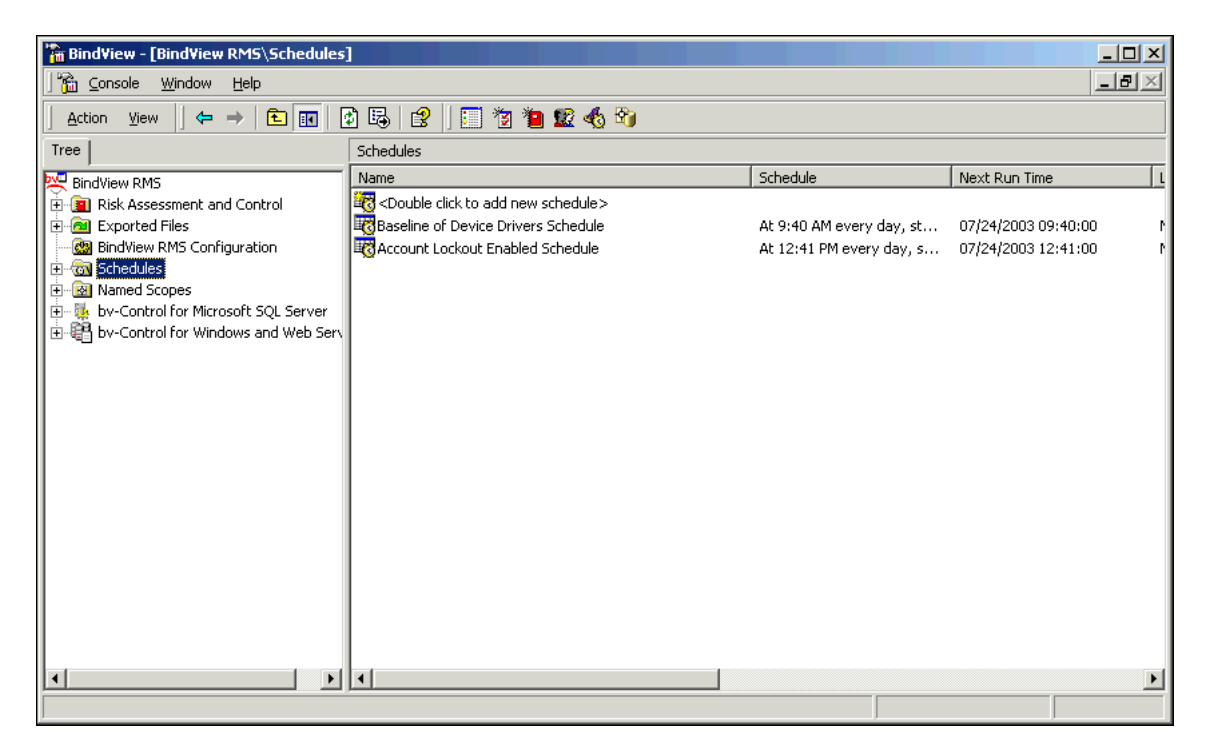

Fig. 128 Schedules Details Pane

2 Right-click any schedule and select **Modify Schedule** or double-click the schedule. The **Add Items** panel of the **Create Schedule Wizard** appears. Use the wizard to make any needed changes to the schedule. Close the wizard when you have made your changes.

## To delete a schedule

- 1 Select the **Schedules** container in the BindView RMS Console tree. The existing schedules you have created appear in the details pane (Fig. 128).
- 2 Right-click the schedule you wish to delete or select multiple schedules and right-click any selected schedule and select Delete or select a schedule and press the Delete key.
- **3** You will be asked to confirm that the schedule should be deleted.

# Using Schedule Shortcut Menus

Manage schedules using the schedule shortcut menu.

| 5]                   |                                                                                                    |                                                                                                    |                                                                                                    |
|----------------------|----------------------------------------------------------------------------------------------------|----------------------------------------------------------------------------------------------------|----------------------------------------------------------------------------------------------------|
|                      |                                                                                                    |                                                                                                    | _ B ×                                                                                                    |
| × 🖪 😰 🛙 📰 🎕          | 1 狗 😰 🚯 😚                                                                                                    |                                                                                                    |                                                                                                    |
|                      |                                                                                                    |                                                                                                    |                                                                                                    |
| Name                 |                                                                                                    | Schedule                                                                                                    | Next Run Time                                                                                                    |
| Couble click to add  | new schedule>                                                                                                    |                                                                                                    |                                                                                                    |
| Baseline of Device D | rivers Schedule                                                                                                    | At 9:40 AM every day, st                                                                                                    | . 07/24/2003 09:40:00 🕴                                                                                                    |
| Count Lockout En     | Run Schedule<br>End Schedule<br>Modify Schedule<br>Enable                                                                                                    | At 12:41 PM every day, s                                                                                                    | , 07/24/2003 12:41:00 f                                                                                                    |
|                      | Delete<br>Rename<br>Help                                                                                                    |                                                                                                    |                                                                                                    |
|                      |                                                                                                    |                                                                                                    | <b>&gt;</b>                                                                                                    |
|                      | Schedules<br>Name<br>Schedules<br>Name<br>Schedules<br>Schedules<br>Name<br>Schedules<br>Schedules<br>Name<br>Schedules<br>Schedules<br>Name<br>Schedules<br>Schedules<br>Name<br>Schedules<br>Schedules<br>Sched | Schedules          Schedules         Name         Obuble click to add new schedule >         Baseline of Device Drivers Schedule         Enable         Disable         Delete         Rename         Help | Schedules          Schedules         Name       Schedule         Couble click to add new schedule >         Baseline of Device Drivers Schedule         Account Lockout En         Run Schedule         End Schedule         Delete         Rename         Help |

Fig. 129 Schedule Shortcut Menu

For information about the options available in the shortcut menu, choose  $\ensuremath{\text{Help}}$  from the shortcut menu.

# 9 Charting

# In This Chapter

| Understanding Charts                   | 156 |
|----------------------------------------|-----|
| Creating a Series Chart                | 157 |
| Creating a Histogram                   | 159 |
| Defining Intervals                     | 163 |
| Using Chart Templates                  | 163 |
| Printing and Exporting Existing Charts | 166 |

| Understanding<br>Charts              | The chart feature allows you to create charts and save chart templates.                                                                                                    |  |  |  |  |
|--------------------------------------|----------------------------------------------------------------------------------------------------|--|--|--|--|
|                                      | A <i>chart</i> is a customized graphic image of a dataset. Use the Chart Builder Wizard to create charts.                                                                                                    |  |  |  |  |
|                                      | A <i>chart template</i> contains saved chart settings used for multiple datasets. You use the <b>Save Template Wizard</b> to save chart templates. Saved chart templates are stored in query binders.                                                                                                    |  |  |  |  |
|                                      | All bv-Control query-based products use the chart feature.                                                                                                    |  |  |  |  |
| Chart Styles                         | <ul> <li>You can create charts in the following two styles:</li> </ul>                                                                                                    |  |  |  |  |
|                                      | <ul> <li>Series – displays the relative values of one or more fields for<br/>each record in a dataset</li> </ul>                                                                                                    |  |  |  |  |
|                                      | <ul> <li>Histogram – displays the value frequencies for the records<br/>associated with a single field in a dataset</li> </ul>                                                                                                    |  |  |  |  |
|                                      | Table 3 shows the six types of BindView fields and the chart styles they support.                                                                                                    |  |  |  |  |
|                                      | Table 3 Chart Styles Supported by Field Type                                                                                                    |  |  |  |  |
|                                      | Field Type                                                                                                    |  |  |  |  |
|                                      | Numerical String Date Time Date/<br>Time                                                                                                    |  |  |  |  |
|                                      | Series X                                                                                                    |  |  |  |  |
|                                      | Histogram X X X X X X                                                                                                    |  |  |  |  |
| Chart Types                          | You can create series and histogram charts in the following two chart types: column and pie.                                                                                                    |  |  |  |  |
|                                      | The <b>Chart Style</b> shortcut menu of a completed chart provides additional chart type options (see Fig. 133 on page 159).                                                                                                    |  |  |  |  |
| Invoking the Chart<br>Builder Wizard | You use the <b>Chart Builder Wizard</b> to create series and histogram charts. You open the <b>Chart Builder Wizard</b> from the following locations:                                                                                                    |  |  |  |  |
|                                      | <ul> <li>Chart options in the Query Options dialog</li> <li>Chart-related Post Process Commands dialogs</li> <li>Grid toolbar and View menu</li> <li>Chart toolbar and View menu</li> <li>Query Binder shortcut menu</li> </ul>                                                                                             |  |  |  |  |
|                                      | If you open the <b>Chart Builder Wizard</b> from a query binder that contains saved chart templates, the <b>Chart Template</b> panel appears first (see "Applying Chart Templates" on page 165). If you want to define new chart settings rather than use a template, click <b>Next</b> on the <b>Chart Template</b> panel. |  |  |  |  |

## Creating a Series Chart

A *series chart* displays the relative values for each record of the selected numerical fields in the dataset. You should only use the series chart type if the dataset you are charting contains a limited number of fields and records.

- To create a series chart
  - 1 Open the **Chart Type** panel of the **Chart Builder Wizard**, and select the desired chart type and version (Fig. 130). The available chart types vary depending on the data in the chart.

| Chart Builder Wizard                                           |
|----------------------------------------------------------------|
| Chart Type<br>You can choose the type and style of your chart. |
| Chart type: Column                                             |
| < <u>B</u> eck. Next > Finish Cancel Help                      |

Fig. 130 Selecting Chart Type Settings

2 Make sure that **Histogram** is cleared and click **Next**.

The Chart Data Source panel appears.

| Chart Builder Wizard                                                                                                    | ×        |
|----------------------------------------------------------------------------------------------------|----------|
| Chart Data Source<br>You can define one or more series to be displayed in the chart.                                                                                                    |          |
| Series:       Private EDB File Size         Public EDB File Size       Source field:         Directory EDB File Size       Directory EDB File Size         Add       Remove         Category (X) axis labels:       Computer Name | <b>Y</b> |
| < <u>B</u> ack <u>N</u> ext > Finish Cancel H                                                                                                    | elp      |

Fig. 131 Chart Data Source Panel

3 Designate a field for each **Series** position by selecting the series position and then selecting the desired field from the **Source field** list.

The **Source field** list contains all numerical fields included in the query definition.

Use the **Add** button to create the desired number of **Series** positions. You must designate a field for each series position in the **Series** list. Click **Remove** to remove a series position.

- 4 Review or change the **Legend** labels for each series.
- 5 Select the desired label from the **Category (X) axis labels** list and click **Next**.

The list contains all string fields included in the query definition.

The Chart Titles panel appears.

6 Enter the desired titles for the chart and click **Next**. The **Chart Legends** panel appears (Fig. 132).

| Chart Builder Wizard                                                                                                    | ×    |
|----------------------------------------------------------------------------------------------------|------|
| Chart Legends<br>You can choose the different legend options and locations.                                                                                                    |      |
| <ul> <li>✓ Show series legend box</li> <li>Series legend box location: Fight</li> <li>✓ Show X axis legend box</li> <li>X axis legend box location: Bottom</li> <li>✓ Enable scrolling chart</li> <li>Number of visible columns: 8</li> </ul> |      |
|                                                                                                    | icel |

Fig. 132 Chart Legends Panel

- 7 Select the desired legend check boxes and select the desired position. If you do not select legends now, you can use the chart legend shortcut menu of the completed chart to add them.
- 8 Add a scroll bar, if desired, and enter the number of series displayed on the chart at one time. A scroll bar is automatically added to charts that have 20 or more series positions.
- 9 Click Finish.

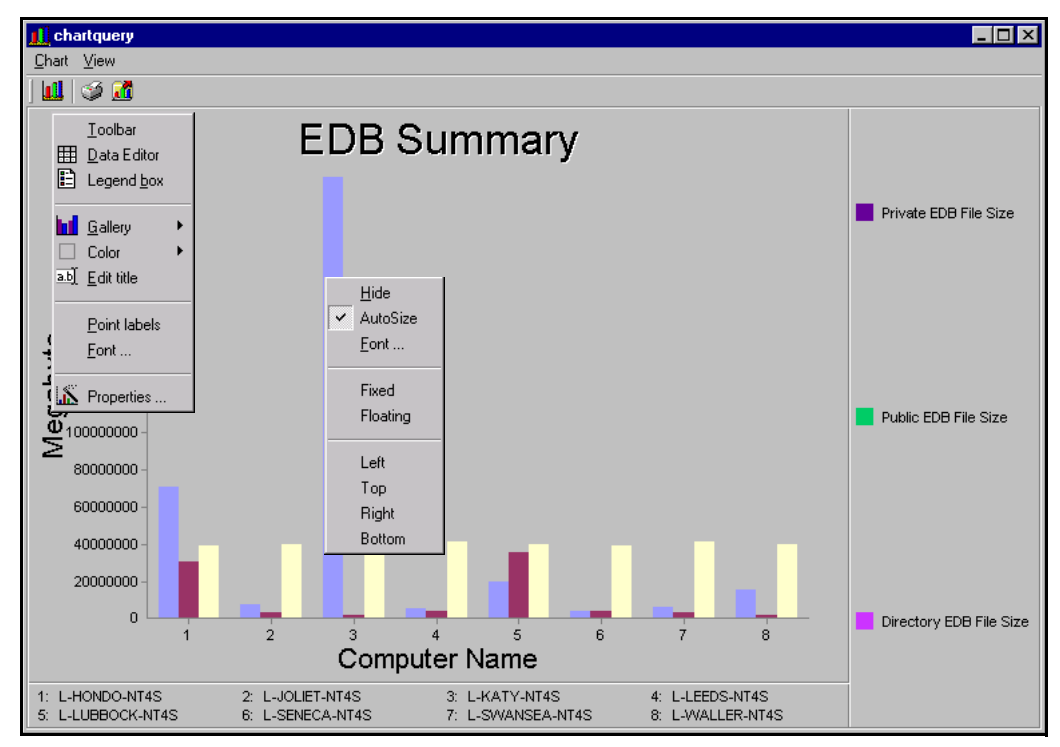

A series chart appears, similar to the one shown in Fig. 133.

Fig. 133 Sample Column Series Chart

You use the **Chart Style** and **Chart Legend** shortcut menus to modify the appearance of the completed chart.

| Creating a<br>Histogram           | A <i>histogram</i> displays value frequencies for records of the source<br>field you select. Like values are displayed in intervals on a<br>histogram chart. The Information Server can automatically define<br>intervals for a histogram chart, or you can manually define complex<br>intervals. |
|-----------------------------------|----------------------------------------------------------------------------------------------------|
|                                   | Histogram charts only display data gathered for one field.                                                                                                    |
| Automatic Interval<br>Definitions | If you do not define intervals for a histogram chart, the Information<br>Server automatically creates intervals for each unique value<br>gathered for a field.                                                                                                    |
|                                   | You should only use the automatic interval creation option if the field you are charting has a limited set of unique values.                                                                                                    |
| ►                                 | To create a histogram chart with automatic intervals                                                                                                    |
|                                   | <ol> <li>Open the Chart Type panel of the Chart Builder Wizard (Fig.<br/>130 on page 157) and select the desired chart type and<br/>version.</li> </ol>                                                                                                    |
|                                   | 2 Select Histogram and click Next.                                                                                                    |

The **Histogram** check box appears selected and dimmed if there are no numerical fields in the dataset you are charting.

The Histogram Data Source panel appears.

| Chart Builder Wizard                                                                     | ×                 |
|------------------------------------------------------------------------------------------|-------------------|
| Histogram Data Source<br>You can select the data source for the histogram and optionally | define intervals. |
| Source field:                                                                            |                   |
| Database Name                                                                            |                   |
| Enable user-defined intervals                                                            |                   |
|                                                                                          | Add Interval      |
|                                                                                          | Remove            |
|                                                                                          | Move Up           |
|                                                                                          | Move Down         |
|                                                                                          | Properties        |
|                                                                                          |                   |
|                                                                                          |                   |
| < <u>B</u> ack <u>N</u> ext > Finish                                                     | Cancel Help       |

Fig. 134 Histogram Data Source Panel

3 Select the desired field from the **Source field** list.

You can only display the data gathered for one field on a histogram chart.

4 Make sure that **Enable user-defined intervals** is clear and click **Next**.

The Chart Titles panel appears.

5 Enter the desired titles for the chart and click **Next**.

The Chart Legends panel appears (Fig. 132 on page 158).

- 6 Select the desired legend check boxes and select the desired position. If you do not select legends now, you can use the chart legend shortcut menu of the completed chart to add them later.
- **7** Add a scroll bar, if desired, and enter the number of intervals displayed on the chart at one time. A scroll bar is automatically added to charts that have 20 or more intervals.
- 8 Click **Finish**. The histogram chart appears.

values collected for the selected source field.

User-Defined Intervals

You can display any BindView field type on a histogram chart with user-defined intervals. Each field type has a corresponding histogram interval wizard. You access these wizards from the **Chart Builder Wizard**.

You can define intervals for a histogram chart to categorize the

160 BindView RMS Console and Information Server User Guide

- **•** To define a histogram chart with user-defined intervals
  - 1 Open the **Chart Type** panel of the **Chart Builder Wizard** (Fig. 130 on page 157) and select the desired chart type and version.
  - 2 Select **Histogram** and click **Next**.

The **Histogram** check box appears selected and dimmed if there are no numerical fields in the dataset you are charting.

The Histogram Data Source panel appears (Fig. 135).

| Chart Builder Wizard                                                                                    | ×       |
|----------------------------------------------------------------------------------------------------|---------|
| Histogram Data Source<br>You can select the data source for the histogram and optionally define interva | als.    |
| Source field:                                                                                           |         |
| Is Account Locked?                                                                                      | ▼       |
| Enable user-defined intervals                                                                           |         |
| Equal to Yes Add Ir                                                                                     | nterval |
| Unassigned items                                                                                        | Tove    |
| Mari                                                                                                    |         |
|                                                                                                    | s ob    |
| Move                                                                                                    | Down    |
| Prop                                                                                                    | erties  |
|                                                                                                    |         |
|                                                                                                    |         |
| < <u>B</u> ack <u>N</u> ext > Finish Cancel                                                             | Help    |

Fig. 135 Histogram Data Source Panel

**3** Select the desired field from the **Source field** list (Fig. 135). The **Source Field** lists all fields included in the dataset.

You can only display the data gathered for one field on a histogram chart.

#### 4 Select Enable user-defined intervals.

The interval buttons become active and the default interval appears.

All field values that are not assigned to a user-defined interval are assigned to the default interval.

#### 5 Click Add Interval.

The **Histogram Interval Wizard** for the selected source field appears. You use the wizard to define the intervals for the chart.

Each BindView field type has a **Histogram Interval Wizard** associated with it.

6 Select the desired options on the interval definition panels of the **Histogram Interval Wizard** (see "Defining Intervals" on page 163) and click **Next**.

| • •                                                                                                    |      |
|----------------------------------------------------------------------------------------------------|------|
| Numerical Value Interval Wizard                                                                                                    | ×    |
| Interval Standard Properties<br>Define the standard properties for the interval.                                                                                                    | 54   |
| The Name box allows you to enter a name label for the interval on the chart. The<br>Visible check box allows you to define whether the interval will appear on the chart.<br>Name: Equal to |      |
| Visible                                                                                                    |      |
|                                                                                                    |      |
|                                                                                                    |      |
|                                                                                                    |      |
|                                                                                                    |      |
|                                                                                                    |      |
| <u>≺Back</u> <u>N</u> ext⇒ Interval <u>F</u> inish Cancel                                                                                                    | Help |

The Interval Standard Properties panel appears.

Fig. 136 Interval Standard Properties Panel

- 7 Enter the desired label for the interval in the **Name** box.
- 8 Select Visible, if desired and click Interval Finish.

The **Histogram Wizard** closes and the **Histogram Data Source** panel of the **Chart Builder Wizard** reappears. The interval you defined appears in the interval list, as shown in Fig. 135 on page 161.

- **9** Add other intervals and use the interval wizard to define them, if desired (see "Defining Intervals" on page 163).
- 10 Click Next on the Histogram Data Source panel.

If you did not define relative date, date/time, or time value intervals, the **Chart Titles** panel appears. Proceed to Step 13.

If you defined relative date, date/time, or time value intervals, the **Histogram setup** panel appears (Fig. 137).

| Chart Builder Wizard                                                                                                    | ×    |
|----------------------------------------------------------------------------------------------------|------|
| Histogram setup<br>User defined relative interval setup                                                                                                    |      |
| You have defined one or more user-defined interval containing relative bounds.<br>When the chart is populated, those relative boundaries needs to be converted to<br>absolute values.<br>In order to convert the value from a relative value to an absolute value we need to<br>know which origin you want to use for the conversion.<br>You can select one of the following options: |      |
| Origin selection                                                                                                    |      |
|                                                                                                    |      |
| Use the following date/time: 3/23/70     T:02:29 AM                                                                                                    |      |
|                                                                                                    |      |
| < <u>B</u> ack <u>N</u> ext > Finish Ca                                                                                                    | ncel |

Fig. 137 Histogram Setup Panel

162 BindView RMS Console and Information Server User Guide

|                           | 11                                                | Select the desired origin for converting the relative date, date/<br>time, or time value.                                                                                                    |  |  |
|---------------------------|---------------------------------------------------|----------------------------------------------------------------------------------------------------|--|--|
|                           |                                                   | If you select <b>Use the dataset creation date/time</b> , the time when the Information Server created the dataset will be used.                                                                                                    |  |  |
|                           |                                                   | If you select <b>Use the chart population date/time</b> , the time when the Information Server created the chart will be used.                                                                                                    |  |  |
|                           | 12                                                | Click Next. The Chart Titles panel appears.                                                                                                    |  |  |
|                           | 13                                                | Enter the desired titles for the chart and click <b>Next</b> . The <b>Chart Legends</b> panel appears (Fig. 132 on page 158).                                                                                                    |  |  |
|                           | 14                                                | Select the desired legend check boxes and select the desired position. If you do not select legends now, you can use the <b>Chart Legend</b> shortcut menu of the completed chart to add them later.                                                                                                    |  |  |
|                           | 15                                                | Add a scroll bar, if desired, and enter the number of intervals displayed on the chart at one time.                                                                                                    |  |  |
|                           |                                                   | A scroll bar is automatically added to charts that have 20 or more intervals.                                                                                                    |  |  |
|                           | 16                                                | Click Finish. The histogram appears.                                                                                                    |  |  |
| Defining Intervals        | Eac                                               | h BindView field type has an Interval Wizard associated with                                                                                                    |  |  |
|                           |                                                   | it. When you add an interval for the source field you selected on the <b>Histogram Data Source</b> panel (Fig. 135 on page 161), the associated interval wizard automatically appears.                                                                                                    |  |  |
|                           | You<br>inte<br>the                                | use the Interval Wizard to define the specific values the<br>erval will contain. You can only define one interval at a time using<br>Interval Wizard.                                                                                                    |  |  |
|                           | For<br>help                                       | information on using the Interval Wizards, please see the online o within the wizards.                                                                                                    |  |  |
|                           |                                                   |                                                                                                    |  |  |
| Using Chart<br>Templates  | A <i>c</i> ,<br>bind<br>cha<br>a te<br>hav<br>sha | <i>hart template</i> is a group of chart settings saved in a query<br>der. If you have a query that you run frequently and create<br>rts of the resulting dataset, you should save the chart settings in<br>emplate so that you can quickly apply them. A query binder can<br>be multiple chart templates saved in it. Query binders cannot<br>re chart templates. |  |  |
| Saving Chart<br>Templates | You<br>acc                                        | use the Save Template Wizard to save chart templates. You ess the wizard from the following locations:                                                                                                    |  |  |
|                           | • C                                               | hart Builder Wizard                                                                                                    |  |  |
|                           | • S                                               | ave Style command on the Chart menu of a displayed chart                                                                                                    |  |  |
|                           | • C                                               | hart Settings button in the Query Options dialog                                                                                                    |  |  |
|                           | • S                                               | ettings>Chart command on the Query Binder shortcut menu                                                                                                    |  |  |

- To save a chart template
  - 1 Invoke the Save Template Wizard (Fig. 138).

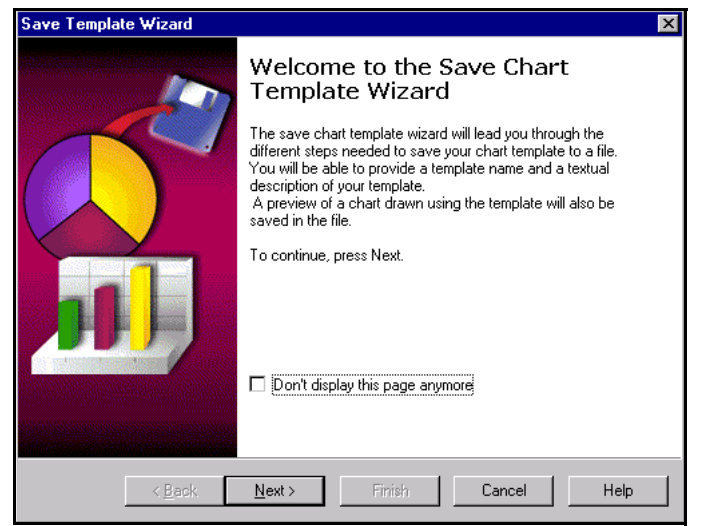

Fig. 138 Save Template Wizard

2 Click Next on the Welcome panel.

The Chart Template Name panel appears.

| Save Template Wizard                                                        | ×    |
|-----------------------------------------------------------------------------|------|
| Chart Template Name<br>You can select the name of the template to be saved. |      |
| List of saved chart template:<br>Monthly Audit                              |      |
| Template Name: Quarterly Audit                                              |      |
| < <u>₿</u> ack <u>N</u> ext > Finish Cancel                                 | Help |

Fig. 139 Chart Template Name Panel

3 Enter a name for the chart template in the **Template Name** box and click **Next**.

| Save Template Wizard                                                                    | × |
|-----------------------------------------------------------------------------------------|---|
| Chart Template Comment<br>You can enter a comment that will be saved with the template. |   |
| Comments<br>This is the chart template for the quarterly audit charts.                  |   |
| < <u>B</u> ack <u>N</u> ext> Finish Cancel Help                                         | ] |

The Chart Template Comment panel appears.

Fig. 140 Chart Template Comment Panel

4 Enter a description of the chart template in the **Comments** box and click **Finish**.

The chart template is saved in the query binder.

## Applying Chart Templates

You can apply a saved chart template to any dataset created from the query binder that contains the chart template. You apply a chart template from the **Chart Template** panel of the **Chart Builder Wizard**.

## ► To apply a chart template

1 Open the **Chart Builder Wizard** and click **Next** on the **Welcome** panel.

The Chart Template panel appears (Fig. 141).

| Chart Builder Wizard                                                                                                    |
|----------------------------------------------------------------------------------------------------|
| Chart Template<br>Select a chart template from the following list in order to load it or create a new<br>chart.                                                                                                    |
| Template list:          Create new template       Preview         Quarterly Audit       Image: Comment:         This is the chart template for the quarterly audit charts.       Image: Comment template for the quarterly audit template for the quarterly audit templaterly audit templaterly audi |
| < <u>B</u> ack <u>N</u> ext > Finish Cancel Help                                                                                                    |

Fig. 141 Chart Template Panel

|                                    | 2                                                                | Select the desired chart template from the <b>Template list</b> (Fig. 141).                                                                                                    |  |  |
|------------------------------------|------------------------------------------------------------------|----------------------------------------------------------------------------------------------------|--|--|
|                                    |                                                                  | To review the settings of the selected chart template, click <b>Next</b> . The <b>Settings</b> panel appears, allowing you to review the chart settings.                                                                                              |  |  |
|                                    | 3                                                                | Click Finish.                                                                                                    |  |  |
|                                    |                                                                  | A chart of the dataset appears according to the chart settings saved in the chart template.                                                                                                    |  |  |
| Managing Chart<br>Templates        |                                                                  | You use the <b>Manage Chart Template</b> dialog to manage the chart templates saved in a query binder. You access the <b>Manage Chart Template</b> dialog from the <b>Manage&gt;Chart Templates</b> command on the <b>Query Binder</b> shortcut menu. |  |  |
|                                    |                                                                  | detailed information on using the <b>Manage Chart Template</b><br>log, refer to "Managing Chart Templates" on page 88.                                                                                                    |  |  |
| Printing and<br>Exporting Existing | Altł<br>cha                                                      | nough you cannot save existing charts, you can print or export a art image.                                                                                                    |  |  |
| Charts                             | To print an existing chart on the Windows default printer, use : |                                                                                                    |  |  |
|                                    | • P<br>• P                                                       | rint button 父 on the chart toolbar<br>rint command on the Chart menu                                                                                                    |  |  |
|                                    | Use<br><b>Ch</b> a<br>cha                                        | e the <b>Export Chart</b> button 🚮 on the chart toolbar and the<br>art menu Export command to export the graphic image of a<br>art (see "Exporting a Chart" on page 189).                                                                             |  |  |

# 10 Reporting

# In This Chapter Understan Creating a

| Understanding Reports          | 168 |
|--------------------------------|-----|
| Creating a Report              | 168 |
| Defining Report Settings       | 169 |
| Saving Report Style Settings   | 178 |
| Applying Report Style Settings | 180 |
|                                |     |

| Understanding<br>Reports     | You use the report feature to create reports and report style settings. A <i>report</i> is a formatted version of a dataset that you can print. A <i>report style setting</i> is a group of saved report settings that you can apply to multiple datasets.                                       |  |  |
|------------------------------|----------------------------------------------------------------------------------------------------|--|--|
|                              | All bv-Control query-based products support the report feature.                                                                                                    |  |  |
| Creating a Report            | <ul> <li>You can create reports of the following items:</li> <li>Datasets</li> <li>Historical datasets</li> <li>Delta datasets</li> <li>Session logs</li> </ul>                                                                                                    |  |  |
| Dataset Report               | <ul> <li>You create a report of a dataset from the following locations:</li> <li>Query Options dialog</li> <li>Query Binder shortcut menu</li> <li>Grid</li> <li>Query Post Process Commands dialog</li> </ul>                                                                                   |  |  |
|                              | the <b>Query Builder</b> dialog and view the dataset as a report. For detailed information on these query-related items, refer to Chapter 4, "Querying," on page 65.                                                                                                    |  |  |
|                              | You use the <b>Query Binder</b> shortcut menu to create a report of a dataset gathered for the query binder. For detailed information on using the report commands on the <b>Query Binder</b> shortcut menu, refer to "Running Queries" on page 75 and "Viewing Historical Datasets" on page 84. |  |  |
|                              | You use the grid toolbar and <b>Grid</b> menu commands to create a report of the dataset displayed on the grid. For detailed information on the grid toolbar and <b>Grid</b> menu, refer to "Grids" on page 79.                                                                                  |  |  |
|                              | You use the <b>Query Post Process Commands</b> dialog to create a report of a dataset gathered for a task list. For detailed information on using the <b>Query Post Process Commands</b> dialog, refer to "Adding Post Process Commands for a Query Task" on page 111.                           |  |  |
| Historical Dataset<br>Report | You create a report of a historical dataset using the <b>Manage</b><br><b>Historical Data</b> dialog. Reports created from these items are<br>configured according to the default report style settings hierarchy.                                                                               |  |  |
|                              | For information on using the <b>Manage Historical Data</b> dialog, refer to "Managing Data" on page 86.                                                                                                    |  |  |
| Delta Dataset Report         | You cannot save delta datasets, but you can create and print a report of your delta datasets. Use the baseline grid toolbar and menu commands to create a report of a delta dataset. For                                                                                                    |  |  |
| 168 BindView RMS Console     | and Information Server User Guide                                                                                                    |  |  |

|                             | information on using the baseline grid toolbar and menu commands, refer to "Creating a Delta Dataset Report" on page 105.                                                                                                    |
|-----------------------------|----------------------------------------------------------------------------------------------------|
| Session Log Report          | You use the session log grid toolbar and menu commands to create<br>a report of the session log. For more information on session logs,<br>refer to "Using Session Logs" on page 98.                                                                                                    |
| Defining Report<br>Settings | Use the tabs of the <b>Global Report Style Settings</b> , <b>User Report</b><br><b>Style Settings</b> , and <b>Report Settings</b> dialogs to define report<br>settings. Report settings determine the appearance of a report.                                                                                                    |
|                             | All report settings dialogs contain identical tabs. However, field-<br>related tabs appear dimmed on the <b>Global Report Style Settings</b><br>and <b>User Report Style Settings</b> dialogs because there is no<br>underlying dataset associated with the dialogs.                                                                                                    |
| Page Settings               | Use the <b>Page Settings</b> tab of a <b>Report Settings</b> dialog to define <i>page style settings</i> and <i>printer settings</i> .                                                                                                    |
| Page Style Settings         | Page style settings define the basic layout of a report.                                                                                                    |
| ►                           | To define page style settings                                                                                                    |
|                             | 1 Click the Page Settings tab (Fig. 142).                                                                                                    |
|                             | 2 Select the desired <b>Style</b> option.                                                                                                    |
|                             | Report Settings         Page Settings       Fields       Groups       Form Options       Spreadsheet Options       Report Headers       Page net         Style       Style       Printer       Name       Generic PostScript Printer         Same as grid       Port       IpT1:       Port         Base Font       Form Font       Print Setup       Save Selected Printer         Left 0.75       Top       0.75       Save Selected Printer |

Fig. 142 Page Settings Tab of Report Settings Dialog

ΟK

The selected style dictates how records are displayed on the report.

With Report Settings

Load Global Default Settings Load User Default Settings

Load Settings from Report Item...

Save Settings to Report Item.

Cancel

Preview...

Help

Right 0.75 + Bottom 0.75 +

C Portrait 💿 Candscape

🔲 Save As User Default Report Settings

Orientation

|                  |                                                                                        | If you want your report to look like the grid the report is currently displayed in, select <b>Same as grid</b> . Field-related functionality on the <b>Report Settings</b> dialog will be dimmed.                           |
|------------------|----------------------------------------------------------------------------------------|----------------------------------------------------------------------------------------------------|
|                  |                                                                                        | Use the <b>Spreadsheet</b> option to group records on the report.<br>The <b>Spreadsheet</b> option lists data vertically.                                                                                                   |
|                  |                                                                                        | Use the <b>Form</b> option if the dataset contains form or list fields.The <b>Form</b> option lists field data horizontally.                                                                                                |
|                  |                                                                                        | When you select the desired style, the corresponding tab becomes active on the <b>Report Settings</b> dialog.                                                                                                    |
|                  | 3                                                                                      | Select the desired base and form fonts (Fig. 142).                                                                                                    |
|                  |                                                                                        | Use the <b>Base Font</b> button to select a default font for the report. Use the <b>Form Font</b> button to select a fixed pitch font for form field values. These buttons are dimmed when you select <b>Same as grid</b> . |
|                  | 4                                                                                      | Select the desired margins.                                                                                                    |
|                  | 5                                                                                      | Select the desired orientation.                                                                                                    |
| Printer Settings | The<br>do<br><b>Se</b> t                                                               | e default printer for reports is the Windows default printer. If you not want to use the Windows default printer, use the <b>Printer tup</b> button to select another printer (Fig. 142).                                   |
|                  | lf y<br>set<br>opt                                                                     | you are creating user, query binder, or settings file report style<br>tings, use the <b>Save Selected Printer With Report Settings</b><br>tion to save the selected printer as the default for the settings.                |
| Fields Settings  | Use the Fields tab in the Report Settings dialog to defir fields appear in the report. |                                                                                                    |
|                  | The<br>Se                                                                              | e Fields tab is dimmed if Same as grid is selected on the Page ttings tab. The report uses the field settings defined for the grid.                                                                                         |
|                  | Fie<br>info<br>refe                                                                    | ld settings do not affect the underlying dataset. For detailed<br>ormation on changing and saving field settings for a dataset,<br>er to Chapter 4, "Querying," on page 65.                                                 |
|                  | You<br>set                                                                             | a can only save field settings in query binder default report style tings.                                                                                                    |

#### To define fields settings

- **1** Click the **Fields** tab (Fig. 143).
- 2 Drag fields to the desired position in the **Print Order** column.

| Report | Settin           | gs                  |               |                                     |                | ×        |
|--------|------------------|---------------------|---------------|-------------------------------------|----------------|----------|
| P      | 'age Se          | ttings <b>Fiel</b>  | <b>ds</b> Gro | ps Form Options Spreadsheet Options | Report Headers |          |
|        | Groupin          | g And Sorting       | ļ             |                                     |                |          |
|        |                  |                     |               |                                     |                |          |
|        | Print<br>Order 6 | Sort<br>àroup Order | Print         | Field                               |                |          |
|        | 1                |                     |               | Display Name                        | -              | <b>▲</b> |
|        | 2                |                     | V             | Machine Name                        |                |          |
|        | 3                |                     |               | Domain/Workgroup Name               |                |          |
|        | 4                |                     |               | Status                              |                |          |
|        | 5                |                     | ◄             | Service Type                        |                |          |
|        | 6                |                     | ◄             | Start Account                       |                |          |
| ſ      |                  |                     |               |                                     |                | -        |
|        |                  |                     |               |                                     |                |          |
| ☐ Sa   | ive As l         | Jser Default F      | leport Se     | tings OK Cancel Prev                | /iew He        | elp      |

Fig. 143 Fields Tab of Report Settings Dialog

The default print order for fields is that of the query definition.

**3** Group the records of the first and second fields in the print order, if desired.

The **Group** option is only available for the first two fields in the print order. You must group the records of the first print order field in order to group the records of the second print order field.

4 Define the sort order for the records by typing the desired number in the field **Sort Order** boxes.

The sort order indicates which fields take precedence in the sort. The sort order can be different from the print order. A grouped field automatically takes precedence in the sort order.

- 5 Use the **Sort Order** buttons to select the desired sort direction for the sort field values. The sort order you define on the **Fields** tab is used instead of the dataset sort order.
- 6 Select **Print** for each field that should appear in the report.

**Groups Settings** Use the **Groups** tab in the **Report Settings** dialog to define the appearance of grouped records on the report. The **Group** feature groups records that contain like field values collected for the group field. The **Groups** tab contains secondary tabs for each group field selected on the **Fields** tab.

The **Groups** tab is only active when a **Group** option is selected on the **Fields** tab.

### To define group settings

1 Click the **Groups** tab (Fig. 144).

| Report Settings                                                                                                    | <u>×</u>                                                                                                    |
|----------------------------------------------------------------------------------------------------|----------------------------------------------------------------------------------------------------|
| Report Settings       Fields         Page Settings       Fields         Report Headers<br>Page Headers       Settings         XXXX XXXX XXXXXXXXXXXXXXXXXXXXXXXXXXX | Groups Form Options Spreadsheet Options Report Headers Pagemer<br>Grouped Field Placement:<br>On every record<br>On every record<br>On first record<br>On first record<br>On first record<br>Show Field Name<br>Detail Indent<br>Auto<br>Menual 0n. |
| Save As User Default Repo                                                                                                    | t Settings OK Cancel Preview Help                                                                                                    |

Fig. 144 Groups Tab of Report Settings Dialog

**2** Select the desired location for the duplicate values from the location list. The selected location defines where the duplicate value appears for the grouped records included in the report.

Select **Above first record** for the first group field in order to select it for the second group field. Use the **Above first record** location to create a group header.

If you selected **Above first record**, proceed to Step 3. If you selected **On first record** or **On every record**, proceed to Step 6.

**3** Select the desired header shading and framing buttons in the **Group Settings** area (Fig. 145).

| Report Settings                                                                                                    |                                                                                                    |
|----------------------------------------------------------------------------------------------------|----------------------------------------------------------------------------------------------------|
| Page Settings     Fields       Report Headers     Page Headers       VXX:     XXXX       XXXX:     XXXXX       XXXX:     XXXXXXXXXXXXXXXXXXXXXXXXXXXXXXXXXXXX | Group: Domain/Workgroup Name         Group: Domain/Workgroup Name         Grouped Field Placement:         Above first record         Group Settings         Header         Brow Field Name         Other Show Field Name         Detail Indent         Auto         Manual |
| 🗖 Save As User Default Rep                                                                                                    | t Settings OK Cancel Preview Help                                                                                                    |

Fig. 145 Selecting Group Settings

- 4 Select **Show field name**, if desired.
- 5 Select the indent settings in the **Detail Indent** area.
- **6** Select the desired print options for the grouped records.

Use the print options to distinguish each set of grouped records on your report. For example, you can include page breaks between groups, or restart page numbering for each group.

Select **Repeat On Every Page** to print the group field title at the beginning of the grouped records on each page. This option only applies if the grouped records span multiple pages.

Select **Print Summary/Statistics Sub-Totals In Group** to include summary or statistical information for all numerical field values in the group.

Use the **Calculations/Statistics** options on the **Spreadsheet Options** tab to select the desired type of summary or statistical information printed for grouped records.

Form SettingsUse the Form Options tab on a Report Settings dialog to define<br/>how values appear horizontally on the report. Since Form reports

| list information horizontally, use this report style if your datase | t |
|---------------------------------------------------------------------|---|
| contains Form or List fields.                                       |   |

| Γ. | Page Settings Fields Groups Form Options Spreadsheet Options Report Headers |
|----|-----------------------------------------------------------------------------|
|    | Form Style Options                                                          |
|    | Insert Page Break Between Records                                           |
|    | Label Justification For Single Fields: 📃 📃                                  |
|    |                                                                             |
|    |                                                                             |
|    |                                                                             |
|    |                                                                             |
|    |                                                                             |
|    |                                                                             |
|    |                                                                             |
|    |                                                                             |
| -  | Save As User Default Report Settings OK Cancel Preview H                    |

List fields are multi-value fields. Form field values contain structured text (tables, graphic text) or free-form paragraphs.

The **Form Options** tab is available in all report settings dialogs. It is only active when you select **Form** on the **Page Settings** tab (Fig. 142 on page 169).

Use the **Form Style Options** to distinguish records containing **Form** or **List** field values to read them more easily on the report.

Spreadsheet SettingsUse the Spreadsheet Options tab in a Report Settings dialog to<br/>define how records appear in columns on the report.The Spreadsheet Options tab is available in all report settings

The **Spreadsheet Options** tab is available in all report settings dialogs. It is only active when you select **Spreadsheet** on the **Page Settings** tab (Fig. 142 on page 169).

- To define spreadsheet settings
  - 1 Click the **Spreadsheet Settings** tab (Fig. 147).
  - **2** Click the desired shading and framing buttons for the column titles (Fig. 147).

| Report Settings                                                                                                    |                                                                                                    | × |
|----------------------------------------------------------------------------------------------------|----------------------------------------------------------------------------------------------------|---|
| Page Settings Fields Groups Column Titles Record Data Layout Options Column Titles Column Titles Col | Form Options Spreadsheet Options Report Headers Page me<br>Column Widths<br>Auto Domain/Workgroup Name 0.0<br>Same As Grid File Name (With Path) 0.0<br>Calculations/Statistics<br>Field Sum MinMax Avo Cot                                                                                                    | × |
| <ul> <li>Column Titles On Every Page</li> <li>Column Titles Justify With Data</li> <li>Suppress Spreadsheet Data</li> <li>Center Horizontally On Page</li> </ul>                                                                                                    | Field     Sum MinMaxAvg Cnt       Size (KB)     Image: Contemportal state state s |   |
| Save As User Default Report Settings                                                                                                    | OK Cancel Preview Help                                                                                                    |   |

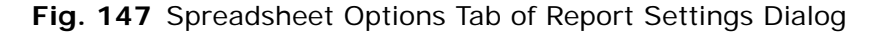

- **3** Click the desired shading and framing buttons for the record data.
- 4 Select the desired layout options.
- **5** Select the desired column widths. Use the **Manual** option to define column widths individually in inches.
- **6** Select the desired types of calculation and statistical data for each numerical field.

The Cnt (count) option only applies to group fields.

Calculation and statistical data appear at the bottom of the report, unless you selected **Print summary/statistics sub-totals in group** on the **Groups** tab. Selecting **Print summary/statistics sub-totals in group** causes calculation and statistical data to be sub-totalled and printed at the end of each set of grouped records.

- **7** Click **Font** to select the desired font for calculation and statistical data.
- **8** Click the desired shading and framing buttons for calculation and statistical data.

#### Header and Footer Settings

You use the following tabs on a **Report Settings** dialog to define the desired headers and footers for the report:

• Report headers – appear on first page

- Page headers appear on every page
- Page footers appear on every page
- Report footers appear on last page

All header and footer tabs are similar in appearance and functionality.

Defining Headers and<br/>FootersYou can define two lines of information for each type of header and<br/>footer. Each line has three separate places to include information:<br/>the left corner, center, and right corner of the page.

|                         | 9                         |                                                                                               | 1 0                                                                                                    |      |            |
|-------------------------|---------------------------|-----------------------------------------------------------------------------------------------|----------------------------------------------------------------------------------------------------|------|------------|
| port Settings           |                           |                                                                                               |                                                                                                    |      | ×          |
| Report Headers Pag      | je Headers   Page Footers | Report Footers                                                                                | Annotations                                                                                                    | E    | <b>▲</b> ► |
| Group 1<br>Left Font.   | Centered                  | Font D Title Start Comp Recor Recor Filter Scope Prepa Font D Print d Print d Page Row o Logo | Time<br>lete Time<br>ds Accepted<br>ds Rejected<br>rer<br>le Name<br>ource Name<br>date<br>ime<br>number<br>count<br>count |      |            |
| ,<br>Suppress Data Mes  | sage 🗆 🗖 📖                | Pictur                                                                                        | e                                                                                                    |      |            |
|                         |                           |                                                                                               |                                                                                                    |      |            |
| Save As User Default Re | port Settings OK          | Cancel                                                                                        | Preview                                                                                                    | Help |            |

Fig. 148 Defining Header or Footer Information

#### To define header and footer settings

- 1 Click the **Report Headers**, **Page Headers**, **Page Footers**, or **Report Footers** tab (Fig. 142).
- **2** Enter the information in the desired information boxes (Fig. 148).

You can either manually enter information, or you can select it from the information list (see "Using the Information List", next).

**3** Select the desired font.

Use the **Font** button associated with each information box to open the **Font** dialog.

4 Click the desired shading and framing buttons.

Select **Suppress Data Messages**, if desired. This prevents advisory messages from appearing in the report.

The **Suppress data messages** box only appears on the **Report Footers** tab.

176 BindView RMS Console and Information Server User Guide

Using the InformationEach information box has an information list that you use to select<br/>the following items for a header, footer, or annotation line:

- · Information related to the dataset displayed on the report
- Information related to the printed report
- BindView logo
- User-selected picture

#### To use the Picture command

- 1 Select **Picture** from the desired information box shortcut menu (Fig. 148 on page 176). The information box is configured with *%PICTURE: <FileName>%*.
- 2 Highlight <*FileName*> and type the path and file name of the desired picture file.
  - For example, *%PICTURE:C:\\Pictures\Logo.bmp%*.
- **3** Include a scale size percentage for the picture, if desired.

You must place a comma after the path and file name before entering the desired percentage. For example, *%PICTURE:C:\\Pictures\Logo.bmp*, 75%.

#### **Annotation Settings**

Annotations are user-defined notes appearing in headers and footers. Use the **Annotations** tab of a **Report Settings** dialog to define annotation notes. Header annotations appear on the first page of the report. Footer annotations appear on the last page.

| port Settings     |                      |              |                |             |      | × |
|-------------------|----------------------|--------------|----------------|-------------|------|---|
| Report Headers    | Page Headers         | Page Footers | Report Footers | Annotations |      |   |
| Report Header A   | nnotations           |              |                |             |      |   |
|                   |                      |              |                |             | E    |   |
|                   |                      |              |                |             | E    |   |
|                   |                      |              |                |             | ≣    |   |
|                   |                      |              | Font.          | D           |      |   |
| Report Footer An  | notations            |              |                |             |      |   |
|                   |                      |              |                |             | E    |   |
|                   |                      |              |                |             | M    |   |
|                   |                      |              |                |             | ≣    |   |
|                   |                      |              | Font           | D           |      |   |
| Save As User Defa | ault Report Settings | OK           | Cancel         | Preview     | Help |   |

Fig. 149 Annotations Tab of Report Settings Dialog

| Saving Report<br>Style Settings               | <ul> <li>You can save two types of report style settings:</li> <li>Default report style settings</li> <li>Report style settings items</li> <li>Since default report style settings are applied automatically, settings should be general enough to support datasets created from different types of queries. You should save report style settings that apply to a specific query in manually applied report style setting.</li> </ul>                                                                                                    |
|-----------------------------------------------|----------------------------------------------------------------------------------------------------|
| Default Report Style<br>Settings              | <ul> <li>You can create three types of default report style settings that are applied to reports and report settings dialogs in this order:</li> <li>Query binder</li> <li>User</li> <li>Global</li> <li>All default report style settings are stored on the Information Server. Query binder and user default report style settings are specific to the user who created them. All users can access query binder default report style settings in the Shared folder. All users can access the global default report style settings.</li> </ul>                                                                                                    |
| Query Binder Default<br>Report Style Settings | Use the <b>Report Settings</b> dialog to create query binder default<br>report style settings. Open the <b>Report Settings</b> dialog from:<br>• Report Settings command on the Grid menu of a grid<br>• Settings>Report command on a Query Binder shortcut menu<br><b>To save query binder default report style settings</b><br>• Open the <b>Report Settings</b> dialog (Fig. 150).<br><b>Ferort Settings</b> Fields Groups Form Opions Freedsheet Options Report Headers Fager<br>• Style Style Form Finter<br>• RightFAX Fax Pinter<br>• Base Font.<br>• Form Opion Stelected Printer<br>• Name<br>• Cod Global Default Settings<br>• Cod Global Default Settings<br>• Cod Global Default Settings<br>• Cod Settings to BVD Fie<br>• Save As User Default Report Settings |

Fig. 150 Report Settings Dialog

178 BindView RMS Console and Information Server User Guide

|                                         | 2                                                                                                    | Select the desired report settings on the available tabs and click <b>OK</b> . The report settings are saved as the default for the query binder.                                                                                                    |  |  |
|-----------------------------------------|----------------------------------------------------------------------------------------------------|----------------------------------------------------------------------------------------------------|--|--|
| User Default Report<br>Style Settings   | You create user default report style settings from the following locations:                                                                                                    |                                                                                                    |  |  |
|                                         | • U                                                                                                    | lser Report Style Settings dialog                                                                                                    |  |  |
|                                         | • R                                                                                                    | eport Settings dialog                                                                                                    |  |  |
|                                         | You<br>defa<br>Adr<br>deta<br><b>Set</b><br>Use                                                                                                    | a can use the <b>User Report Style Settings</b> dialog to create user<br>ault report style settings for yourself, or a BindView<br>ministrator can use the dialog to create them for all users. For<br>ailed information on opening and using the <b>User Report Style</b><br>stings dialog, refer to see the Help for the <b>Query Info</b> tab in the<br>er Properties dialog. |  |  |
|                                         | Use<br><b>Rej</b><br>as y                                                                                                    | e the <b>Save As User Default Report Settings</b> option in the <b>port Settings</b> dialog to save the settings defined on the dialog your user default report style settings.                                                                                                    |  |  |
| Global Default Report<br>Style Settings | Onl<br>sett<br>Info                                                                                                    | y BindView Administrators can create global default report style<br>tings for all bv-Control query-based product users of the<br>prmation Server.                                                                                                    |  |  |
|                                         | For<br>set                                                                                                    | detailed information on creating global default report style<br>tings, refer to "Global Default Report Style Settings" on page 57.                                                                                                    |  |  |
| Report Style Settings<br>Items          | You may have report style settings that apply to several, but not all, datasets associated with your query binders. You should save these settings in a report style settings item so that you can easily apply them when necessary. |                                                                                                    |  |  |
|                                         | You<br>loca                                                                                                    | create and save report style settings items from the following ations:                                                                                                    |  |  |
|                                         | • G                                                                                                    | lobal Report Style Settings dialog                                                                                                    |  |  |
|                                         | • U<br>• R                                                                                                    | lser Report Style Settings dialog<br>eport Settings dialog                                                                                                    |  |  |
|                                         | You<br>Sha                                                                                                    | can share report style settings items by placing the item in the ared folder.                                                                                                    |  |  |
| ►                                       | То                                                                                                    | save report style settings items                                                                                                    |  |  |
|                                         | 1                                                                                                    | Open a <b>Report Settings</b> dialog.                                                                                                    |  |  |
|                                         | 2                                                                                                    | Select the desired report settings on the available tabs.                                                                                                    |  |  |
|                                         | 3                                                                                                    | Click Save Settings to Report Item on the Page Settings tab. The Save Report Item dialog appears.                                                                                                    |  |  |
|                                         | 4                                                                                                    | Select the desired location for the item, name the item, and click <b>OK</b> .                                                                                                    |  |  |
|                                         |                                                                                                    | The report style settings item appears in the selected location.                                                                                                    |  |  |
|                                         |                                                                                                    | The report icon 춃 is used for report style settings item.                                                                                                    |  |  |

| Applying Report<br>Style Settings | Def<br>the<br>You<br>set                                                                                       | ault report style settings are automatically applied when you use<br>report feature. You can also manually apply them.<br>must manually apply report style settings saved in report style<br>tings items.                         |  |  |  |
|-----------------------------------|----------------------------------------------------------------------------------------------------|----------------------------------------------------------------------------------------------------|--|--|--|
|                                   | All<br>rep                                                                                                    | report settings dialogs allow you to apply saved and default ort style settings.                                                                                                    |  |  |  |
| Default Report Style<br>Settings  | Default report style settings are automatically applied in this order:<br>• Query binder<br>• User<br>• Global |                                                                                                    |  |  |  |
|                                   | You<br><b>Use</b><br>150<br>styl                                                                               | can also use the <b>Load Global Default Settings</b> and <b>Load</b><br><b>er Default Settings</b> buttons on all report settings dialogs (Fig.<br>) on page 178) to manually apply global and user default report<br>e settings. |  |  |  |
| Report Style Settings<br>Items    | You<br>tha                                                                                                    | can apply the settings saved in any report style settings item t you can access.                                                                                                    |  |  |  |
| ►                                 | То                                                                                                    | apply styles from a report style settings item                                                                                                    |  |  |  |
|                                   | 1                                                                                                    | Open a <b>Report Settings</b> dialog (Fig. 150 on page 178).                                                                                                    |  |  |  |
|                                   | 2                                                                                                    | Click <b>Load from Report Settings I tem</b> on the <b>Page Settings</b> tab.                                                                                                    |  |  |  |
|                                   |                                                                                                    | The Select Report Item/Folder/Shortcut dialog appears.                                                                                                    |  |  |  |
|                                   | 3                                                                                                    | Select the Report Style Settings item containing the desired report style settings and click <b>OK</b> .                                                                                                    |  |  |  |
|                                   |                                                                                                    | The <b>Report Settings</b> dialog is configured with the settings saved in the report style settings item.                                                                                                    |  |  |  |
## 11 Exporting

### In This Chapter

| Understanding Exporting             | 182 |
|-------------------------------------|-----|
| Exporting Datasets and Session Logs |     |
| Exporting a Chart                   | 189 |
| Saving Export Settings              | 189 |
| Applying Export Settings            | 190 |

| Understanding<br>Exporting             | <i>Exporting</i> is the process of formatting and sending data so that it can be used by another application. You can export the following types of BindView data:                                     |                                                                                          |  |  |  |
|----------------------------------------|----------------------------------------------------------------------------------------------------|------------------------------------------------------------------------------------------|--|--|--|
|                                        | Datasets                                                                                                    |                                                                                          |  |  |  |
|                                        | <ul><li>Historical datasets</li><li>Delta datasets</li></ul>                                                                                                    |                                                                                          |  |  |  |
|                                        |                                                                                                    |                                                                                          |  |  |  |
|                                        | Charts                                                                                                    |                                                                                          |  |  |  |
|                                        |                                                                                                    |                                                                                          |  |  |  |
| Exporting Datasets<br>and Session Logs | Use the <b>Export Setup</b> dialog to export of Exports are performed by either the Condepending on where the <b>Export Setup</b> of                                                                   | datasets and session logs.<br>sole or Information Server,<br>dialog is opened (Table 4). |  |  |  |
|                                        | Table 4 Invoking the Export Setu                                                                                                    | p Dialog                                                                                 |  |  |  |
|                                        | Items that invoke the Export Setup Dialog                                                                                                    | Machine to Export<br>From                                                                |  |  |  |
|                                        | Export button 🚺 on the Grid toolbar                                                                                                    | Console                                                                                  |  |  |  |
|                                        | <b>Export</b> command on the <b>Grid</b> menu of a grid                                                                                                    | Console                                                                                  |  |  |  |
|                                        | <b>Export</b> button and command on the <b>Grid</b> menu of a baseline grid                                                                                                    | Information Server                                                                       |  |  |  |
|                                        | Run>And Export command on the<br>Query Binder shortcut menu                                                                                                    | Information Server                                                                       |  |  |  |
|                                        | Export button on the Manage<br>Historical Data dialog                                                                                                    | Information Server                                                                       |  |  |  |
|                                        | Query or Baseline Post Process<br>Commands dialog                                                                                                    | Console or Information<br>Server                                                         |  |  |  |
|                                        | Exporting from the Information Server n<br>since BindView Administrators can restri-<br>users can save export files.                                                                                   | nachine is more secure<br>ct the directories where                                       |  |  |  |
|                                        | To export from the Information Server machine, you must configure default export settings before you can export files (see the Help for the <b>Export Settings</b> tab in the User Properties dialog). |                                                                                          |  |  |  |
|                                        | When exporting from a remote Information Server machine, the export process continues even after loging off the Console machine.                                                                       |                                                                                          |  |  |  |
|                                        | You can use the <b>Export Setup</b> dialog to that you can apply them to multiple data                                                                                                    | save export settings so<br>asets or session logs.                                        |  |  |  |
| Exporting Charts                       | You use the features of an existing chart bitmap or metafile.                                                                                                    | to export it as a Windows                                                                |  |  |  |
|                                        | Exporting a chart only exports the graph dataset used to create the chart is not e                                                                                                    | ic image of the chart. The xported.                                                      |  |  |  |

| Exporting<br>Datasets and<br>Session Logs | The export feature provides a value destinations for exporting all data you export a dataset or session by prerequisites.                                                                                                    | riety of format types and<br>aset types and session logs. Before<br>og, you should perform all export                                                                                                    |
|-------------------------------------------|----------------------------------------------------------------------------------------------------|----------------------------------------------------------------------------------------------------|
| Export Prerequisites                      | Before you export a dataset or se following items:                                                                                                    | ession log, you must configure the                                                                                                    |
|                                           | <ul> <li>Report Settings dialog</li> </ul>                                                                                                    |                                                                                                    |
|                                           | Default export destination sett                                                                                                    | ings                                                                                                    |
|                                           | You must configure the <b>Fields</b> tak<br>selecting <b>Print</b> check boxes for evalues gathered for fields with se<br>exported. When creating a text-b<br><b>Column Width</b> area on the <b>Spre</b><br>information on the <b>Fields</b> and <b>Sp</b><br><b>Settings</b> dialog, refer to "Fields"<br>"Spreadsheet Settings" on page | b of the <b>Report Settings</b> dialog by<br>each field you want to export. Only<br>elected <b>Print</b> check boxes will be<br>ased export file, select <b>Auto</b> in the<br><b>eadsheet</b> tab. For detailed<br><b>breadsheet</b> tabs of the <b>Report</b><br>Settings" on page 170 and<br>174.                 |
|                                           | To e-mail export files using the In<br>must provide specific credentials<br>Server will use (see the Help for<br>User Properties dialog).                                                                                                    | nformation Server machine, you<br>for the mail server the Information<br>the <b>Export Settings</b> tab in the                                                                                                    |
|                                           | You should review all of your defa<br>exporting (for more information of<br>the <b>Export Settings</b> tab in the L                                                                                                    | ault export settings before<br>on the settings, see the Help for<br>Jser Properties dialog).                                                                                                    |
| Export File Format<br>Types               | You can export a dataset or sessi<br>Text-based formats are represen                                                                                                    | on log in the following file formats.<br>ted by an asterisk (*).                                                                                                    |
|                                           | <ul> <li>Acrobat format (PDF)</li> <li>Microsoft® Access 2000 (MDB)</li> <li>Character-separated values*</li> <li>Comma-separated values (CSV)*</li> <li>Crystal Reports® (RPT)</li> <li>dBase IV®</li> <li>Excel 5.0 (XLS)</li> <li>Excel 7.0 (XLS)</li> <li>Excel 8.0 (XLS)</li> <li>Excel (using OLE)</li> <li>HTML 4.0*</li> </ul>     | <ul> <li>HTML (Enhanced)</li> <li>Microsoft SQL Server</li> <li>Microsoft SQL Server<br/>(Enhanced)</li> <li>Paginated Text*</li> <li>Record style (columns of<br/>values)*</li> <li>Rich text format (RTF)*</li> <li>Tab-separated values*</li> <li>Text*</li> <li>Word for Windows® (DOC)*</li> <li>XML</li> </ul> |
| Export File<br>Destinations               | RMS Console and Information Se<br>You can export a dataset or sessi<br>destinations:                                                                                                    | rver Help.<br>ion log to the following                                                                                                    |
|                                           |                                                                                                    | 11: Exporting 183                                                                                                    |

- Microsoft Windows or Novell NetWare Disk file
- Microsoft Exchange mailbox
- Microsoft Exchange folder
- Novell GroupWise mailbox
- Lotus Notes mailbox

Disk FileUse the disk file destination type to export the dataset or session<br/>log to the path entered in the Folder Name box on the Export<br/>Setup dialog (Fig. 151).

The path that appears in the **Folder Name** box is the default directory for your disk file export files. The **Folder Name** list contains the directories on the Information Server machine where you have access rights to send your export files. If you are a BindView Administrator, or if you have access rights to browse additional directories on the Information Server machine, the **Folder Name** browse (...) button is available. All Folder Name settings are determined by the default Disk File settings (see the Help for the **Export Settings** tab in the User Properties dialog).

- To export to a disk file
  - **1** Open the **Export Setup** dialog and click **Choose** (Fig. 151).

| Export Setup                              | ×                   |
|-------------------------------------------|---------------------|
| Character Separated Values export to Disl | < file Choose       |
| Folder Name: %PERSONAL%                   | ▼                   |
| File Name: BVExport.chr                   |                     |
| Append to file if it alr                  | eady exists         |
| Remembered Export Setups                  | Save                |
| Everyone's Setup                          | As Everyone's Setup |
| My Setup                                  | As My Setup         |
| From a .BVD File                          | To a .BVD File      |
| Export Now Done                           | Cancel Help         |

Fig. 151 Export Setup Dialog

The Choose Export dialog appears.

| Choose Export                        | ×      |
|--------------------------------------|--------|
| Format<br>Character-separated values | ОК     |
| Destination                          | Cancel |
| Disk hie                             | Help   |

Fig. 152 Choose Export Dialog

- **2** Select the desired format for the export file (see "Export File Format Types" on page 183).
- 3 Select **Disk file** from the **Destination** list and click **OK**.

If you selected Access 2000, Character-separated values, MS SQL Server, or Paginated Text for the format, a secondary dialog appears. See the context-sensitive Help in the dialog for information on the required format settings.

The **Export Setup** dialog reappears. The field at the top of the dialog displays the format and destination settings you defined.

The **Folder Name** box displays the path of the default export disk file directory.

4 Enter another path and file name in the **Folder Name** and **File** boxes, if desired. If the browse (...) button appears, you can use it to select the folder to export to.

To export to any machine other than the BindView Information Server and for all Microsoft SQL Server exports, Export Credentials must be set up for the user. For information on setting up Export Credentials, please see the Help for the **Export Settings** tab in the User Properties dialog.

- 5 Select **Append to file/table if it already exists**, if desired. If the selected export format does not support the append feature, this option will be dimmed.
- 6 Click Export now. The dataset or session log is exported in the defined format to the disk file destination indicated in the Folder Name box.
- **Exchange Mailbox** Use the **Exchange mailbox** destination type to e-mail the export file to any user mailbox. When you create an e-mail export file, the default Exchange server is used. If you export from the Information Server machine, you must provide your password in your default export setup to successfully e-mail the export file. For information on default settings, see the Help for the **Export Settings** tab in the User Properties dialog.
  - **•** To e-mail an export file to any user mailbox
    - 1 Open Export Setup and click Choose (Fig. 151 on page 184). The Choose Export dialog appears (Fig. 152 on page 184).
    - 2 Select the desired format for the export file.
    - 3 Select Exchange mailbox from the Destination list and click OK.

If you selected Access 2000, Character-separated values, MS SQL Server, or Paginated Text for the format, a secondary dialog appears. See the context-sensitive Help in the dialog for information on the required format settings.

|              | gs                   |                  |  |  |
|--------------|----------------------|------------------|--|--|
| То           | Web Console Te       | am               |  |  |
| Cc           | Tech Support Co      | nsole Task Force |  |  |
| Subject:     | BindView Fields o    | query            |  |  |
| .ttachment:  | BVExport.pdf         |                  |  |  |
| lease reviev | w the attached field | ls query.        |  |  |
|              |                      |                  |  |  |
|              |                      |                  |  |  |
|              |                      |                  |  |  |
|              |                      |                  |  |  |
|              |                      |                  |  |  |
|              |                      |                  |  |  |
|              |                      |                  |  |  |
|              |                      |                  |  |  |
|              |                      |                  |  |  |
| 1            |                      |                  |  |  |

The EMail Settings dialog appears.

#### Fig. 153 EMail Settings Dialog

4 Enter the desired recipients, subject, and message for the email export file and click **OK**.

If a recipient belongs to a different mail server than your default Exchange server, you must enter their entire e-mail address.

The **Export Setup** dialog reappears.

The field at the top of the dialog displays the format and destination settings you defined.

#### 5 Click **Export now**.

The dataset or session log export file is e-mailed to the specified recipients.

# Exchange FolderYou use the Exchange folder destination type to e-mail the<br/>dataset or session log export file to a user mailbox folder or public<br/>folder. The folder where you send the export file must exist on an<br/>Exchange server where your profile has access. If you export from<br/>the Information Server machine, you must provide your password<br/>in your default export setup to successfully e-mail the export file.<br/>For information on your default settings, see the Help for the<br/>Export Settings tab in the User Properties dialog.

#### • To e-mail an export file to your Exchange server

- 1 Open Export Setup and click Choose (Fig. 151 on page 184). The Choose Export dialog appears (Fig. 152 on page 184). Select the desired format for the export file.
- 2 Select Exchange folder from the Destination list and click OK.
- 186 BindView RMS Console and Information Server User Guide

If you selected Access 2000, Character-separated values, MS SQL Server, or Paginated Text for the format, a secondary dialog appears. See the context-sensitive Help in the dialog for information on the required format settings.

The Export to Exchange Folder dialog appears.

| Export to Exchange Folder                                                                         | × |
|---------------------------------------------------------------------------------------------------|---|
|                                                                                                   |   |
| Filename: BVExport.csv                                                                            |   |
| Enter the filename you desire for the exported report. This file will be attached to the message. |   |
|                                                                                                   |   |
| Folder:                                                                                           |   |
| Enter the name of the destination folder. Use backslashes between subfolder names. Examples:      |   |
| Drafts<br>All Public Folders\BindView Reports<br>Personal Folders\Reports\September               |   |
| OK Cancel Help                                                                                    |   |

Fig. 154 Export to Exchange Folder Dialog

**3** Enter the filename for the exported report and the desired folder path and click **OK**.

The syntax for exporting to a public folder is <folder>@<subfolder>@<subfolder>.

You can add the message-store name to the path if you choose. If you do, exporting will be slightly faster.

The **Export Setup** dialog reappears. The field at the top of the dialog displays the format and destination settings you defined.

4 Click **Export now**. The dataset or session log export file is emailed to the specified Exchange user mailbox or public folder.

Novell GroupWise Mailbox Use the Novell GroupWise mailbox destination type to e-mail an export file to any user mailbox. When you create an e-mail export file, the default GroupWise server is used. If you export from the Information Server machine, you must provide your password in your default export setup to successfully e-mail the export file. For information on your default settings, see the Help for the Export Settings tab in the User Properties dialog.

#### • To e-mail an export file to any user mailbox

- 1 Open Export Setup and click Choose (Fig. 151 on page 184). The Choose Export dialog appears (Fig. 152 on page 184). Select the desired format for the export file.
- 2 Select the desired format for the export file.
- 3 Select GroupWise mailbox from the Destination list and click OK.

The EMail Settings dialog appears.

4 Enter the desired recipients, subject, and message for the email export file. If a recipient belongs to a different mail server than your default Exchange server, you must enter their entire e-mail address. Click **OK**.

The Export Setup dialog reappears.

The field at the top of the dialog displays the format and destination settings you defined.

**5** Click **Export now**. The dataset or session log export file is emailed to the specified recipients.

## Lotus Notes Mailbox Use se the Lotus Notes mailbox destination type to e-mail an export file to any user mailbox. When you create an e-mail export file, the server specified in the Lotus Notes ID file is used. You must provide a valid Username, ID File, and password in your default export setup to successfully e-mail the export file. For information on your default settings, see the Help for the **Export Settings** tab in the User Properties dialog.

#### **•** To e-mail an export file to any user mailbox

- Open Export Setup and click Choose (Fig. 151 on page 184). The Choose Export dialog appears (Fig. 152 on page 184). Select the desired format for the export file.
- 2 Select the desired format for the export file.
- 3 Select Lotus Notes mailbox from the Destination list and click OK.

The EMail Settings dialog appears.

Enter the desired recipients, subject, and message for the email export file. If a recipient belongs to a different mail server than your default server, you must enter their entire e-mail address. Click **OK**.

The Export Setup dialog reappears.

The field at the top of the dialog displays the format and destination settings you defined.

4 Click **Export now**. The dataset or session log export file is emailed to the specified recipients.

| Exporting a Chart                 | You can export the graphic image of an existing chart as a Windows bitmap or metafile.                                                                                                    |
|-----------------------------------|----------------------------------------------------------------------------------------------------|
| ►                                 | To export an existing chart                                                                                                    |
|                                   | 1 Click the Export Chart button on the chart toolbar appears.                                                                                                    |
|                                   | 2 Select the desired storage location.                                                                                                    |
|                                   | <b>3</b> Select the desired file type and enter the desired file name.                                                                                                    |
|                                   | 4 Click <b>Save</b> . The chart is exported to the selected location.                                                                                                    |
| Saving Export                     | You can save the following types of export settings:                                                                                                    |
| Settings                          | Global default export settings                                                                                                    |
|                                   | Individual default export settings                                                                                                    |
|                                   | Export Settings items                                                                                                    |
| Default Export<br>Settings        | You can save three types of default export settings that are automatically applied to the <b>Export Settings</b> dialog according to the following hierarchy:                                                                                                    |
|                                   | <ul> <li>Export Settings Item</li> <li>User (My Setup)</li> <li>Global (Everyone's Setup)</li> </ul>                                                                                                    |
|                                   | All default export settings are stored on the Information Server.<br>Export settings item and user default export settings are specific to<br>the user who created them. However, all users can access export<br>settings items that reside in the Shared folder. All users can access<br>the global default export settings. |
| Export Settings Items             | Use the <b>Export Setup</b> dialog to save export settings items.                                                                                                    |
| ►                                 | To save export settings items                                                                                                    |
|                                   | <b>1</b> Open the <b>Export Setup</b> dialog (Fig. 151 on page 184).                                                                                                    |
|                                   | 2 Click <b>To Export Settings Item</b> , name the export settings item, and click <b>OK</b> . The <b>Export Setup</b> dialog reappears.                                                                                                    |
|                                   | <b>3</b> Click <b>Done</b> . The settings are saved as the default for the query binder.                                                                                                    |
| As My Setup Export<br>Settings    | Use the <b>As My Setup</b> button in the <b>Save</b> frame of the <b>Export</b><br><b>Setup</b> dialog to save the settings defined in the dialog as your user<br>default export settings.                                                                                                    |
| Global Default Export<br>Settings | Only BindView Administrators can save global default export settings for all users of the Information Server.                                                                                                    |
|                                   | 11: Exporting 189                                                                                                    |

|                               | An Information Server stores only one group of global default<br>export settings at a time. When a BindView Administrator saves<br>new global default settings, old settings are automatically deleted.<br>Information Servers cannot share global default export style<br>settings. |  |  |
|-------------------------------|----------------------------------------------------------------------------------------------------|--|--|
|                               | BindView Administrators use the <b>As Everyone's Setup</b> button in<br>the Save frame of the <b>Export Setup</b> dialog to save the settings<br>defined in the dialog as the global default export settings. This<br>option appears dimmed if you are not a BindView Administrator. |  |  |
| Export Settings Items         | You may have export settings that apply to several, but not all,<br>datasets or session logs. You can save these export settings in an<br>export settings item so that you can easily re-use them.                                                                                   |  |  |
|                               | You use the <b>To Export Settings Item</b> option in the <b>Save</b> frame of the <b>Export Setup</b> dialog (Fig. 151 on page 184) to save the settings defined on the dialog as an export settings icon.                                                                           |  |  |
|                               | The <b>Export</b> icon main is automatically used for export settings items.                                                                                                    |  |  |
|                               | You can save export settings in the Shared folder to share them.                                                                                                    |  |  |
| Applying Export<br>Settings   | Default export settings are automatically applied when you invoke the <b>Export Setup</b> dialog. You can also manually apply them.                                                                                                    |  |  |
|                               | You must manually apply export settings in export settings items.                                                                                                    |  |  |
| Default Export                | Default export settings are automatically applied in this order:                                                                                                    |  |  |
| Settings                      | Export Settings Item                                                                                                    |  |  |
|                               | User (My Setup)                                                                                                    |  |  |
|                               | <ul> <li>Global (Everyone's Setup)</li> </ul>                                                                                                    |  |  |
|                               | You can use the <b>Everyone's Setup</b> and <b>My Setup</b> buttons in the <b>Load</b> area on the <b>Export Setup</b> dialog (Fig. 151 on page 184) to manually apply global and user default export settings.                                                                      |  |  |
| File Export Settings<br>Items | You can apply export settings saved in any export settings item you can access.                                                                                                    |  |  |
| ►                             | To apply export settings from an export settings items                                                                                                    |  |  |
|                               | 1 Open the <b>Export Setup</b> dialog (Fig. 151 on page 184).                                                                                                    |  |  |
|                               | 2 Click From Export Settings I tem in the Load area.                                                                                                    |  |  |
|                               | The Select Report Item/Folder/Shortcut dialog appears.                                                                                                    |  |  |
|                               | <b>3</b> Select the export settings item containing the desired export settings and click <b>OK</b> . The <b>Export Setup</b> dialog is configured with the settings saved in the export settings items.                                                                             |  |  |

## 12 Uninstalling

| In This Chapter | Uninstalling the Console and Information Server | 192 |
|-----------------|-------------------------------------------------|-----|
|                 | Removing User-created Files                     | 195 |

| Uninstalling the<br>Console and<br>Information<br>Server | Use the Windows <b>Add/Remove Programs</b> dialog to uninstall the<br>BindView RMS Console and Information Server v8.00. Access the<br><b>Add/Remove Programs</b> dialog using <b>Settings&gt;Control Panel</b><br>on your Windows Start menu.                                                                                                    |
|----------------------------------------------------------|----------------------------------------------------------------------------------------------------|
|                                                          | If your machine has both the Console and Information Server<br>installed, the uninstall program removes both items simultaneously.<br>If your machine only has a connecting Console installed on it, the<br>uninstall process only removes the Console. The remote<br>Information Server for the Console is not removed.                                                                                                    |
|                                                          | When you remove the BindView RMS Console or Console and<br>Information Server, any installed bv-Control snap-ins are<br>uninstalled at the same time. If your bv-Control product installation<br>required you to install additional components to collect information,<br>consult your bv-Control product documentation for information on<br>removing those components before removing the BindView RMS<br>Console and Information Server.                                                     |
| Information Server                                       | Uninstalling the BindView RMS Console and Information Server removes the Console and Information Server from your machine, unless other Console users are remotely connected to the Information Server. Uninstalling removes all <b>Pre-Defined</b> queries, task lists, schedules, and settings items. Uninstalling does <i>not</i> remove user-created files, such as exported files. For information on removing them from your machine, refer to "Removing User-created Files" on page 195. |
|                                                          | <i>Caution:</i> When you remove an Information Server from a machine, you cannot operate any BindView RMS products that were connected to the Information Server.                                                                                                    |
|                                                          | If the Information Server you uninstall is the default Information<br>Server for other Console users, those Console users must use the<br>Information Server Selector to choose a new Information Server<br>before they can open and use their Console.                                                                                                    |
|                                                          | You must be a Windows Administrator and a BindView<br>Administrator to uninstall the Information Server and Console.                                                                                                    |

#### • To remove the Console and Information Server

You use the BindView RMS Console and Information Server option in the Windows **Add/Remove Programs** dialog to uninstall the v8.00 Console and Information Server.

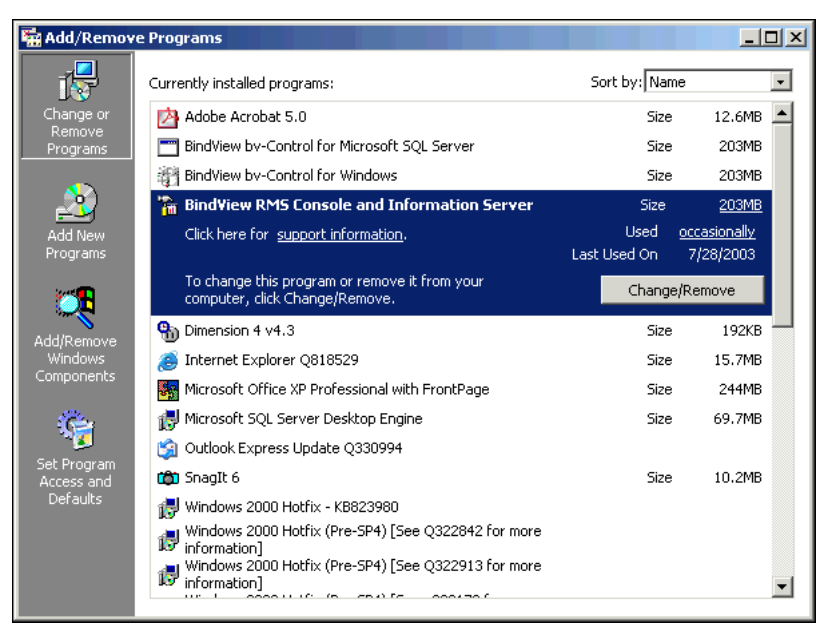

Fig. 155 Add/Remove Programs Dialog

- 1 Select the BindView RMS Console and Information Server.
- 2 Click Change/Remove. The Welcome panel appears.

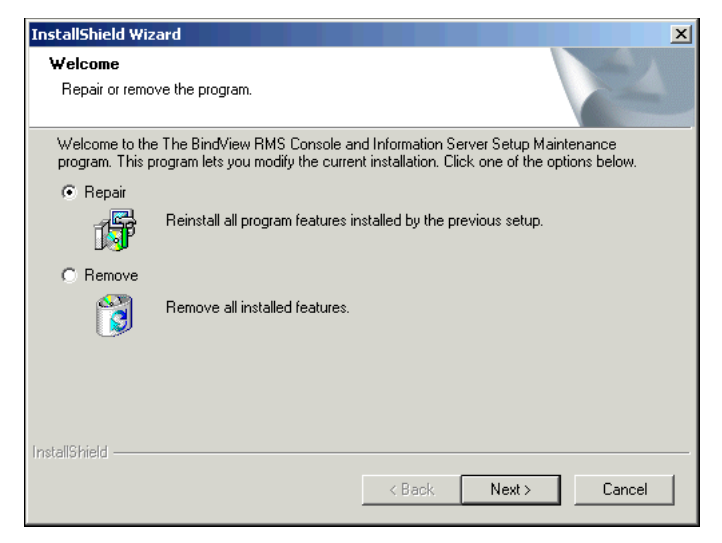

Fig. 156 Welcome Panel

**3** To remove the BindView RMS Console and Information Server, select **Remove** and click **Next**. You will be prompted to confirm that you wish to remove the product. Click **OK** to remove the product.

- 4 During the removal, you will be asked if the BindView User Data on the machine should be saved on the disk. If you save the data, you will not need to create BindView users or administrators if the BindView Information server is reinstalled on the machine later. To save the users, click **Yes**; to delete them, click **No**.
- 5 When the removal is complete, the **Maintenance Complete** dialog appears. Click **Finish** to close the wizard.

Restart your computer after uninstalling the BindView RMS Console and Information Server.

**Connecting Console** Uninstalling the BindView RMS Console removes the Console from your machine. Uninstalling the Console does not uninstall the default Information Server connected to the Console. For detailed information on uninstalling a v8.00 Information Server, see "Information Server".

You must be a Windows Administrator to uninstall the BindView RMS Console.

#### To remove a connecting Console

You use the BindView RMS Console option in the Windows Add/ **Remove Programs** dialog to uninstall the v8.00 Console and Information Server.

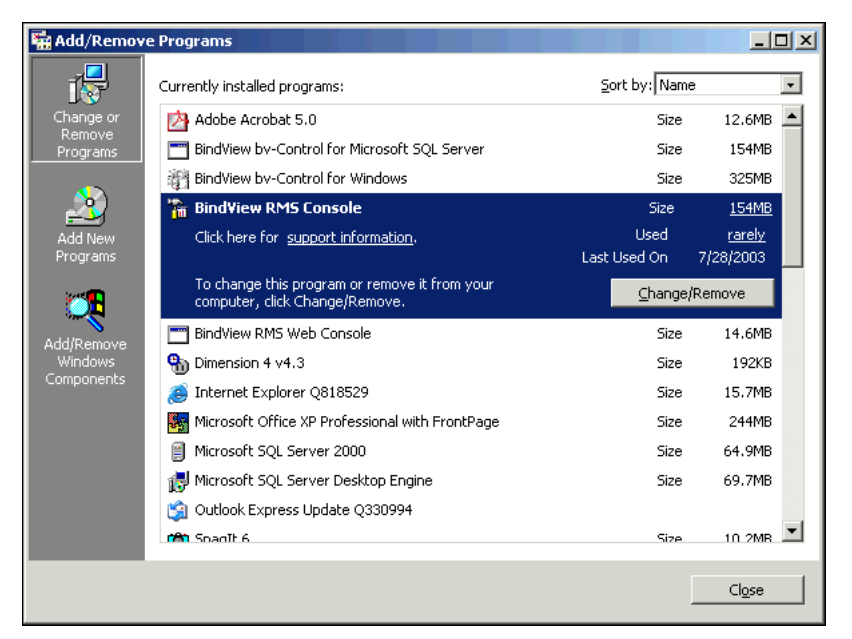

Fig. 157 Add/Remove Programs Dialog

The sizes for the BindView RMS items listed are the total sizes for the installed BindView RMS Console and any installed bv-Control products. Each product lists the total size of all products.

1 Select the **BindView RMS Console**.

2 Click Change/Remove. The Welcome panel appears.

| InstallShield Wiz                  | ard                                                                                                    | ۲ |
|------------------------------------|----------------------------------------------------------------------------------------------------|---|
| Welcome<br>Repair or remo          | ve the program.                                                                                                    |   |
| Welcome to the<br>modify the curre | e BindView RMS Console Setup Maintenance program. This program lets you<br>ent installation. Click one of the options below. |   |
| • Repair                           | Reinstall all program features installed by the previous setup.                                                              |   |
| C Remove                           | Remove all installed features.                                                                                               |   |
| InstallShield                      |                                                                                                    |   |
|                                    | < Back. Next > Cancel                                                                                                    |   |

Fig. 158 Welcome Panel

- 3 To remove the BindView RMS Console, select **Remove** and click **Next**. You will be prompted to confirm that you wish to remove the product. Click **OK** to remove the product.
- 4 When the removal is complete, the **Maintenance Complete** dialog appears. Click **Finish** to close the wizard.

Restart your computer after uninstalling the BindView RMS Console.

**Removing User-**You use Windows File Explorer to remove user-created exported created Files files and the directory containing BindView data files. If you do not remove user-created exported files, any files stored in the Exported Files folder will remain on the BindView Information Server machine. Warning: Once you remove exported files, they cannot be retrieved. To remove exported BindView data files 1 Open Windows Explorer. 2 Select the BindView\RMS folder and delete it. This is the folder selected as the Destination Folder when the Information Server was installed. By default, this folder is located in C:\Program Files\BindView\RMS. Click **Yes** on the Confirm File Deletion message. 3 The user-created exported files and subfolders in the Exported Files folder are deleted from the machine.

Removing User-created Files

## **DSC** Data

Δ

Introduction From the v8.00 Console you can save or export dataset data in a format that can be read by the BindView RMS Decision Support Center (DSC). You use the DSC to quickly view and interpret the status of your Enterprise. For detailed information on the functionality and use of the DSC, refer to the BindView RMS Decision Support Center User Guide. You can use the following Console features to create DSC data: Grid toolbar · Saved Query Item shortcut menu Task list query task item post process command Each feature allows you to export dataset data as an .xml file (used by the DSC v7). Creating DSC v7 Data You use the **DSC Export** dialog to save dataset data in an .xml file that can be read by the DSC v7. For detailed information on using the DSC Export dialog, refer to the BindView RMS Decision Support Center User Guide v7. DSC Export × Hierarchy: Sample • Report Node 🖃 🦲 BindView Decision Support Center . 🖻 🣄 Desktop Administration Changes to Physical Memory Changes to Processors Expiring Maintenance Machines with Low Disk Space Nodes with Games Intruder Detection Low Disk Space F. E Security -

 Save as default settings for this query binder

 DSC data directory:
 <Default>

 C:\Program Files\BindView\RMS\DSC\Data
 Browse

 Basic...
 DK

Fig. 159 DSC Export Dialog

Creating DSC v7 Data

## Β

## **User Provisioning**

The user provisioning feature allows Windows Administrators to use Windows® 2000, Windows XP®, or Windows Server™ 2003 user management tools to add users of the BindView RMS Console and Information Server.

| BindView RMS creates two Windows user groups:                                                                                                    |
|----------------------------------------------------------------------------------------------------|
| BV Console Admins                                                                                                    |
| BV Console Users                                                                                                    |
| Windows Administrators use the <i>&lt; group name&gt;</i> <b>Properties</b> dialog, accessed from the Console machine, to add individual users to the BindView RMS user groups.                                                                                                    |
| When you use the BindView RMS Console to add a user, the console<br>automatically adds that user to the BV Console Users group. When<br>you create a user who is also a BindView Console Administrator, the<br>user is added to both the BV Console Admins and BV Console Users<br>groups.                                                                                                    |
| If you manually add a user to the BV Console Admins group, the<br>user will be a BindView RMS Console Administrator. In addition, the<br>BindView RMS Console will automatically add the user to the BV<br>Console User Group when the user launches the BindView RMS<br>Console. Users in the BV Console Admins group have BindView<br>Administrator privileges.                                          |
| If you manually add a user to the BV Console Users group, the user will be a BindView RMS Console user.                                                                                                    |
| If a user is a Local Administrator on the machine which hosts the<br>BindView Information Server a particular copy of the BindView RMS<br>Console is associated with, and the user runs the BindView RMS<br>Console, the user will be asked if they wish to become a BindView<br>RMS Console user. If the user clicks OK, they will be added to both<br>the BV Console Admins and BV Console Users groups. |
| Individual users added to the BV Console Users group have access<br>rights to the Console and the default Information Server. The<br>default Information Server is the one that was installed with the<br>Console, connected to the Console during installation, or selected<br>using the Information Server Selector.                                                                                     |
|                                                                                                    |

| Removing Users | Windows Administrators use the <i><group name=""></group></i> <b>Properties</b> dialog, accessed from the Console machine, to remove individual users from the BindView RMS user groups.                                                                                                    |
|----------------|----------------------------------------------------------------------------------------------------|
|                | When you use Windows functionality to remove a user from the BV<br>Console Users group, the Personal directories associated with the<br>removed users are not deleted from the Information Server<br>machine. For information on deleting Personal directories from an<br>Information Server, refer to "Removing User-created Files" on page<br>195. |

## Index

.bve file centralizing storage of, 26 .msc file automatic updates to, 46 <\$endange, 62

#### Α

access rights ActiveAdmin, 47, 94 BindView Administrator privileges, 47, 199 Console, 27, 199 credential database, 56 defined, 58 Information Server, 27, 47, 199 named scope modification, 61 query binders and task lists, 24 query functionality, 47 resource object data, 54 task list functionality, 47 accessing data export settings, 189, 190 messages, advisory and error, 80, 176 named scopes, 75 query binders, 23, 23 - 24 query items, 23 - 24 report style settings, 180 task lists, 23 - 24 ActiveAdmin accessing, 94, 95 changing resource object attributes, 95 -96 defined, 94 defining user access rights to, 47 deleting historical datasets, 97 resource objects, 94 – 95 session logs, 97 editing resource object attributes, 95 - 96 historical dataset deletion, 97 license, 44, 57, 94 modifying resource object attributes, 95 -96 monitoring processing status of tasks, 98 requirements for using, 47, 94 resource object attribute edits, 95 - 96 deletion, 94 - 95 rights to use, 47, 94

session logs, 91, 97 - 98, 183 - 188 user access rights to, 47, 94 Add/Remove Products Wizard, 52 Administrative Console, 41 Administrator. See BindView Administrator, Windows Administrator advisory messages, 80, 176 annotation dataset, 69 report, 177 appending files bvInstall.log files, 40 export files, 185 summary files for a task list, 126 attributes field, 92 historical dataset, 92 resource object, 67 session log, 91, 99 automatic deletion of historical datasets, 86, 87

#### В

baseline grid See also delta dataset creating, 102 - 104 icons appearing on, 102 records appearing on, 102, 103, 104, 121 viewing, 102, 104, 105 baseline task adding to a task list, 119 - 121, 123 - 125 defining post process commands, 122 -123 halting, 105 importing from a task list, 123 - 125 list of processed tasks, 104 monitoring processing of, 104 post process commands, 121 - 123 processing status of, 104 stopping processing of, 105 baselining accessing the feature, 102 datasets, 102, 120 defined, 21, 102 delta dataset, 102, 105 icons, 102 record status

icons, 102 options, 102, 121 requirements for, 102 user defaults, 121 bin folder, 47 **BindView Administrator** establishing a user as, 47, 199 BindView directory, 47 BindView Fields query, 92 See also fields BindView RMS Configuration container appearing in the console tree, 23 defined, 25 wizards accessed from, 43 BindView RMS containers, 23 – 25 BindView RMS product family, 18 browsing Enterprise, 25 Information Server export directories, 184 bv-Control product accessing, 52 adding to the Console, 44 configuration requirements, 42, 54 credential databases for, 54 - 57 default scope, 62 - 63 removing from Console, 44, 52 bvInstall.log file, 40

#### С

calculation data, 173, 175 centralizing data storage, 26 Change Log query, 91 changing resource object attributes, 95 - 96 chart format field settings, 156, 158, 160, 161 histogram style, 156, 159 – 163 intervals creating, 159 - 163 default, 161 defined, 159, 160 relative value, 162 standard properties, 162 unassigned items, 161 labels, 158 legend, 158, 160, 163 shortcut menu, 159 scroll bar, 158 series style, 156, 157 - 159 settings, 85 – 86, 163 – 166 style shortcut menu, 159 styles of, 156 titles, 158, 160, 163 unassigned items interval, 161

chart template applying, 165 – 166 automatic replacement of, 117 creating, 114, 115, 117, 163 - 165 defaults in a query binder, 88 defined, 156, 163 managing, 166 saving, 83, 163 - 165 selecting, 114 viewing, 88, 165 chart view accessing the feature for, 156 creating, 156 defined, 156 Display Chart post process command, 114 Export Chart post process command, 116 -117 exporting, 116 - 117, 166, 189 modifying appearance of, 159 Print Chart post process command, 115 printing, 84, 115, 166 shortcut menus, 159 types of, 156, 157 child window, 53 column grid, 79 – 80 report, 170, 174 – 175 command line running programs from, 117 - 118 task list from, 112, 121, 127 comparing historical dataset records, 102 configuration objects, 25, 54 configuring an Information Server access rights, 47, 58, 199 accessing the features for, 25, 54 credential databases, 54 - 56 default scopes, 62 - 63 export settings, 189 - 190 file storage folders, 52 global default report style settings, 57 licenses, 44 – 45, 57 named scopes, 59 subfolders, 52 user rights and properties, 46 – 47, 58 – 59 configuring dynamic indexing, 74 configuring the Console bv-Control products, 43, 52 child windows, 53 subfolders, 52 Windows Explorer access, 53 connecting to an Information Server, 27, 48 -49 Console

access rights to, 27, 199 adding bv-Control products to, 43, 52 Administrative, 41 centralizing task processing and data storage of, 26 child windows of, 53 configuring with bv-Control products, 43, 52 child windows, 53 subfolders, 52 Windows Explorer access, 53 connecting to local Information Server, 48 remote Information Server, 27, 31, 48 containers appearing on, 23 – 25 default Information Server for, 26, 31, 48 -49, 199 defined, 18 exporting from, 182 Information Server used with, 26, 38, 48 installing, 31 – 39 invoking Windows Explorer from, 53 maximum number of connected to a remote Information Server, 49 minimum system requirements, 30 post process command execution, 111 -112, 121 - 122 removing added bv-Control products, 44 from a machine, 194 selecting a new default Information Server for, 48 - 49 standard view, 19 system requirements, 30 taskpad view, 19 uninstalling, 192 – 195 upgrading, 40 - 41user access rights to, 27, 199 interface components, 19, 23 - 25 console tree, 19 copying query items, 24, 26 credential adding to credential database, 55 defined, 54 invalid, 55 modifying, 55 refreshing, 56 unknown, 55 updating, 56 valid, 55 credential database adding credentials to, 55 – 56

assigning to a user, 56 centralizing storage of, 26 configuring an Information Server with, 54 – 56 creating, 55 credentials stored in, 54 defined, 20 deleting from the Information Server, 56 modifying credentials in, 55 naming, 55 password for, 54, 55 refreshing, 56 removing from the Information Server, 56 storage of, 55 updating resource object credentials in, 56 user assignments to, 54 custom fields, 69 See also fields

#### D

data source ActiveAdmin session logs, 91 adding to a query definition, 66 - 67advanced, 91 attributes of fields included in, 92 available fields of, 68 BindView Fields, 92 default scope for, 62 - 63 defined, 66 fields included in, 68 filtering list of available fields for, 69 histogram, 160 historical dataset, 92 internal, 91, 92 scope items for, 61 selecting for histogram chart, 160 query definition, 66 showing advanced features of, 91 data storage credential database, 26, 54 default scopes, 62 dynamic index settings, 75 historical datasets, 81 licenses, 26, 57 named scope, 59, 75 query items, 23 - 24summary files for task list, 126 user properties, 59 dataset See also delta dataset, historical dataset annotating, 69 changing order of fields in, 68, 72

defined, 75 deleting, 78 displaying as chart, 81, 84, 114 grid, 79, 84, 112, 113 report, 81, 84, 112, 113 DSC data created from, 197 duplicate key records in, 73 exporting, 81, 116, 182 - 188 fields order in, 68, 72 gathered for a task list, 126 linked to a query binder. See historical dataset number of records in, 70 order of fields, 68, 72 records, 72 post process commands, 84, 113 - 118 printing chart of, 115 report of, 81, 84, 114 record order, 72 retrieval time of, 73 saving to .bve file, 117 .xml file, 197 query items, 78, 81, 112, 120 session log, 98 sort, 72 viewing, 78, 79 - 81, 84 date interval chart relative value origin, 162 date/time interval chart relative value origin, 162 Decision Support Center, 18, 197 default dynamic index settings, 74 export settings, 190 field settings, 70 Information Server, 26, 48 - 49, 199 interval, 161 post process commands, 111, 120 print order of fields, 171 printer, 166, 170 report style settings, 57, 178 - 179, 180 scope, 21, 60, 62 - 63 defining a query, 66 - 75 Delete Log query, 91 deleting data credential databases, 56 historical datasets, 86, 87, 97 query items, 53 session logs, 97, 98

deleting resource objects, 94 - 95 delta dataset creating, 102 - 104 defined, 102 deleting, 105 displaying as grid, 102 – 104, 105, 122 report, 105, 122 exporting, 105, 123, 183 - 187 printing a report of, 105 viewing, 104, 105 descriptor field. See fields descriptor value, 68, 69 details pane, 19 directories bin, 47 BindView\RMS, 47, 195 creating, 52 default export file, 184 removing from a machine, 53, 195 disk file export destination, 184 – 185 Display Chart post process command, 114 domain, trusting, 27 DSC data, 117, 197 See also Decision Support Center duplicate key, 73 dynamic indexing, 74 - 75

#### Ε

editable fields, 95 editing resource object attributes, 95 - 96 e-mailing export files, 183, 185 - 188 Enterprise browsing, 25 container, 25 managing resource objects in, 94 scope items in, 61 error messages, 80, 176 Exchange export destination, 185 – 186, 186 – 188 Exchange server, 185, 186 executable Run a Program, 118 TaskLaunch, 112, 121, 127 Explorer. See Windows Explorer Export Chart post process command, 116 – 117 export file appending files, 185 creating, 183 - 188 destination types, 183 disk file destination, 184 - 185

e-mailing, 183, 185 - 188 Excel (using OLE), 116 Exchange folder destination, 186 - 187 settings, 187 Exchange mailbox destination, 185 – 186 fields appearing in, 70, 183 format types, 183 GroupWise destination, 187 Lotus Notes destination, 188 text-based file type, 183 types of, 183 Export Grid post process command, 116 export settings accessing, 189, 190 appending export files, 185 applying saved settings, 190 centralizing storage of, 26 default, 189 - 190 disk file, 184 – 185 e-mail, 186, 187, 188 Exchange folder, 187 mailbox, 185 field value, 70 global default, 189, 189 - 190 hierarchy for default settings, 189, 190 Information Server default, 189, 189 - 190 post process command, 116 query binder default, 189, 190 saving, 189 - 190 settings item, 190 sharing, 189, 190 storage location, 189 syntax for Exchange folder destination, 187 types of, 189 user default, 189, 190 exporting accessing the feature, 182 charts, 116 - 117, 166, 189 datasets, 81, 116, 182 - 188 defined, 182 delta datasets, 105 grids, 81, 116 machine used for, 182 requirements for, 183 session logs, 182, 183 – 188 unattended, 111, 116, 121

#### F

field format

changing field order in a dataset, 68, 72 default settings, 70 modifying details of, 70 order appearing in the dataset, 68, 72 print order, 171 report settings, 169 - 173, 175 title appearing in a dataset, 70 value settings appearance of, 70 default settings, 70 Form field, 81 List field, 81 order in the dataset, 72 sorting, 72 – 73 fields adding to a guery definition, 67 - 69 appearing in chart, 156, 158, 160, 161 dataset, 68, 70, 72 - 73 export file, 183 grid, 79 report, 170 - 174, 175 attributes of, 92 available fields list, 68 BindView Fields query, 92 custom fields, 69 defined, 67 defining a filter term for, 71 – 72 description of selected field, 68 descriptor field, 68, 76 - 77 editable, 95 filtering available fields list, 69 Form field, 81, 170, 174 information about, 68 List field, 81, 170, 174 list of, 68 properties, 70 querying attributes of, 92 report run time fields, 69 searching for a specific field, 69 selected fields list, 68 specification, 67 - 68 types of, 156 viewing description of, 68 fields added to a query definition, 68, 85 files. See .bve file filter adding, 71 – 72 appearing on Query Completion Wizard, 76 command in Enterprise container, 25 defined, 70 prompt user value included in, 76 - 77

requirements of, 70 specification, 70 - 72 filter term adding to a filter, 72 AND/OR operators, 72 Another Field values, 72 defined, 70 grouping, 72 operators, 72 Prompt User values, 76 – 77 Special Value, 72 Specific Value, 72 value selected for, 70 - 72filtering available fields of a data source, 69 resource object records, 70 font appearing on grid, 81 Base type, 170 calculation and statistical data, 175 color, 81 footer, 176 Form type, 170 grid, 81 header, 176 footer, 176 Form field, 81, 170, 174 reports, 170, 173 formats for export files, 183

#### G

global default export settings, 189, 189 - 190 report style settings, 57, 178, 179, 180 grace license, 58 grid format changing order of columns, 79 field values, 79 records, 72, 79 columns, 79 - 80 fields displayed, 70, 79 font properties, 81 Form and List values displayed, 81 locking columns, 79 order of columns, 79 values, 79 records, 79 resizing, 79 rows, 79 sorting field values, 79 values displayed, 70, 79

grid view accessing ActiveAdmin, 95, 96, 97 advisory messages, 80 anchors, 80 baseline See baseline grid buttons on, 81 cells, 79 chart created from, 81 columns on, 79 creating a report from, 81, 168 defined, 79 displaying a dataset as, 79, 84, 87, 112, 113, 122 DSC data created from, 81 Export Grid post process command, 116 exporting, 81, 116 generating DSC data from, 81 messages, 80 pop-up window, 80 printing as a report, 81 query binder saved from, 82 report created from, 81 rerunning the query definition from, 81 rows on, 79 saving, 79, 83 searching field values on, 81 session log displayed as, 98 shortcut menu, 79 toolbar buttons, 81 viewing information about a field, 79 query definition used to create, 81 grouping filter terms, 72 records on a report, 170, 171, 171 - 173, 175 GroupWise server, 187

#### Н

header, 175 – 176 hierarchy for default settings export, 189, 190 report, 178, 180 scopes, 62 histogram chart, 156, 159 – 163 data source, 160 historical dataset accessing, 87 attributes of, 92 automatic deletion of, 86, 87 baselining, 103 – 104 chart of, 84, 85, 87 defined, 81

deleting, 86, 87, 97 displaying, 85, 87 exporting, 183 - 187 grid of, 84, 87 linked to a guery binder, 81, 87, 112 – 113, 120 managing links in a guery binder, 87 maximum historical runs, 87 number in a query binder, 81, 87 previewing a report of, 84 printing as chart, 84 report, 84 properties of, 87, 92 querying, 92 report of, 85, 87 storage, 92 viewing, 84, 87

#### I

icons ActiveAdmin, 95 added record, 102 baseline, 102 changed record, 102 credential, 55 deleted record, 102 dynamic index folder, 74 export, 190 query binder, 67, 82 record status, 102 report, 179 scope, 61 task list, 129 status, 98 unchanged record, 102 importing tasks from a task list, 123 Information Server access rights to, 27, 47, 58, 199 accessing query items stored on, 23 - 24 adding a new user, 47, 58, 199 configuring with credential databases, 54 - 56 default scopes, 62 - 63 export settings, 189 - 190 licenses, 44 - 45, 57 named scopes, 59 - 63, 75 report style settings, 57, 179 user access rights, 47, 58, 199 user properties, 47, 59 connecting a Console to, 27, 31, 37, 48 -49

creating subfolder directories on, 52 credential databases stored on, 54 - 56 data stored on, 26 default, 26, 48, 199 scopes stored on, 62 - 63 defined, 25 directories export file, 184 dynamic index settings stored on, 75 export file directories, 184 exporting from, 182 global default export settings, 189, 189 - 190 report style settings, 57, 178, 179, 180 historical datasets stored on, 86 - 87, 92 installing, 31 – 39 licenses stored on, 44 - 45, 57 - 58 linking to, 24, 27 list of users, 59 minimum system requirements, 30 named scopes stored on, 59, 75 post process command execution, 111, 112 - 113, 121, 122 - 123 removing, 192 scopes stored on, 59 - 63 selecting a new default, 48 services performed by, 25 session logs stored on, 92, 98 SQL Server used by, 31, 39 - 40 subfolder directories, 52 system requirements, 30 task processing, 26, 78, 98, 104, 128 unattended processing, 111, 121 uninstalling, 192 – 194 upgrading, 40 - 41 users access rights, 27, 47, 59, 199 properties, 47, 59 Information Server Selector, 26, 48 infrastructure, 18, 33 - 42 installing Administrative Console, 41 bv-Control product, 39 Console and local Information Server, 33 -39 Console only install, 32 - 39 Install panel, 33, 41, 42 log file for, 40 MSDE, 31 pre-requisites for, 32 Release Notes files, 32, 33 security, MSDE or Microsoft SQL Server, 39 SQL Server, 31 system requirements for, 30

types of, 32 upgrade installs, 40 – 42 internal data source, 92 interval automatic creation of, 159 – 160 default, 161 defined, 159, 160 label, 162 relative value origins, 162 standard properties, 162 unassigned items, 161 user-defined, 160 – 163 invalid credential, 55

#### Κ

keys for sorting, 73

#### L

label interval, 162 series chart, 158 legend, 158, 160, 163 shortcut menu, 159 license ActiveAdmin, 44, 47, 57, 94 adding to Information Server, 44 - 45, 57 centralizing storage of, 26 grace, 58 managing, 20, 57 - 58 properties, 58 removing from the Information Server, 57 storage location, 26, 57 wizard, 44 – 45 linking datasets to query binders, 78, 81, 112 named scopes to query definitions, 75 List fields, 81, 170, 174 local Information Server See also remote Information Server connecting a Console to, 48 defined, 26 installing, 31, 32 – 39 upgrading, 40 locking grid columns, 79 log file, 40 logo command, 177 Lotus Notes mailbox destination, 188 Lotus Notes server, 188

#### Μ

Max Historical Runs option, 87

maximum number of Consoles connected to a remote Information Server, 49 messages, advisory and error, 80, 176 Microsoft Management Console (MMC) defined, 18 user interface components, 19 Microsoft SQL Server database, 32 export file, 183 installing, 31 securing, 39 Microsoft SQL Server Desktop Engine (MSDE) installing, 31 securing, 39 - 40 modifying named scopes, 61 pre-defined query items, 24 resource object attributes, 95 – 96 monitoring processed tasks ActiveAdmin, 98 baseline, 104 query, 78 task list, 128 resource objects, 102 My Items folder copying files in, 26 creating subfolders for, 53 defined, 24 deleting subfolders of, 53 location, 23 managing content of other users' folders, 24

#### Ν

named scope adding to a query definition, 75 applying to a task list, 118 – 119 assigning as a default, 60, 62 – 63 centralizing storage of, 26 container, 25 creating, 60 – 63, 75 defined, 20, 59, 75 linking to a query definition, 75 normal view, 19 Novell GroupWise mailbox destination, 187

user-created subfolders for, 53

#### 0

overwriting scopes, 62, 118 - 119

#### Ρ

password credential database, 55 Windows account, 27 post process commands applying, 108 baseline task defaults, 120 Console execution of, 111, 121 dataset, 84 default, 111, 120 defined, 111, 121 defining for baseline task, 121, 122 - 123 query task, 112 - 113 Display Chart command, 114 Export Chart command, 116 – 117 Export Grid command, 116 Information Server execution of, 111, 121 Print Chart command, 115 Print Report command, 114 query task defaults, 111 Run a Program command, 47, 117 – 118 Save to DSC command, 117 secondary dialogs, 113 - 118, 121 Pre-Defined folder automatic deletion of files in, 53, 192 copying files in, 24, 26 creating subfolders for, 53 defined, 24 deleting query items in, 53, 192 subfolders of, 52 deleting subfolders of, 53 files in, 24 location, 23 modifying pre-defined query items, 24, 62 user-created subfolders for, 53 Print Chart post process command, 115 print order of fields, 171 Print Report post process command, 114 printer default for charts, 166 reports, 170 saving a new default for a report, 170 selecting for report, 115, 170 Windows default, 166, 170 printing baseline grids, 104 charts, 84, 115, 166 datasets, 81, 84, 114, 115 delta datasets, 104 historical datasets, 84

reports, 81, 84, 105, 114 processed tasks ActiveAdmin, 98 baseline, 104 - 105 query, 78 task list, 128 programs running from task lists, 47, 117 - 118 prompt user command, 69, 76 – 77 properties field, 70 historical dataset, 87, 92 interval, 162 license, 58 query binder file, 89 resource object, 67 session log, 92 summary file, 125 user, 47, 59

#### Q

query See Also query definition access rights, 47 accessing the feature, 67 ActiveAdmin Session Logs, 91, 99 BindView Fields, 92 Change Log, 91, 99 creating, 66 - 75 defined, 21, 66 Delete Log, 91, 99 Enterprise, 25 Historical Datasets, 92 overwriting scope of, 62, 118 processing rights, 47 reducing the processing time of, 73 requirements, 47, 54, 66 rerunning from a grid, 81 rights to create and modify, 47 running, 75, 84 saving, 81 session log, 92, 99 user access rights to functionality, 47 query binder file access rights, 24 chart templates, 86, 88, 163 - 166 contents of, 82 copying, 26 datasets saved in, 86 - 87 default export settings, 189, 190 folder, 24, 82 report style settings, 86, 170, 178 -179, 180

defining properties of, 89 double-click default actions, 89 historical datasets linked to See historical dataset linking datasets to, 78, 81, 112, 120 managing data stored in, 86 – 88 maximum number of historical datasets saved in, 87 pre-defined, 24 properties, 89 report style settings, 86, 170, 178, 180 saving, 82 - 83 datasets in, 78, 81, 112, 120 selecting for a task list, 110, 119, 120, 124 settings, 85 – 86 shortcut menus, 83 – 89 user access rights, 24, 47 query binders default location for saved files, 24 Query Completion Wizard, 76 - 77 query definition adding fields, 67 - 69 filter, 70 – 72 scope, 73, 75 sort, 72 – 73 automatic changes to, 75, 77 creating, 86 data source included in, 66 - 67, 68 defined, 66 duplicate key settings, 73 field order, 68, 72 fields added, 67 filter added, 70 – 72 modifying, 69, 73, 85 named scope linked to, 75 order of fields, 68, 72 records, 72 processing rights, 47 prompt user requirements included in, 69, 70, 76 - 77 record order, 72 resource objects selected in, 67, 73 rights to create and modify, 47 saving, 82 scope, 73, 118 sort added, 72 user rights to create and modify, 47 viewing, 81, 85 query items centralizing storage of, 26 copying, 24, 26

creating subfolders for storage of, 52 defined, 23 deleting, 53, 192 folders, 23, 52 location of saved queries, 24 managing other users' files, 24 pre-defined files, 24, 62 properties of, 89 query properties, 89 removing from hard drive pre-defined files, 192 removing user-created, 53 saving, 98, 128 sharing, 24, 178, 189 storage folders for, 23, 52 user-created storage subfolder for, 52 query task adding to a task list, 108 - 111, 123 - 125 defining post process commands, 112 -113 halting, 78 importing from a task list, 123 – 125 monitoring processing of, 78, 128 overwriting scope of, 118 reducing processing time, 73 stopping processing, 78 user rights to process, 47

#### R

record baselining, 102 – 104 columns on a report, 174 comparing in two historical datasets, 102 -104 defined. 66 displayed on baseline grid, 102, 103, 104 grid, 79 histogram chart, 156, 159 - 163 report, 169, 171, 171 - 173, 173 - 175 series chart, 156, 157 - 159 duplicate key options, 73 filtering, 70 grouping on a report, 170, 171, 171 - 173, 175 keys for sorting, 73 number in a group, 175 order in a dataset, 72 reducing number returned in dataset, 70 sorting in dataset, 72 report, 171 status icons, 102 refreshing credentials, 56

relative value, 162 Release Notes, 32, 33 remote Information Server access rights to, 27 advantages of, 26 connecting a Console to, 27, 31, 32 - 39, 48 defined, 26 exporting from, 182 maximum number of Consoles connected to, 49 multiple user access, 49 residing in Windows workgroups, 27 upgrading, 40 - 42 user access rights to, 27 removina bv-Control products from Console, 43, 52 exported files, 195 pre-defined query items, 192 resource objects from enterprise, 94 – 95 report item settings saving, 179 report run time fields, 69 See also fields report settings advisory messages, 176 annotation, 177 BindView logo, 177 calculation data, 173, 175 column, 170, 174 - 175 data messages, 176 default printer, 170 defined, 169 dimmed tabs on report settings dialogs, 169 duplicate field values, 172 error messages, 176 export requirements, 183 field, 170, 170 – 171, 173 font, 170, 175, 176 footer, 176 form, 170, 173 group, 171, 172 – 173, 175 header, 175 – 176 information list, 177 logo command, 177 margins, 170 messages, 176 numerical fields, 175 page style, 169 – 170 picture command, 177 print options for grouped records, 173 printer, 170 record, 169, 171, 171 – 173, 174 – 175

sort, 171 spreadsheet, 170, 174 - 175 statistical data, 173, 175 summary and statistical subtotals, 173 summary information, 173 suppressing data and error messages, 176 report settings item, 178 - 179, 180 report style settings access rights, 178 accessing, 180 centralizing storage of, 26 creating, 178 - 179 defined, 168 global default, 57, 178, 179, 180 hierarchy for default style settings, 178, 180 Information Server default, 57, 178, 179, 180 query binder default, 86, 170, 178 - 179, 180 settings items, 178 - 179, 180 sharing, 178, 179 storage location, 178 types of, 178 user default, 178, 179, 180 report view accessing the feature for, 168 creating, 81, 105, 114, 168 - 169 defined, 22, 81, 168 Form style, 170, 173 values displayed on, 170, 174 List values displayed on, 170, 174 previewing, 81, 85 Print Report post process command, 114 printing, 81, 84, 105, 114, 168 selecting a printer for, 115, 170 Spreadsheet report, 174 – 175 resource object appearing on a grid, 79 attributes, 67 changing attributes of, 95 – 96 credentials, 54, 55, 56 deleting, 94 - 95 editing attributes of, 95 – 96 filtering records of, 70 - 72frequently queried group of, 60 modifying, 95 – 96 properties, 67 querying, 25, 66, 73 record, 66 reducing the number queried, 73 rights to delete, 47

modify, 47 query, 54 Risk Assessment and Control folder See also My Items folder; Pre-Defined folder; Shared folder creating subfolders, 52 default folders, 23 defined, 23 deleting subfolders, 53 user-created subfolders, 52 Run a Program post process command, 117 – 118 running tasks ActiveAdmin, 94 - 95, 96 - 97 baseline, 103 query, 75 - 78, 84 scheduling for unattended processing, 127 task list, 126 – 128

#### S

Save to DSC post process command, 117 saving chart template, 83, 163 - 165 datasets, 77, 78, 81, 112 - 113, 120 DSC data, 117, 197 export settings, 189 - 190 grid column width settings, 79 named scopes, 61 query binders and definitions, 82 - 83 query items, 98, 128 report item settings, 179 report style settings, 178 - 179 session logs, 98 task lists, 128 - 129 Scheduling, 127 scheduling task lists, 127 scope adding to a query definition, 74 appearing on the Query Completion Wizard, 77 applying to a task list, 118 – 119 bv-Control product-specific, 62, 119 default, 21, 60, 62 - 63 defined, 73 dynamic indexing, 74 - 75 hierarchy for default scopes, 62 item, 21, 59, 73 named, 59, 62, 75, 118 – 119 overwriting, 62, 118 product-specific, 62, 119 reducing display time of items, 74 scroll bar, 158 secondary post process command dialogs, 114 - 118

selecting a default Information Server, 48 series chart, 156, 157 - 159 services performed by Information Server, 25 - 26 session log ActiveAdmin Session Logs query, 91, 99 attributes of, 91, 99 Change Log query, 91 defined, 98 Delete Log query, 91 deleting from Information Server, 97 exporting, 183 - 188 querying, 91, 99 viewing, 99 settings item export settings, 190 Shared folder creating subfolders, 53 defined, 24, 25 deleting user-created subfolders, 53 location, 23 user-created subfolders for, 52 - 53 sharing exported files, 25 sharing files, 24, 53 sort grid, 79 query, 72 – 73 report, 171 Spreadsheet reports, 174 – 175 SQL Server installing, 31 securing, 39 - 40 standard view, 54 statistics for numerical field values, 173, 175 storage of data credential database, 26, 55 default scope, 62 dynamic index settings, 75 historical datasets, 81 licenses, 26, 57 named scope, 59, 75 query items, 23 – 24, 52 summary files for task lists, 126 user properties, 59 style settings report, 57, 178 - 180 shortcut menu, 159 subfolders, 52 - 53 summary file and task lists, 128 properties, 125 syntax for Exchange folders, 187 system requirements for installation, 30

#### Т

task list access rights to files, 24 functionality, 47 accessing the feature, 109 applying a named scope to, 118 - 119 baseline task, 119 - 123, 123 - 125 command line path definition, 127 components, 108 copying, 26 creating, 108 default settings, 111, 120 defined, 108 importing tasks, 123 – 125 monitoring processed tasks, 128 named scope applying to query tasks, 118 – 119 post process commands, 111 – 118, 121 – 123 pre-defined files, 24 processing, 108, 126 query task, 108 - 113, 118 - 119 rights to create and modify, 47 running, 126 saving, 128 – 129 scheduling, 127 summary file, 108, 125 - 126, 128 unattended processing, 111, 121 user access rights to files, 24 functionality, 47 task processing centralizing, 26 defined, 26 monitoring, 98, 104, 128 Task Scheduler, 127 task status ActiveAdmin, 98 baseline, 104 dialog, 78, 98 query, 78 task list, 128 TaskLaunch.exe, 112, 121, 127 taskpad view, 19 tasks defined, 26 grouping in one file, 108 importing, 123 – 125 processed, 78, 98, 104, 128 types of, 26 text-based export files, 183 title column on a report, 175

toggle sort option, 73 toolbar grid, 81

#### U

unattended exporting, 116 processing, 111, 116, 121 uninstalling connecting Console only, 194 - 195 Console and Information Server, 192 – 194 unknown credential, 55 upgrading connecting Consoles, 42 Console and local Information Server, 40 remote Information Server, 40 - 42 user access rights ActiveAdmin, 47 assigning, 47, 59 BindView Administrator privileges, 47, 199 Console, 27, 199 credential database, 56 defined, 58 Information Server, 27, 47, 199 query binders and task lists, 24 query functionality, 47 Run a Program feature, 47 task list functionality, 47 user account administration, 58 Windows workgroup, 27 user default export settings, 189, 190 report style settings, 178, 179, 180 scope, 62 - 63 user identification, 27 user interface, 19, 23 - 25 user management, 20, 58 user properties ActiveAdmin, 47 centralizing storage of, 26 defined, 59 dynamic index settings, 74 export, 189, 190 maximum historical datasets, 87 query, 47 report, 179, 180 storage location of, 26, 47, 59 task list, 47 user provisioning, 199 user-created subfolders, 52 user-defined intervals creating, 161 - 163 defined, 160

#### V

```
valid credential, 55
value
Another Field, 72
default settings for, 70
descriptor field, 68, 69
field, 70, 79
filter term, 70
Form and List fields, 81
Prompt User, 77
properties, 70
Specific, 71 – 72
```

#### W

Windows Administrator, 32, 192, 194, 199 Windows default printer, 170 Windows Explorer invoking from within the Console, 53 Windows rights and user accounts, 27, 32, 199 wizards Add License Wizard, 44 – 45 Add Users Wizard, 46 - 47 Add/Remove Products Wizard, 43 - 46, 52 BindView RMS Console Configuration Wizard, 43 – 48 Chart Builder Wizard, 156 MSDE Install Wizard, 31 Query Completion Wizard, 76 - 77 Save Template Wizard, 163 – 165 workgroup, 27